## SIEMENS

# PolyCool<sup>™</sup> Superheat

# **CPS 40**

Installations- und Bedienungsanleitung Installation and User Manual Manuel d'installation et d'utilisation Manuale d'installazione e d'utilizzazione Manual de instalación y servicio

Ausgabe 1.0 CE1U3372XX H 74 319 0555 0 a 22.09.2006

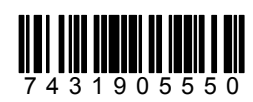

Building Technologies HVAC Products

| de Inhaltsverzeichnis | 3  |
|-----------------------|----|
| en Contents           | 27 |
| fr Sommaire           | 51 |
| it Contenuto          | 75 |
| es Índice             | 99 |

### de Inhaltsverzeichnis

| 1     | Einführung4                                |
|-------|--------------------------------------------|
| 2     | Funktionsbeschreibung4                     |
| 3     | Systemkomponenten4                         |
| 3.1   | Montage und Installation5                  |
| 3.2   | Anschluss der Peripheriegeräte7            |
| 4     | Regler8                                    |
| 4.1   | Bedienung8                                 |
| 4.2   | Betriebsmodi8                              |
| 5     | Inbetriebnahme9                            |
| 5.1   | Kurz Inbetriebnahme9                       |
| 5.1.1 | Überprüfen des Displays9                   |
| 5.2   | Überprüfen der Installation9               |
| 5.3   | Konfiguration des Reglers9                 |
| 5.4   | Überprüfen der Peripheriegeräte14          |
| 5.5   | Regelbetrieb16                             |
| 5.6   | Einstellen des Überhitzungsreglers17       |
| 6     | Regulierung der Kühlleistung19             |
| 6.1   | Allgemeines19                              |
| 6.2   | Funktionsprinzip19                         |
| 6.3   | Anwendungen20                              |
| 6.3.1 | Externe Leistungsregulierung (EXT.)20      |
| 6.3.2 | Interne Leistungsregulierung (INT.)21      |
| 6.4   | Inbetriebnahme und optimieren des          |
|       | Leistungsreglers22                         |
| 7     | Fehlerbehebung23                           |
| 8     | Kurzübersicht der Bilder auf dem Display24 |

### 1 Einführung

Diese Anleitung enthält alle erforderlichen Angaben für Installation, Bedienung und Inbetriebnahme von PolyCool™ Überhitzung. Alle erforderlichen Einstellungen können ohne Hilfsmittel direkt am Gerät vorgenommen werden.

### 2 Funktionsbeschreibung

PolyCool™ Überhitzung ermöglicht eine optimale Füllung des Verdampfers durch folgende Funktionen:

- Regulierung der Überhitzung
- Überwachung der minimalen Überhitzung
- MOP-Funktion (Maximum Operating Pressure)
- Überwachung von Temperatur- und Druckfühler
  - ⇒ Alarmkontakt: Ein durch die Fühlerüberwachungsfunktion gesteuerter Alarmkontakt kann je nach Beschaltung zur Betätigung eines Alarmhorns genutzt oder in die Sicherheitskette des Verdichters integriert werden.
- Servicefunktion (manuelles öffnen des Ventils) Optional kann eine Regulierung der Kühlleistung konfiguriert werden (vgl. Kapitel 6).

### 3 Systemkomponenten

PolyCool™ Überhitzung umfasst folgende Komponenten:

- Regler: RWR462.10
- Elektronisches Einspritzventil: MVL661...-...
- Druckfühler: QBE9101-P10U, 4...20 mA Ausgangssignal
- Temperaturfühler: QAZ21.682/101, -50...80 °C / -58...176 °F

Die erwähnten Geräte benötigen eine Speisespannung von AC / DC 24 V.

Für AC 24 V empfehlen wir einen Trenntransformator mit mindestens 25 VA.

### 3.1 Montage und Installation

Regler

#### A Montage auf DIN-Schiene

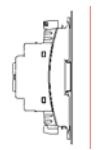

Es werden keine zusätzlichen Teile benötigt.

#### **B** Wandmontage

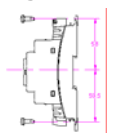

Mit 4 Ellipsenschrauben für Geräte-Lochmasse 4 mm x 6 mm

#### C Frontmontage

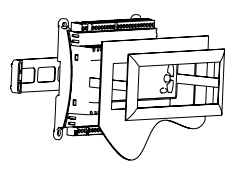

Mit dem HVAC Products Montageset ARG462.10 / Montageanleitung M3351.1

#### Elektronisches Einspritzventil (EIV)

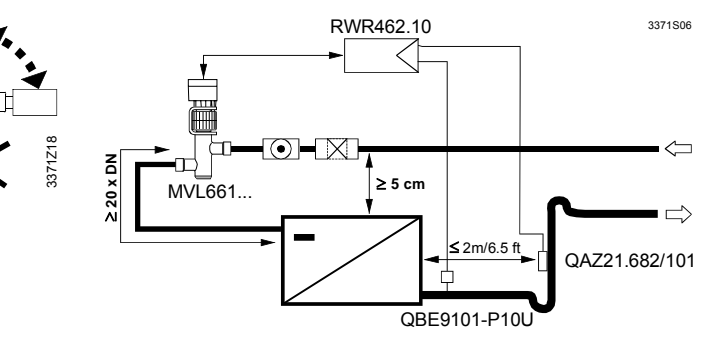

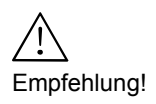

Labormessungen ergaben, dass eine Ventilmontage oberhalb des Verdampfers (min. 5 cm) eine bessere Regelleistung zur Folge haben!

Dies ist besonders wichtig bei Plattenwärmetauschern.

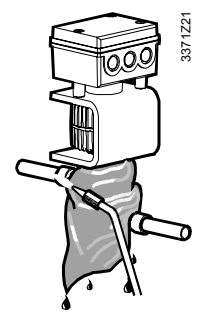

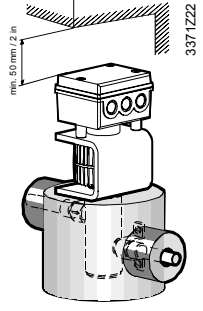

- Vor dem Einlöten in die Rohrleitung ist die Durchflussrichtung zu überprüfen
- Wichtig sind auch saubere Rohrleitungen. Im Speziellen müssen Lötmaterial, Kupferspäne, Schmutz etc. entfernt werden
- Ventilgehäuse während den Lötarbeiten mit nassem Tuch abkühlen!
- Vor dem Ventil einen Filter montieren
- Leitungsrohre so befestigen, dass die Anschlusstutzen des Ventils nicht belastet werden. Vibrationen können zu Rohrbruch führen!
- Verdampfungstemperatur unter 0 °C: ganzes Ventil (inkl. Oberteil/Signalumformer) und wegführende Leitung isolieren
  - Verdampfungstemperatur über 0 °C: Ventilarmatur und wegführende Leitungen isolieren (siehe Bild). Auf keinen Fall Oberteil und Elektronik isolieren (Überhitzung)!

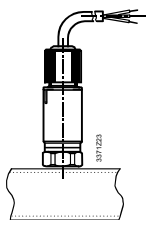

#### Druckfühler

- Druckfühler aufrecht oben auf der Leitung montieren
- Kann direkt auf Saugleitung montiert werden

#### Temperaturfühler

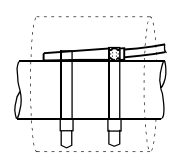

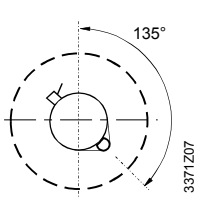

- Möglichst nahe beim Verdampferaustritt montieren (max. Distanz 2 m / 6.5 ft). Auf ein gerades Rohrstück, unmittelbar nach einem Bogen oder an dessen Aussenseite
- mit Kabelbinder befestigen
- Isolieren

#### Hinweis

Je weiter der Fühler vom Verdampfer montiert wird, desto stabiler ist die Regulierung (max. 2 m). Dazu empfiehlt es sich, den Sollwert der Überhitzung im gleichen Masse zu erhöhen.

### 3.2 Anschluss der Peripheriegeräte

Die Peripheriegeräte müssen gemäss nachfolgendem Schaltplan angeschlossen werden.

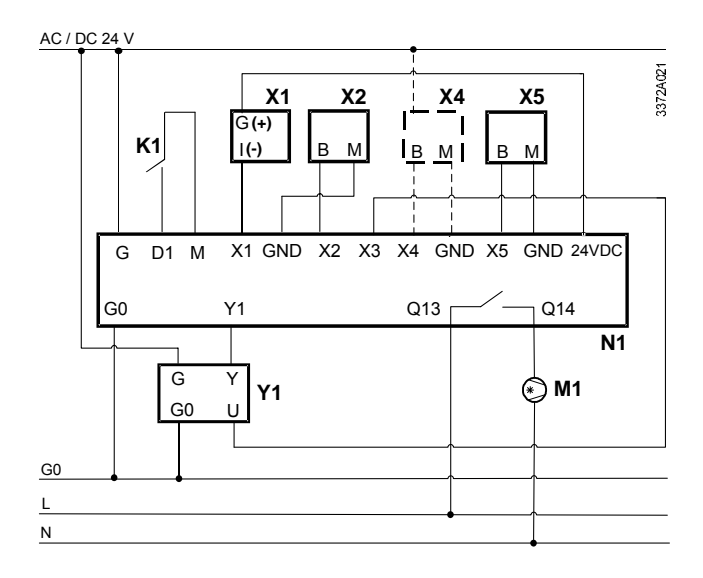

| Geräte |                                  | Klemmenbelegung |                                         |  |
|--------|----------------------------------|-----------------|-----------------------------------------|--|
| X1     | Druckfühler QBE9101-P10U         | X1, 24 VDC      | Verdampfungsdruck                       |  |
| X2     | Temperaturfühler QAZ21.682/101   | X2, GND         | Sauggastemperatur                       |  |
| X4     | Nur mit der Konfiguration        | X3              | Stellungsrückmeldung EIV                |  |
|        | Leistungsregulierung:            | X4, GND         | Bei Konfiguration Leistungsregulierung: |  |
|        | - Temperaturfühler aktiv         |                 | - Externes Signal DC 010 V / 420 mA     |  |
|        | - Signalgeber DC 010 V/420 mA *  |                 | - Mediumstemperatur (aktiver Sensor)    |  |
| X5     | Temperaturfühler QAZ21.682/101   | X5, GND         | Bei Konfiguration interne Leistungs-    |  |
|        | (nur erforderlich mit interner   |                 | regulierung:                            |  |
|        | Leistungsregulierung)            |                 | - Mediumstemperatur (passiver Sensor)   |  |
| K1     | Freigabe                         | D1, M           | Freigabe                                |  |
| M1     | Kompressor                       | Q13, Q14        | Kompressor                              |  |
| N1     | Regler RWR462.10                 | G, G0           | Speisung AC / DC 24 V                   |  |
| Y1     | EI. Einspritzventil (EIV) MVL661 | Y1              | Stellsignal EIV (DC 010 V)              |  |

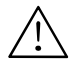

\* Nutzbarer Bereich: -0.5...10.5 V / 3.5...20.5 mA. Ausserhalb dieses Bereiches geht der Regler auf Störung.

### 4 Regler

4.1 Bedienung

Die Bedienung erfolgt über die auf der Gerätefront angebrachten Bedienelemente.

- Mit der Bedientaste <OK> werden die Einstellungen zum Ändern freigegeben oder zur Übernahme bestätigt.
- Mit den Bedientasten +/- werden die blinkenden Daten verändert.
- Mit der Bedientaste <ESC> geht es eine Ebene zurück zur vorhergehenden Ebene.

#### Blinkende Anzeige bedeutet: Daten sind verstellbar.

### 4.2 Betriebsmodi

Die Funktionen des Reglers sind in vier Betriebsmodi aufgeteilt: Parametermodus, Simulationsmodus, Konfigurierungsmodus, Regelmodus. Ein bestimmter Betriebsmodus wird aktiviert, indem man die +/- Tasten gleichzeitig und während wenigstens fünf Sekunden gedrückt hält. Tasten loslassen wenn C1 blinkt.

Über die untenstehenden Abläufe erfolgt der Zugang zu den gewünschten Betriebsmodi.

| Betriebsmodus        | Ablauf                                      |  |
|----------------------|---------------------------------------------|--|
|                      | Wenn C1 blinkt, <ok> drücken zur</ok>       |  |
|                      | Bestätigung                                 |  |
| Konfigurierungsmodus | Mit +/- wird der Modus gewählt und mit      |  |
| Parametermodus       | <ok> bestätigt.</ok>                        |  |
|                      | Oder, mit Drücken der <esc> Taste den</esc> |  |
| Simulationsmodus     | aktuellen Modus verlassen                   |  |

Sind alle nötigen Parameter eingegeben, zeigt der Regler standardmässig den Regelmodus an mit dem Sollwert Überhitzung, dem Istwert Überhitzung und dem Istwert Öffnungsgrad des Ventils

#### 5 Inbetriebnahme

#### 5.1 Kurz Inbetriebnahme

PolyCool Überhitzungsregler ist "Plug & Play", einzig das Kältemittel muss gewählt werden.

| Ablauf    | Beschreibung                           |
|-----------|----------------------------------------|
| Schritt 1 | Alle Systemkomponenten sind verdrahtet |
| Schritt 2 | Regler unter Spannung setzen           |
| Schritt 3 | Kältemittel auswählen                  |

### 5.1.1 Überprüfen des Displays

Nach dem Aufstarten erscheint der Anzeigesegmenttest auf dem Display (Bild 1).

Unter Bildern ist die ganze Anzeige des Displays zu verstehen, durchnummeriert in der Ablaufreihenfolge. Siehe auch Kapitel 8 «Kurzübersicht der Bilder auf dem Display».

#### Überprüfen der Installation 5.2

Bevor die Spannung eingeschaltet wird, muss überprüft werden, ob die Systemkomponenten richtig installiert und verdrahtet wurden. Siehe auch Abschnitt 3.1 und 3.2

### 5.3 Konfiguration des Reglers

Wird der Regler zum ersten Mal unter Spannung gesetzt, springt er automatisch in den Konfigurationsmodus. Wurde bereits ein Kältemittel spezifiziert, wird nach dem Einschalten direkt der Regelmodus aktiv. Beim zweiten Start und nachfolgenden Starts lässt sich mittels gleichzeitigem Drücken der +/- Taste für 5 Sekunden der Konfigurationsmodus einstellen.

Hinweis Werden bei einem in Betrieb stehenden Realer Einstellungen im Konfigurationsmodus geändert (gilt nicht für die Einheiten), schaltet der Reglerausgang Y1 auf 0 V. Die Regulierung wird erst dann wieder freigegeben, wenn alle nachfolgenden Parameter mit der <ESC> Taste freigegeben werden (der Regler muss in den Regelmodus gebracht werden).

#### Konfigurierungsmodus CONF

(Bild 3 / weiter mit <OK>)

In diesem Modus muss das in der Anlage verwendete Kältemittel eingegeben werden. Zusätzlich können die Einheiten für Druck und Temperatur spezifiziert werden. Es ist auch möglich, die Sensortypen entsprechend der Applikation zu konfigurieren.

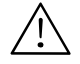

### Bei Eingabe des falschen Kältemittels kann die Anlage beschädigt werden.

Optional kann eine Regulierung der Kühlleistung konfiguriert werden (vgl. Kapitel 6). Ab Werk ist die Leistungsregulierung nicht aktiv.

| Bild | Funktion          | Parameter      | Code             | Einstellbarer<br>Bereich/Schrittweite | Einstellungen<br>ab Werk | Vorgehen        |
|------|-------------------|----------------|------------------|---------------------------------------|--------------------------|-----------------|
| 4    | REFRIG            | Kältemitteltyp | REFRIG           | R22, R23, R134a,                      | keine                    | Einstellen      |
|      | 1)                |                |                  | R152a, R170, R290,                    |                          | mit +/-         |
|      |                   |                |                  | R401a, R401b, R401c,                  |                          |                 |
|      |                   |                |                  | R402a, R402b, R404a,                  |                          | Bestätigen      |
|      |                   |                |                  | R406a, R407a, R407b,                  |                          | mit <ok></ok>   |
|      |                   |                |                  | R407c, R408a, R409a,                  |                          |                 |
|      |                   |                |                  | R410a, R410b, R417a,                  |                          | Verlassen       |
|      |                   |                |                  | R502, R507, R600,                     |                          | mit <esc></esc> |
|      |                   |                |                  | R600a, R717, R723,                    |                          |                 |
|      |                   |                |                  | R744, R1270                           |                          |                 |
| 5    | ENABLE            | Enable/        | COMP             | ON (für C1)                           | ON                       |                 |
|      | 2)                | Disable Kom-   |                  |                                       |                          |                 |
|      |                   | pressor und    |                  |                                       |                          |                 |
|      |                   | Stellungsrück- | Fb <sup>3)</sup> | ON/OFF                                | OFF                      |                 |
|      |                   | meldung EIV    |                  |                                       |                          |                 |
| 6    | CAP <sup>4)</sup> | Anwendung      | -                | NO = einfache                         | NO                       |                 |
|      |                   |                |                  | Überhitzung                           |                          |                 |
|      |                   |                |                  | (Anwendung 1)                         |                          |                 |
|      |                   |                |                  | EXT = Externe                         |                          |                 |
|      |                   |                |                  | Leistungsregulierung                  |                          |                 |
|      |                   |                |                  | (Anwendung 2)                         |                          |                 |
|      |                   |                |                  | INT = Interne                         |                          |                 |
|      |                   |                |                  | Leistungsregulierung                  |                          |                 |
|      |                   |                |                  | (Anwendung 3)                         |                          |                 |

| Bild | Funktion | Parameter              | Code     | Einstellbarer<br>Bereich/Schrittweite                                                                                                    | Einstellungen<br>ab Werk                     | Vorgehen |
|------|----------|------------------------|----------|----------------------------------------------------------------------------------------------------|----------------------------------------------|----------|
| 7    | SENSOR   | Fühler 1               | X1       | QBE9101-P10U,                                                                                                    | -                                            |          |
|      |          |                        |          | 420 mA                                                                                                    |                                              |          |
|      |          | Fühler 2               | X2       | Ni1000                                                                                                    | Ni1000                                       |          |
|      |          | Fühler 3               | Х3       | 010 V, 420 mA                                                                                                    | 010 V                                        |          |
|      |          | Fühler 4 <sup>5)</sup> | X4       | Für Konfiguration int.<br>Leistungsregulierung:<br>NO, 010 V,<br>420 mA<br>Für Konfiguration ext.<br>Leistungsregulierung<br>010 V, 420 mA | -                                            |          |
|      |          | Fühler 5 <sup>5)</sup> | X5       | Ni1000                                                                                                    | Ni1000                                       |          |
| 8    | RANGE    | X4                     | LO<br>HI | -9090 °C / 0.1 °C<br>-130194 °F / 0.1 °F<br>-9090 °C / 0.1 °C<br>-130194 °F / 0.1 °F                                                       | -35.0 °C<br>-31.0 °F<br>+35.0 °C<br>+95.0 °F |          |
| 9    | UNITS    | Temperatur             | т        | °C(K), °F                                                                                                    | °C(K)                                        |          |
|      |          | Druck                  | Р        | Bar, Psi                                                                                                    | Bar                                          |          |
|      |          | EIV Öffnung            | EIV      | V, %                                                                                                    | %                                            |          |

- 1) R290 und R1270 nur mit explosionsgeschützten Ventilen verwendbar. R717 benötigt Ammoniak-taugliche Ventile.
- 2) Kreis 1 ist das Standardsystem und der Kompressor von Kreis 1 kann nicht auf "disable" gesetzt werden.
- 3) Wenn die Abweichung vom EIV Stellungsrückmeldungssignal (X3) zum EIV Stellsignal (Y1) über 10 % ist, beginnt "EIV" zu blinken.
- 4) Im Regelmodus erscheint CAP auf dem Display nur wenn die Leistungsregulierung aktiviert ist.
- 5) X4 und X5 sind abhängig von der gewählten Konfiguration. Wird für X4 NO gewählt, ist X5 der gesetzte Fühler.
- 6) "Range" Grenzen können nur konfiguriert werden falls interne Leistungsregulierung (Applikation 3) und X4 ausgewählt sind.

#### Parametermodus PARA

(Bild 10 / weiter mit <OK>)

In diesem Modus können Sollwert und Regelparameter der Überhitzungsregulierung, der MOP-Funktion und, falls konfiguriert, der Leistungsregulierung und der SAFETY-Funktion eingegeben werden. Die Regulierung der Überhitzung erfolgt mit einem PID-Regler. Die MOP-Funktion und die Leistungsregulierung verwenden einen PI-Algorithmus.

| Bild | Funktion          | Parameter     | Code                       | Einstellbarer<br>Bereich/Schrittweite | Einstellungen<br>ab Werk | Vorgehen      |
|------|-------------------|---------------|----------------------------|---------------------------------------|--------------------------|---------------|
| 11   | ΔT                | Sollwert      | SP                         | 016 K / 0.1 K                         | 6.0 K                    | Einstellen    |
|      |                   |               |                            | 028.8 °F / 0.1 °F                     | 10.8 °F                  | mit +/-       |
|      |                   | P-Band        | XP                         | 2160 K / 1 K                          | 10 K                     | Bestätigen    |
|      |                   |               |                            | 3288 °F / 1 °F                        | 18 °F                    | mit <ok></ok> |
|      |                   | Nachstellzeit | TN                         | 0600 s / 1 s                          | 30 s                     | Zurück        |
|      |                   | D-Anteil      | D                          | 05 / 1                                | 0                        | zum           |
| 12   | CAP <sup>1)</sup> | Max.Ver-      | SMX                        | 050 K / 0.1 K                         | 18.0 K                   | Regel-        |
|      |                   | grösserung    | Siehe Beispiel<br>Seite 19 | 090 °F / 0.1 °F                       | 32.4 °F                  | betrieb mit   |
|      |                   | von ∆T SP     |                            |                                       |                          | <esc></esc>   |
|      |                   | Wirksinn      | SD <sup>2)</sup>           | -1 (0 V / 4 mA = max.                 | 1                        |               |
|      |                   |               |                            | Kühlleistung)                         |                          |               |
|      |                   |               |                            | 1 (0 V / 4 mA = min.                  |                          |               |
|      |                   |               |                            | Kühlleistung)                         |                          |               |
|      |                   | Sollwert      | SP                         | -4590 °C / 0.1 °C                     | 6.0 °C                   |               |
|      |                   |               |                            | -49194 °F / 0.1 °F                    | 42.8 °F                  |               |
|      |                   | P-Band        | XP                         | 2160 K / 1 K                          | 35 K                     |               |
|      |                   |               |                            | 3288 °F / 1 °F                        | 63 °F                    |               |
|      |                   | Nachstellzeit | TN                         | 0600 s / 1 s                          | 95 s                     |               |
| 13   | MOP               | Sollwert      | SP                         | -4535 °C / 0.1 °C                     | 15.0 °C                  |               |
|      |                   |               |                            | -4995 °F / 0.1 °F                     | 59.0 °F                  |               |
|      |                   | P-Band        | XP                         | 2160 K / 1 K                          | 5 K                      |               |
|      |                   |               |                            | 3288 °F / 1 °F                        | 9 °F                     |               |
|      |                   | Nachstellzeit | TN                         | 0600 s / 1 s                          | 30 s                     |               |

| 14 | SAFETY<br>3) | Ventilöffnungs-<br>verzögerung             | VD               | 030 s / 1 s                        | 0 s                            |  |
|----|--------------|--------------------------------------------|------------------|------------------------------------|--------------------------------|--|
|    |              | Ventilöffnungs-<br>begrenzung              | VO               | 050 % / 1 %                        | 0 %                            |  |
|    |              | Drucksensor<br>Alarm-<br>verzögerung       | PA               | 030 s / 1 s                        | 5 s                            |  |
|    |              | Untere Grenze<br>für Tempera-<br>turfühler | TL <sup>4)</sup> | -5040 °C / 1 °C<br>-5840 °F / 1 °F | -40 °C / 1 °C<br>-40 °F / 1 °F |  |
|    |              | Minimale<br>Überhitzung                    | MI               | 04 K / 07.2 °F                     | 2 K / 3.6 °F                   |  |

Kann nur parametriert werden, falls im Konfigurationsmodus die externe oder interne Leistungsregulierung ausgewählt wurde

- <sup>2)</sup> SD kann nur parametriert werden, falls im Konfigurationsmodus die externe oder interne Leistungsregulierung ausgewählt wurde SD = -1 bedeutet, 0 V / 4 mA entspricht max. Kühlleistung SD = 1 bedeutet, 0 V / 4 mA entspricht min. Kühlleistung
- <sup>3)</sup> Sicherheitsanfahrbetrieb

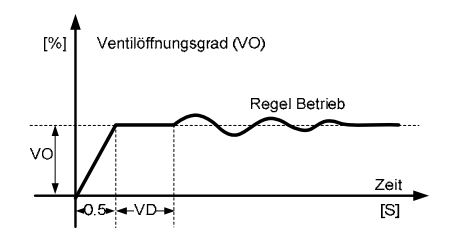

<sup>4)</sup> Sobald der Temperatur-Istwert über die TL-Grenze geht, erscheint ein Alarm.

BemerkungDie MOP-Funktion lässt sich auch parametrieren. Die ab<br/>Werk eingestellten Erfahrungswerte sollten aber nur in<br/>Ausnahmefällen verändert werden.

### 5.4 Überprüfen der Peripheriegeräte

Die Peripheriegeräte können wie folgt getestet werden:

#### Temperatur- und Druckfühler

Die beiden Fühler sind in Ordnung, wenn im Regelmodus die angezeigten Messwerte für die Verdampfungs-Temperatur T0 und die Sauggas-Temperatur TOH realistisch sind (Referenzmessungen). Wenn die interne Leistungsregulierung konfiguriert ist, muss auch der Fühler für die Mediumstemperatur überprüft werden. Mögliche Fehler werden in Kapitel 7 behandelt.

#### Elektronisches Einspritzventil

Im Simulationsmodus kann ein Öffnungsgrad (MAN) für das elektronische Einspritzventil vorgegeben werden. Im selben Betriebsmodus kann überprüft werden, ob die Ist-Position des Ventils (EIV X) mit der manuell vorgegebenen Position (EIV Y) übereinstimmt.

#### Hinweis Man beachte, dass eine kleine Differenz zwischen Stellsignal und Stellungsrückmeldung normal ist. Die Differenzgrösse sollte aber über den ganzen Stellvorgang in etwa gleich bleiben.

#### Simulationsmodus SIMU

(Bild 15 / weiter mit <OK>)

| C1 | то • | -18        | 8.8        | C°FK<br>V   |         | SIMU OK |
|----|------|------------|------------|-------------|---------|---------|
|    | тон  |            | n r        | °C°FK       |         |         |
|    | EIV  | <u>-i8</u> | <u>0.0</u> | <b>J</b> %v | MAN EIV |         |

| Bild | Funktion     | Parameter                                     | Code | Einstellbarer | Einstellungen |         | Vorgehen        |  |  |
|------|--------------|-----------------------------------------------|------|---------------|---------------|---------|-----------------|--|--|
|      |              |                                               |      | Bereich       | ab Werk       | aktuell |                 |  |  |
| 16   | Manueller    | Sollwert *                                    | MAN  | 010 V / 0.1 V | 0.0 V         |         | Einstellen      |  |  |
|      | Öffnungs-    | 0…10 V Signal                                 | EIV  |               |               |         | mit +/-         |  |  |
|      | grad EIV     |                                               |      |               |               |         | Bestätigen      |  |  |
| 17   | Istwert      | 0…10 V Signal                                 | MAN  | -             | -             |         | mit <ok></ok>   |  |  |
|      | Ventil-      | 0100 %                                        | EIV  |               |               |         | Zurück zum      |  |  |
|      | position EIV | Öffnung                                       | EIV  |               |               |         | Regelbetrieb    |  |  |
| 18   | Istwert-     | Verdampfungs-                                 | то   |               | -             |         | mit <esc></esc> |  |  |
|      | Anzeige      | temperatur                                    |      |               |               |         |                 |  |  |
|      |              | Sauggas-                                      | тон  |               | -             |         |                 |  |  |
|      |              | temperatur                                    |      |               |               |         |                 |  |  |
|      |              | Zum Verlassen fortlaufend <esc> drücken</esc> |      |               |               |         |                 |  |  |

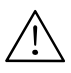

#### \* Achtung auf eigene Gefahr!

- Die Überwachungsfunktionen sind im Simulationsmodus ohne Freigabe über D1 nicht aktiv. Eine Beschädigung der Anlage ist somit möglich.
- Im Simulationsmodus können die Überwachungsfunktionen bewusst deaktiviert werden (über D1). Diese Eigenschaft ermöglicht einen Notbetrieb der Anlage für ca. 15 Minuten.

### 5.5 Regelbetrieb

Im Regelbetrieb ist der Regelmodus aktiv. In diesem Betriebsmodus werden alle Ein- und Ausgangsgrössen angezeigt.

#### Regelmodus

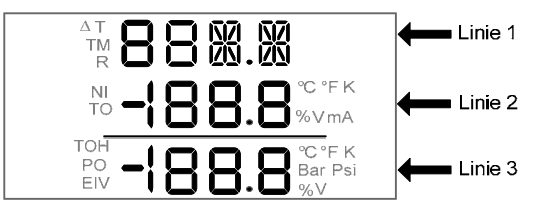

| Bild              | Parameter & Code                    | Position | Vorgehen   |
|-------------------|-------------------------------------|----------|------------|
| 19                | Istwert Überhitzung                 | Linie 1  | Einstellen |
|                   | Sollwert Überhitzung (∆T SP)        | Linie 2  | mit +/- um |
|                   | Öffnungsgrad EIV (EIV)              | Linie 3  | zum ge-    |
| 19a <sup>1)</sup> | Fb (EIV Rückstellungssignal)        | Linie 1  | wünsch-    |
|                   | Reglerausgangssignal EIV            | Linie 2  | ten Bild   |
|                   | Istwert Öffnungsgrad EIV            | Linie 3  | zu         |
| 20                | (Leer)                              | Linie 1  | gelangen   |
|                   | Verdampfungs-Temperatur (TO)        | Linie 2  |            |
|                   | Verdampfungs-Druck (PO)             | Linie 3  |            |
| 21                | (Leer)                              | Linie 1  |            |
|                   | Verdampfungs-Temperatur (TO)        | Linie 2  |            |
|                   | Sauggas-Temperatur (TOH)            | Linie 3  |            |
| 21a <sup>2)</sup> | EXT (Signal extern)                 | Linie 1  |            |
|                   | Istwert Signal extern               | Linie 2  |            |
|                   | (Leer)                              | Linie 3  |            |
| 21b <sup>3)</sup> | Istwert Medium-Temperatur (TM)      | Linie 1  |            |
|                   | Sollwert-Medium-Temperatur (CAP SP) | Linie 2  |            |
|                   | (Leer)                              | Linie 3  |            |
| 22                | Kältemitteltyp (R)                  | Linie 1  |            |
|                   | (Leer)                              | Linie 2  |            |
|                   | (Leer)                              | Linie 3  |            |

<sup>1)</sup> Falls Rückstellungssignal (Fb) inaktiv, erscheint Bild 19a nicht

<sup>2)</sup> Falls externe Leistungsregulierung aktiv, erscheint Bild 21a

<sup>3)</sup> Falls interne Leistungsregulierung aktiv, erscheint Bild 21b

### 5.6 Einstellen des Überhitzungsreglers

Wenn die Verdrahtung des Systems und alle Peripheriegeräte in Ordnung sind, kann die Anlage eingeschaltet werden. Die ab Werk eingestellten Parameter für die Überhitzungsregulierung (XP,TN und D) können noch wie folgt optimiert werden:

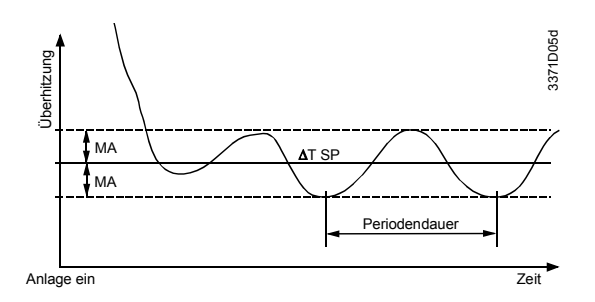

- a) Nach dem Einschalten abwarten, bis sich die Anlage eingeschwungen hat. Dieser Zustand ist nach 2 bis 5 Minuten erreicht. Das obige Bild zeigt einen möglichen Verlauf der Überhitzung während des Einschwingens.
- b) Maximale Abweichung (MA) zum eingestellten Sollwert <u>A</u>T SP bestimmen. Verwenden Sie dazu die Anzeige der <u>Überhitzung im Regelmodus.</u>
- c) XP vergrössern (z.B. verdoppeln) oder verkleinern (z.B. halbieren).
- Nach der Änderung von XP mindestens zwei Periodendauern abwarten und erneut MA der Schwingung bestimmen. Die Änderung von MA legt das weitere Vorgehen fest. Beachten Sie dazu nachfolgende Tabelle.
- e) Ist der optimale Wert für XP gefunden, dann muss dieser im Weiteren nicht mehr verändert werden.
- f) Die Schritte c) bis e) mit TN anstelle von XP wiederholen.
- g) Die Schritte c) bis e) mit D anstelle von XP wiederholen.

|                         | MA wurde <b>kleiner</b>                                                                                                    | MA wurde grösser                                                                                  |
|-------------------------|----------------------------------------------------------------------------------------------------|---------------------------------------------------------------------------------------------------|
| XP wurde<br>vergrössert | XP nochmals vergrössern und weiter<br>nach Schritt d), bis MA beginnt grösser<br>zu werden. Dann XP auf den Wert<br>zurücksetzen, bei dem MA am<br>kleinsten war (optimaler Wert). | XP auf den ursprünglichen<br>Wert zurücksetzen und<br>dann verkleinern. Weiter<br>mit Schritt d). |
| XP wurde<br>verkleinert | XP nochmals verkleinern und weiter<br>nach Schritt d), bis MA beginnt grösser<br>zu werden. Dann XP auf den Wert<br>zurücksetzen, bei dem MA am<br>kleinsten war (optimaler Wert). | XP auf den ursprünglichen<br>Wert zurücksetzen und<br>dann vergrössern. Weiter<br>mit Schritt d). |

### **Regulierung der** 6 Kühlleistung

#### Allgemeines 6.1

Mit zunehmender Überhitzung des Sauggases nimmt die Kühlleistung einer Kältemaschine ab. Dieser Effekt kann mit PolvCool™ Überhitzung genutzt und zur Regulierung der Kühlleistung verwendet werden.

### 6.2 Funktionsprinzip

Der Sollwert für die Überhitzungsregulierung wird vom Leistungsregler in einem bestimmten Bereich stetig varijert. Die Zuordnung erfolgt proportional zu einem 0...10 V Signal resp. zur Stellgrösse des Leistungsreglers. 0 V entspricht dem Sollwert für die Überhitzungsregulierung AT SP. 10 V entspricht der Summe ( $\Delta T$  SP+SMX). Beide Parameter können im Parametermodus eingegeben werden. Je grösser SMX umso stärker kann die Kühlleistung reduziert werden. Mit abnehmender Leistung sinkt aber der Verdampfungsdruck und somit die Verdampfungs-Temperatur. Durchschnittlich sinkt pro 1 K mehr Überhitzung:

| SMX      | <ul> <li>die Verdampfungstemperatur um 1 °C</li> </ul>      |  |  |
|----------|-------------------------------------------------------------|--|--|
|          | <ul> <li>die K  ühlleistung Q  um 3.1 %.</li> </ul>         |  |  |
| Beispiel | Gewünscht wird eine Reduktion der Kühlleistung um 50 %,     |  |  |
|          | d.h. 50 % / 3.1 ≅ 16 K für SMX                              |  |  |
|          | Damit Schmierung und Kühlung des Verdichters jederzeit      |  |  |
|          | gewährleistet ist, darf die Überhitzung nicht beliebig ver- |  |  |
|          | arrige out worden. Der minimel zuläggige Coundruck ist dem  |  |  |

grössert werden. Der minimal zulässige Saugdruck ist dem Datenblatt des Verdichters zu entnehmen.

Wenn die Kühlleistung zu stark gedrosselt wird, kann am Verdampfer vermehrt Eisbildung auftreten. Dies gilt vor allem für direktverdampfende Luftkühler und muss auch beachtet werden im Kaltwassersatz ohne Frostschutz.

### 6.3 Anwendungen

Die Funktion von **PolyCool™ Überhitzung** kann in drei Anwendungen aufgeteilt werden (Konfigurierungsmodus). Anwendung 1 ist die reine Überhitzungsregulierung (Default). Sie ist in den vorherigen Kapiteln beschrieben. Die beiden anderen Anwendungen sind:

### 6.3.1 Externe Leistungsregulierung (EXT.)

Über den Eingang X4 kann innerhalb der im Parametermode (SMX) spezifizierten Grenzen, mittels eines DC 0...10 V / 4...20 mA Signales, der Sollwert für die Überhitzung direkt verändert werden. Das Signal stammt im Allgemeinen von einem externen Regler (z.B. Synco, Saphir etc.), dessen Aufgabe es ist, die Mediumstemperatur TM konstant zu halten. Er misst die Mediumstemperatur TM, berechnet die Stellgrösse und wandelt sie in ein DC 0...10 V / 4...20 mA Signal um.

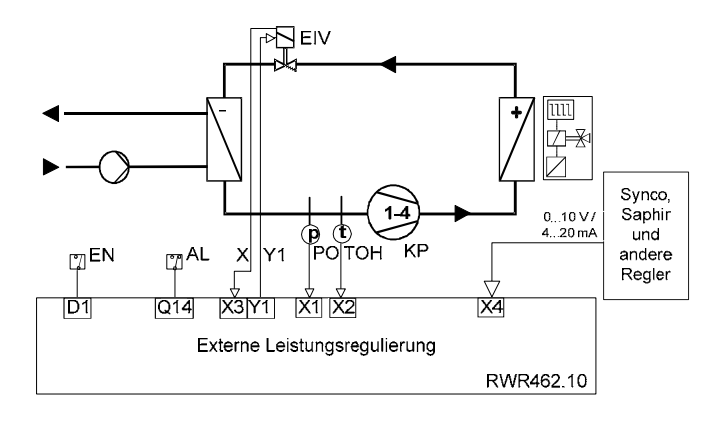

#### Wirkungsweise

10 V / 20 mA ≅ min. Q<sub>0</sub> 0 V / 4 mA ≅ max. Q<sub>0</sub> (100 %) Falls SD = 1 (siehe Seite 12, Bild 12)

### 6.3.2 Interne Leistungsregulierung (INT.)

Über den Eingang X4 kann mittels eines aktiven (DC 0...10 V / 4...20 mA Ausgang) oder passiven (Ni1000) Temperaturfühlers X5 die Mediumstemperatur TM direkt erfasst werden. Der Eingang ist im Konfigurierungsmodus entsprechend konfigurierbar (Bilder 6 und 7). Der Istwert der Mediumstemperatur wird mit dem Sollwert CAP SP verglichen und der Regler für die Mediumstemperatur (Leistungsregler) passt den Sollwert für die Überhitzung entsprechend an. Der Sollwert für die Mediumstemperatur und die Reglerparameter können im Parametermodus eingegeben werden.

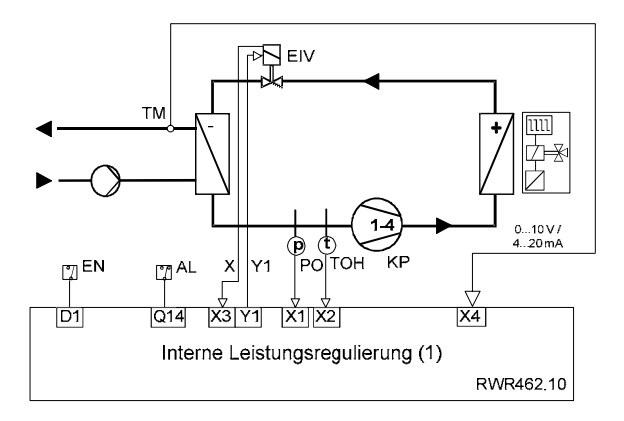

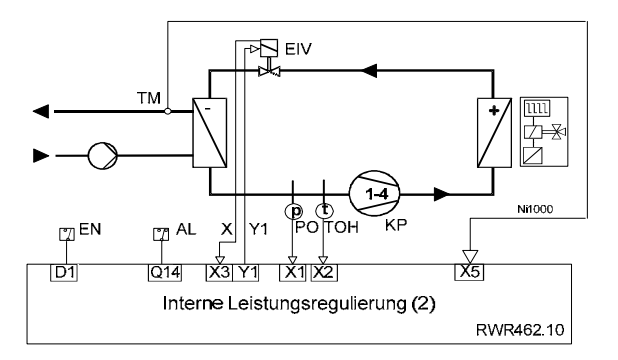

# 6.4 Inbetriebnahme und optimieren des Leistungsreglers

Die Inbetriebnahme erfolgt gemäss Kapitel 5. Wenn möglich sollte die Inbetriebnahme nur mit der reinen Überhitzungsregulierung durchgeführt werden.

Nach dem Optimieren der Reglerparameter nach Kapitel 5.5, wird in einem zweiten Schritt die Leistungsregulierung konfiguriert und parametriert.

Die Parameter (XP, TN) des Leistungsreglers sind prinzipiell nach Kapitel 5.5 zu optimieren. Sie sind immer deutlich grösser als die Parameter des Überhitzungsreglers zu wählen.

### 7 Fehlerbehebung

| Komponente                                                    | Störung                                                                                | Mögliche Ursache / Lösung                                                                                                    |
|---------------------------------------------------------------|----------------------------------------------------------------------------------------|----------------------------------------------------------------------------------------------------|
| Passiver                                                      | Messwert blinkt, Anzeige: FAIL                                                         | Fühlerkabel Unterbruch / nicht                                                                                                    |
| Fühler Ni1000                                                 | Messwert blinkt Anzeige: FRR / LO                                                      | Messwert < TI                                                                                                    |
|                                                               | Messwert blinkt, Anzeige: ERR / HI                                                     | Messwert > 80 °C                                                                                                    |
| Aktive<br>Temperatur-<br>fühler und<br>andere<br>DC 010 V /   | Messwert blinkt, Anzeige: ERR / LO                                                     | Messwert ≤ -0.5 V oder 3.5 mA<br>(mit externer Leistungregulierung)<br>Messwert ≤ 0 V oder 4 mA<br>(mit interner Leistungsregulierung<br>mit Aktiv Temperatur Fühler)  |
| 420 mA<br>externe Signal-<br>geber<br>(Synco, Saphir<br>etc.) | Messwert blinkt, Anzeige: ERR / HI                                                     | Messwert ≥ 10.5 V oder 20.5 mA<br>(mit externer Leistungregulierung)<br>Messwert ≥ 10 V or 20 mA<br>(mit interner Leistungsregulierung<br>mit Aktiv Temperatur Fühler) |
| Druckfühler                                                   | Messwert blinkt, Anzeige: ERR / LO                                                     | Messwert ≤ 4 mA                                                                                                    |
|                                                               | Messwert blinkt, Anzeige: ERR / HI                                                     | Messwer $\ge$ 20 mA                                                                                                    |
| Elektronisches<br>Einspritzventil                             | Stellungsrückückmeldung = 0 V                                                          | Anschlusskabel für Rückmeldung<br>unterbrochen / nicht angeschlossen                                                                                                   |
| (EIV)                                                         | Ventil öffnet nicht                                                                    | Anschlusskabel nicht angeschlossen<br>Im Simulationsmodus kann das EIV                                                                                                 |
|                                                               |                                                                                        | überprüft werden, indem der<br>Öffnungsgrad manuell eingegeben<br>und mit der Stellungsrückmeldung<br>verglichen wird.                                                 |
|                                                               |                                                                                        | Ventil defekt                                                                                                    |
|                                                               | Stellungsrückmeldung stimmt nicht<br>mit manuell eingegebenem<br>Öffnungsgrad überrein | Kabel für Rückmeldung nicht<br>angeschlossen (Anschlussklemmen<br>siehe Datenblatt) Unterbruch oder<br>Ventil defekt.                                                  |
|                                                               | Vereisen des Verdampfers bei<br>geschlossenem Ventil                                   | Ventil defekt / Ventil elektronisch<br>nicht korrekt kalibriert. Ventil<br>schliesst nicht ganz, möglicher<br>Schmutz im Ventil                                        |
| Controller                                                    | Keine Anzeige im LC-Display                                                            | Speisespannung überprüfen<br>(AC / DC 24 V)                                                                                                    |
|                                                               | Stellgrösse immer 0 V (Y1)                                                             | Kurzschluss / Unterbruch der Fühler<br>Keine Freigabe über D1 *<br>Regler defekt                                                                                       |
|                                                               | Vereisen des Verdampfers ohne<br>Freigabe über D1                                      | Reglerausgang Y1 ist nicht 0 V =><br>Regler defekt                                                                                                    |
|                                                               |                                                                                        | Externe Störspannung auf der<br>Signalleitung zum EIV                                                                                                    |

\* Bei Fehlen des Freigabesignals D1, blinkt gleichzeitig das Kompressor 🖓 Piktorgramm.

### 8 Kurzübersicht der Bilder auf dem Display

Die Werte der einzelnen Einstellgrössen und deren Schrittbreite kann man aus Kapitel 5 entnehmen.

| Bild | Display                                                                                          | Vorgehen                                                                                              |  |
|------|--------------------------------------------------------------------------------------------------|----------------------------------------------------------------------------------------------------|--|
| 1    | Anzeigesegmenttest für ca. 5 s                                                                   |                                                                                                    |  |
| 2    | Auswahl des Kreises                                                                              | Gleichzeitig +/- für mindestens 5 s<br>drücken.<br>Einstellen mit +/- und bestätigen<br>mit <ok></ok> |  |
|      | Nach Auswahl des Kreises, die folgenden Modi mit<br>bestätigen.                                  | : +/- auswählen und mit <ok></ok>                                                                     |  |
| 3    | CONF MODE (Konfigurationsmodus)                                                                  | Mit <ok> bestätigen und<br/>weiterfahren</ok>                                                         |  |
| 4    | REFRIG (Kältemittelauswahl)                                                                      |                                                                                                    |  |
| 5    | ENABLE (Enable/disable Kompressor und<br>Stellungsrückmeldung EIV)                               | In Bild 3, einstellen mit +/-                                                                         |  |
| 6    | CAP                                                                                              | Weiterfahren/bestätigen mit <ok></ok>                                                                 |  |
| 7    | SENSOR                                                                                           | Verlassen mit <esc></esc>                                                                             |  |
| 8    | RANGE (Messbereich von X4)                                                                       |                                                                                                    |  |
| 9    | UNITS<br>Fortlaufand zESCs drücken und zurück zu Bild 2                                          |                                                                                                    |  |
| 10   | Pollaulena <esc> drucken und zuruck zu Blid 5</esc>                                              | Mit CK> bootätigon und                                                                                |  |
| 10   | FARA MODE (Farametermodus)                                                                       | weiterfahren                                                                                          |  |
| 11   | ΔT                                                                                               | Mit <ok> bestätigen und</ok>                                                                          |  |
|      |                                                                                                  | weiterfahren                                                                                          |  |
|      | ΔT SP (Sollwert Überhitzung)<br>(6.0 K / 10.8 °F Default)                                        |                                                                                                    |  |
|      | ΔT XP (P-Band Uberhitzung)<br>(10 K / 18 °E Default)                                             | In Bild 11, einstellen mit +/-                                                                        |  |
|      | ΔT TN (Nachstellzeit Überhitzung)<br>(30 s Default)                                              | Weiterfahren/bestätigen mit <ok><br/>Verlassen mit <esc></esc></ok>                                   |  |
|      | ΔT D (D-Anteil Überhitzung)<br>(0 Default)                                                       |                                                                                                    |  |
|      | Fortlaufend <esc> drücken und zurück zu Bild 10</esc>                                            |                                                                                                    |  |
| 12   | САР                                                                                              | Mit <ok> bestätigen und<br/>weiterfahren</ok>                                                         |  |
|      | CAP SMX (max. Sollwertvergrösserung)<br>(18.0 K / 32.4 °F Default)                               |                                                                                                    |  |
|      | CAP SD (externe Signalrichtung)<br>(SD = 1 bedeutet, 0 V / 4 mA<br>entspricht min. Kühlleistung) | In Bild 12, einstellen mit +/-                                                                        |  |
|      | CAP SP (Sollwert Leistungsregulierung)<br>(6.0 °C / 42.8 °F Default)                             | Weiterfahren/bestätigen mit <ok><br/>Verlassen mit <esc></esc></ok>                                   |  |
|      | CAP XP (P-Band)<br>(35 K / 63 °F Default)                                                        |                                                                                                    |  |
|      | CAP TN (Nachstellzeit)<br>(5 s Default)                                                          |                                                                                                    |  |
|      | Fortlautend <esc> drücken und zurück zu Bild 12</esc>                                            |                                                                                                    |  |

| Bild | Display                                                                                                    | Vorgehen                                                               |  |
|------|----------------------------------------------------------------------------------------------------|------------------------------------------------------------------------|--|
| 13   | МОР                                                                                                    | Mit <ok> bestätigen und<br/>weiterfahren</ok>                          |  |
|      | MOP SP     (Sollwert MOP)<br>(15 °C / 59 °F Default)       MOP XP     (P-Band of MOP)<br>(5 K / 0 °E Default)                                                             | In Bild 13, einstellen mit +/-<br>Weiterfahren/bestätigen mit          |  |
|      | MOP TN (Nachstellzeit MOP)<br>(30 s Default)                                                                                                    | Verlassen mit <esc></esc>                                              |  |
|      | Fortlaufend <esc> drücken und zurück zu Bild 13</esc>                                                                                                    |                                                                        |  |
| 14   | SAFETY                                                                                                    | Mit <ok> bestätigen und<br/>weiterfahren</ok>                          |  |
|      | VD (Ventilöffnungsverzögerung)<br>(0 Default)                                                                                                    |                                                                        |  |
|      | VO (Ventilöffnungsbegrenzung)<br>(0 Default)                                                                                                    | In Rild 15, cinctollon mit +/                                          |  |
|      | PA (Drucksensor Alarmverzögerung wenn<br>Kompressor ON)<br>(5 s Default)                                                                                                  | Weiterfahren/bestätigen mit<br><ok><br/>Verlassen mit <esc></esc></ok> |  |
|      | TL (Untere Grenze für Temperaturfühler)<br>(-40 °C / -40 °F Default)                                                                                                    |                                                                        |  |
|      | MI (Minimale Überhitzung ΔT)<br>(2 K / 3.6 °F Default)                                                                                                    |                                                                        |  |
|      | Fortlaufend <esc> drücken und zurück zu Bild 14</esc>                                                                                                    |                                                                        |  |
| 15   | SIMU MODE (Simulationsmodus)                                                                                                    | Mit <ok> bestätigen und<br/>weiterfahren</ok>                          |  |
| 16   | MAN EIV (manuelles Öffnen des Ventils mittels<br>internem DC 010 V Signal)<br>Achtung! Auf eigene Gefahr!<br>Eine ernsthafte Beschädigung des Kompressors<br>ist möglich! | In Bild 15, <ok> drücken<br/>Verlassen mit <esc></esc></ok>            |  |
| 17   | EIV (Ist-Wert Ventilposition EIV zur manuellen<br>Ventilöffnung MAN EIV)                                                                                                  | In Bild 16, nochmals <ok><br/>drücken.</ok>                            |  |
| 18   | TO         (Ist-Wert Verdampfungstemperatur)           TOH         (Ist-Wert Sauggastemperatur)                                                                           | In Bild 17, einstellen mit +/-                                         |  |
|      | Fortlaufend < ESC> drücken und zurück zu Bild 15                                                                                                    |                                                                        |  |

### en Contents

| 1     | Introduction                                 | 28    |
|-------|----------------------------------------------|-------|
| 2     | Functional description                       | 28    |
| 3     | System components                            | 28    |
| 3.1   | Mounting and installation                    | 29    |
| 3.2   | Wiring the peripheral devices                | 31    |
| 4     | Controller                                   | 32    |
| 4.1   | Operation                                    | 32    |
| 4.2   | Operating modes                              | 32    |
| 5     | Commissioning                                | 33    |
| 5.1   | Short commissiong of the controller          | 33    |
| 5.1.1 | Checking the display                         | 33    |
| 5.2   | Checking the installation                    | 33    |
| 5.3   | Configuring the controller                   | 33    |
| 5.4   | Checking the peripheral devices              | 38    |
| 5.5   | Regulation operation                         | 40    |
| 5.6   | Adjusting the superheat controller           | 41    |
| 6     | Controlling the cooling capacity             | 43    |
| 6.1   | General                                      | 43    |
| 6.2   | Operating principle                          | 43    |
| 6.3   | Application                                  | 44    |
| 6.3.1 | External capacity control (EXT.)             | 44    |
| 6.3.2 | Internal capacity control (INT.)             | 45    |
| 6.4   | Commissioning and optimizing the capacity    |       |
|       | controller                                   | 46    |
| 7     | Rectification of faults                      | 47    |
| 8     | Brief overview of the pictures on the displa | ay 48 |

### 1 Introduction

This manual contains all the information required to install, operate and commission PolyCool<sup>™</sup> Superheat. All the required user-specific settings can be made directly on the device, without the use of additional tools.

### 2 Functional description

The following functions allow an optimal filling of the evaporator by using PolyCool™ Superheat:

- Control of the superheat
- Monitoring of minimum superheat
- MOP function (Maximum Operating Pressure)
- Monitoring of pressure and temperature sensor
  - ⇒ Alarm contact: The monitoring function can, depending on the wiring, activate an alarm horn or be integrated into the safety chain of the compressor.

• Service function (manual opening of the valve) Optionally, it is possible to configure control of the cooling capacity (refer to chapter 6)

### 3 System components

PolyCool<sup>™</sup> Superheat contains the following components:

- Controller: RWR462.10
- Electronic injection valve: MVL661...-...
- Pressure sensor: QBE9101-P10U with 4...20 mA output signal
- Temperature sensor: QAZ21.682/101, -50...80 °C / -58...176 °F

The devices above require a supply voltage of AC / DC 24 V. For AC 24 V, we recommend an isolation transformer with a minimum of 25 VA.

### 3.1 Mounting and installation

Controller

#### A Mounting on DIN rail

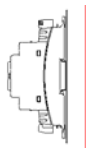

No further parts are needed.

#### **B** Wall mounting

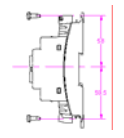

With four ellipse screws for holes with diameter of 4 mm x 6 mm

### C Flush panel mounting

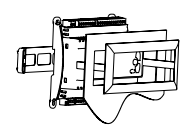

With HVAC Products ARG462.10 mounting kit Mounting instruction M 3351.1

### Electronic injection valve (EIV)

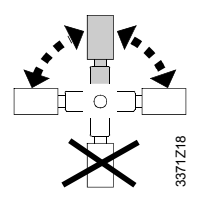

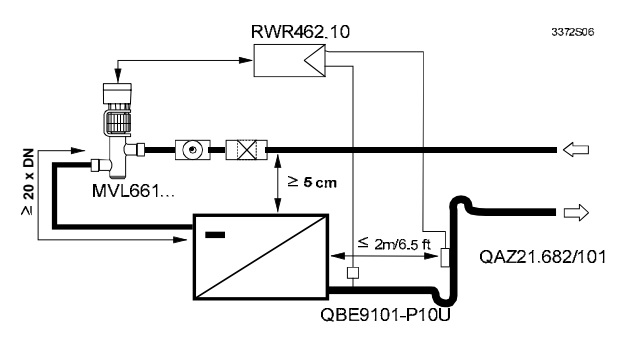

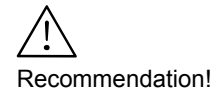

Laboratory measurements reveal that control performance improves when the valve is installed higher than the evaporator (min. 5 cm)! This is especially important with plate heat exchangers.

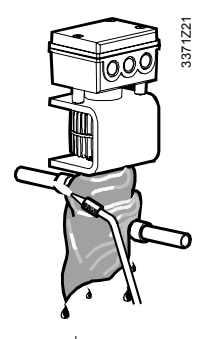

3371Z22

- Before soldering the valve into the pipework, the flow direction must be carefully checked
- Make sure that all soldering material, copper grindings etc. are removed from the pipework
- The valve body must be cooled with a wet cloth during the soldering
- Mount a filter upstream to the valve
- The pipework must be fixed so that the valve connection supports do not come under any mechanical load. Vibrations can lead to pipework breaking!
- Evaporator temperature below 0 °C: the valve body (incl.top/signal converter)and pipework leading away from the valve must be isolated
- Evaporator temperature above 0 °C: only the valve body and the pipes leading away from the valve must be isolated (see picture).

Do not isolate upper part and electronics (overheating)!

#### Pressure sensor

- Pressure sensor must be mounted upright over the pipework
- Can be mounted directly on the suction pipe

#### Temperature sensor

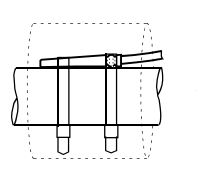

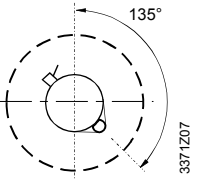

- Mount as near as possible to the evaporator outlet (max. distance 2 m / 6.5 ft) on a straight piece of pipework / inmediately after or on the outside part of an elbow
- Fix with a cable tie
- Isolate

#### Note

The further the sensor is from the evaporator, the more stable the control (max. 2 m).

It is recommended to increase the setpoint of superheat accordingly.

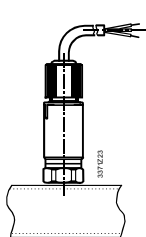

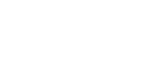

### 3.2 Wiring the peripheral devices

The peripheral devices must be wired in accordance with the following connection diagram:

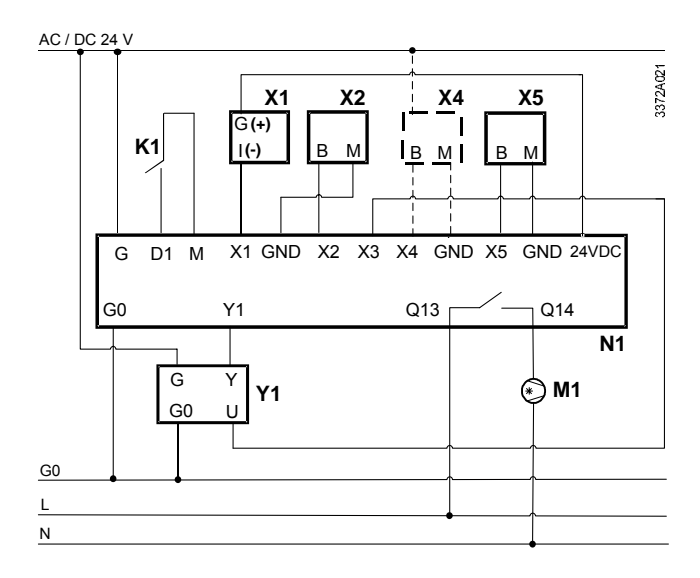

| Devices |                                         | Terminal as | erminal assignments                       |  |
|---------|-----------------------------------------|-------------|-------------------------------------------|--|
| X1      | Pressure sensor QBE9101-P10U            | X1, 24 VDC  | Evaporation pressure                      |  |
| X2      | Temperature sensor QAZ21.682/101        | X2, GND     | Suction gas temperature                   |  |
| X4      | Only if capacity control is configured: | X3          | EIV position feedback signal              |  |
|         | - Temperature sensor active             | X4, GND     | For configured capacity control:          |  |
|         | - Signal transmitter DC 010 V /         |             | - External signal DC 010 V / 420 mA       |  |
|         | 420 mA *                                |             | - Medium temperature (active sensor)      |  |
| X5      | Temperature sensor QAZ21.682/101        | X5, GND     | For configured internal capacity control: |  |
|         | (only required for internal capacity    |             | - Medium temperature (passive sensor)     |  |
|         | control)                                |             |                                           |  |
| K1      | Enable                                  | D1, M       | Enable                                    |  |
| M1      | Compressor                              | Q13, Q14    | Compressor                                |  |
| N1      | Controller RWR462.10                    | G, G0       | Power supply AC / DC 24 V                 |  |
| Y1      | Electronic injection valve (EIV)        | Y1          | Positioning signal EIV (DC 010 V)         |  |
|         | MVL661                                  |             |                                           |  |

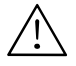

\* Usable range: -0.5...10.5 V / 3.5...20.5 mA. Outside this range, the controller locks out!

### 4 Controller

### 4.1 Operation

To operate the controller, use the operating buttons on the controller front.

- Press the <OK> button to enable changes, or confirm a change.
- Press the +/- button to change the flashing data, or select the information screen.
- Press the <ESC> button to exit out of the current level and return to the previous one.

### A flashing display indicates adjustable data.

### 4.2 Operating modes

The controller functions are divided into four operation modes: regulation, configuration, parameter and simulation.

You can activate any desired mode by simulataneously pressing the +/- buttons and holding them for a least five seconds. Release the buttons when C1 is flashing.

Follow procedures below to access the operation mode, as appropriate.

| Operation modes    | Procedures                                |  |
|--------------------|-------------------------------------------|--|
|                    | When C1 is flashing, press <ok> to</ok>   |  |
|                    | confirm.                                  |  |
| Configuration mode | Select the mode with +/-, and press       |  |
| Parameter mode     | <ok> to confirm.</ok>                     |  |
|                    | Or, press <esc> to exit the current</esc> |  |
| Simulation mode    | operation level.                          |  |

After setting all necessary parameters, the controller will by default display in regulation mode with superheat setpoint, current value of superheat, and actual opening of the valve.

### 5 Commissioning

# 5.1 Short commissiong of the controller

PolyCool superheat controller is basically "plug & play", only the refrigerant has to be selected.

| Procedures | Descriptions                          |
|------------|---------------------------------------|
| Step 1     | All peripheral devices are connected. |
| Step 2     | Apply power to the controller.        |
| Step 3     | Select the refrigerant                |

### 5.1.1 Checking the display

After power on, the controller LCD will display and test all segments (Picture 1).

To help users understand the manual better, all operational pictures are numbered consectively as they appear.

See also «Brief overview of the pictures on the display», Chapter 8.

### 5.2 Checking the installation

Before applying power, be sure to check that the system components have been installed and wired in accordance with sections 3.1 and 3.2.

### 5.3 Configuring the controller

Following the initial power up, the controller automatically enters the configuration mode. If a refrigerant has already been specified, the regulation mode will immediately be enabled upon power up. On the second and following starts, it is possible to activate the configuration mode by simultaneously pressing down the **+/-** buttons and holding them for at least five seconds.

If settings in the configuration mode (CONF) are changed while the controller is in operation (does not apply to units), controller output Y1 will switch to 0 V. In that case, the control will be released again only after all following parameters have been enabled by pressing the <ESC> button on the right (controller must be brought into the Regulation mode).

Note

#### Configuration mode CONF

(Continue with <OK> / picture 3)

In this mode, you enter the refrigerant used in your plant. Additionally, it is possible to select the units of pressure, temperature and EIV. You can also configure the types of sensors according to your specific application.

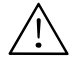

### An incorrect entry for the refrigerant can damage your plant!

Optionally, it is possible to configure the control of the cooling capacity (refer to chapter 6). The controller by default comes with capacity control deactivated.

| Picture | Function             | Parameter        | Code             | Adjustable range/<br>increment | Setting<br>Default | Procedure      |
|---------|----------------------|------------------|------------------|--------------------------------|--------------------|----------------|
| 4       | REFRIG <sup>1)</sup> | Refrigerant type | REFRIG           | R22, R23, R134a,               | NA                 | Set with +/-   |
|         |                      |                  |                  | R152a, R170, R290,             |                    |                |
|         |                      |                  |                  | R401a, R401b, R401c,           |                    | Confirm        |
|         |                      |                  |                  | R402a, R402b, R404a,           |                    | with <ok></ok> |
|         |                      |                  |                  | R406a, R407a, R407b,           |                    |                |
|         |                      |                  |                  | R407c, R408a, R409a,           |                    | Exit with      |
|         |                      |                  |                  | R410a, R410b, R417a,           |                    | <esc></esc>    |
|         |                      |                  |                  | R502, R507, R600,              |                    |                |
|         |                      |                  |                  | R600a, R717, R723,             |                    |                |
|         |                      |                  |                  | R744, R1270                    |                    |                |
| 5       | ENABLE <sup>2)</sup> | Enable/disable   | COMP             | ON (for C1)                    | ON                 |                |
|         |                      | compressor and   | Fb <sup>3)</sup> | ON/OFF                         | OFF                |                |
|         |                      | EIV feedback     |                  |                                |                    |                |
| 6       | CAP <sup>4)</sup>    | Application      | -                | NO = simple superheat          | NO                 |                |
|         |                      |                  |                  | (Application 1)                |                    |                |
|         |                      |                  |                  | EXT = External                 |                    |                |
|         |                      |                  |                  | capacity control               |                    |                |
|         |                      |                  |                  | (Application 2)                |                    |                |
|         |                      |                  |                  | INT = Internal capacity        |                    |                |
|         |                      |                  |                  | control (Application 3)        |                    |                |
| 7       | SENSOR               | Sensor 1         | X1               | QBE9101-P10U with              | -                  |                |
|         |                      |                  |                  | 420 mA output                  |                    |                |
|         |                      | Sensor 2         | X2               | Ni1000                         | Ni1000             |                |
|         |                      | Sensor 3         | X3               | 0…10 V, 4…20 mA                | 010 V              |                |

| Picture | Function | Parameter              | Code | Adjustable range/<br>increment | Setting<br>Default | Procedure |
|---------|----------|------------------------|------|--------------------------------|--------------------|-----------|
|         |          | Sensor 4 <sup>5)</sup> | X4   | For configured internal        | -                  |           |
|         |          |                        |      | capacity control: NO,          |                    |           |
|         |          |                        |      | 010 V, 420 mA                  |                    |           |
|         |          |                        |      | For configured                 |                    |           |
|         |          |                        |      | external capacity              |                    |           |
|         |          |                        |      | control: 010 V,                |                    |           |
|         |          |                        |      | 420 mA                         |                    |           |
|         |          | Sensor 5 <sup>5)</sup> | X5   | Ni1000                         | Ni1000             |           |
| 8       | RANGE 6) | X4                     | LO   | -9090 °C / 0.1 °C              | -35.0°C /          |           |
|         |          |                        |      | -130194 °F / 0.1 °F            | -31.0°F            |           |
|         |          |                        | ні   | -9090 °C / 0.1 °C              | +35.0°C /          |           |
|         |          |                        |      | -130194 °F / 0.1 °F            | +95.0°F            |           |
| 9       | UNITS    | Temperature            | т    | °C(K), °F                      | °C(K)              |           |
|         |          | Pressure               | Р    | Bar, Psi                       | Bar                |           |
|         |          | EIV opening            | EIV  | V, %                           | %                  |           |

- <sup>1)</sup> R290 and R1270 can only be used for explosion-proof valves. R717 requires the use of valves suited for ammonia!
- <sup>2)</sup> Circuit 1 is the default working system, and the compressor of Circuit 1 cannot be disabled.
- <sup>3)</sup> If the differential value between EIV position feedback signal (X3) and EIV positioning signal (Y1) is over 10 %, the screen about EIV feedback will flash continuously.
- <sup>4)</sup> CAP will be displayed on the regulation mode if capacity control is configured.
- <sup>5)</sup> Selection of X4 and X5 varies with the application you configured. Setting the value of X4 as NO means sensor X5 will be used.
- <sup>6)</sup> The range limit (RANGE) can be configured only if internal capacity control (application 3) and X4 have been selected.

#### Parameter mode / PARA

(Continue with <OK> / picture 10)

In this mode, you can enter the setpoint of superheat as well as the parameters for superheat control, the MOP function, and the capacity control (if configured), and safety control (if configured). Control of superheat is accomplished with a PID controller. Both the MOP function and capacity control use a PI algorithm.

| Picture | Function          | Parameter                               | Code                             | Adjustable<br>Range/increment                                                   | Settings<br>Default  | Procedure          |
|---------|-------------------|-----------------------------------------|----------------------------------|---------------------------------------------------------------------------------|----------------------|--------------------|
| 11      | ΔT                | Setpoint                                | SP                               | 016 K / 0.1 K<br>028.8 °F / 0.1 °F                                              | 6.0 K /<br>10.8 °F   | Set<br>parameter / |
|         |                   | P-band                                  | XP                               | 2160 K / 1 K<br>3288 °F / 1 °F                                                  | 10 K /<br>18 °F      | value with<br>+/-  |
|         |                   | Integral action<br>time                 | TN                               | 0600 s / 1 s                                                                    | 30 s                 | Confirm            |
|         |                   | D-part                                  | D                                | 05 / 1                                                                          | 0                    | with               |
| 12      | CAP <sup>1)</sup> | Max. increase of<br>∆T SP               | SMX<br>Example<br>see<br>page 43 | 050 K / 0.1 K<br>090 °F / 0.1 °F                                                | 18.0 K /<br>32.4 °F  | <ok></ok>          |
|         |                   | External signal direction <sup>2)</sup> | SD                               | -1 (0 V / 4 mA = max.<br>cooling cap.)<br>1 (0 V / 4 mA = min.<br>cooling cap.) | 1                    | <esc></esc>        |
|         |                   | Setpoint                                | SP                               | -4590 °C / 0.1 °C<br>-49194 °F / 0.1 °F                                         | 6.0 °C /<br>42.8 °F  |                    |
|         |                   | P-band                                  | XP                               | 2160 K / 1 K<br>3288 °F / 1 °F                                                  | 35 K /<br>63 °F      |                    |
|         |                   | Integral action<br>time                 | TN                               | 0600 s / 1 s                                                                    | 95 s                 |                    |
| 13      | MOP               | Setpoint                                | SP                               | -4535 °C / 0.1 °C<br>-4995 °F / 0.1 °F                                          | 15.0 °C /<br>59.0 °F |                    |
|         |                   | P-band                                  | XP                               | 2160 K / 1 K<br>3288 °F / 1 °F                                                  | 5 K /<br>9 °F        |                    |
|         |                   | Integral action<br>time                 | ΤN                               | 0600 s / 1 s                                                                    | 30 s                 |                    |
| 14      | SAFETY<br>3)      | Valve startup<br>delay time             | VD                               | 030 s / 1s                                                                      | 0 s                  |                    |
| Picture | Function | Parameter                                            | Code             | Adjustable<br>Range/increment     | Settings<br>Default                  | Procedure |
|---------|----------|------------------------------------------------------|------------------|-----------------------------------|--------------------------------------|-----------|
|         |          | Valve startup<br>opening limit                       | VO               | 050 % / 1 %                       | 0 %                                  |           |
|         |          | Pressure sensor<br>alarm delay when<br>compressor ON | PA               | 030 s / 1 s                       | 5 s                                  |           |
|         |          | Low limit for<br>temperature<br>measurement          | TL <sup>4)</sup> | -5040 °C / 1 °C<br>-5840°F / 1 °F | -40 °C /<br>1 °C<br>-40 °F /<br>1 °F |           |
|         |          | Minimum<br>superheat ΔT                              | MI               | 04 K / 07.2 °F                    | 2 K /<br>3.6 °F                      |           |

<sup>1)</sup> Can be parameterized only if external or internal capacity control has been selected in the configuration mode.

<sup>2)</sup> SD can be parameterized only if external capacity control has been selected in the configuration mode.

SD = -1

means that 0 V / 4 mA corresponds to max. cooling capacity SD = 1

means that 0 V / 4 mA corresponds to min. cooling capacity

<sup>3)</sup> Operation safety control

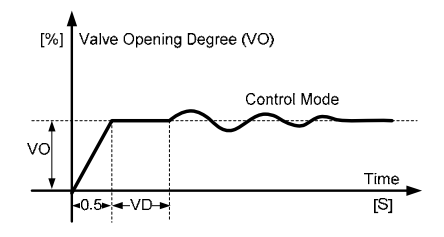

<sup>4)</sup> Once the actual temperature value is over this limit of TL, an alarm will appear.

**Remark** The MOP function can be set up using the parameters. Normaly, the factory settings should not be changed.

## 5.4 Checking the peripheral devices

The peripheral devices can be tested as follows:

#### Temperature and pressure sensors

The two sensors are working properly if, in the regulation mode, the displayed measured values of the evaporation temperature TO and the suction gas temperature TOH are realistic (reference measurements). If internal capacity control is configured, the sensor for the medium temperature must also be checked. For potential faults, refer to chapter 7.

#### Electronic injection valve

In the simulation mode, you can pre-set an opening degree (MAN EIV) for the electronic injection valve. In the same mode, you can check if the actual position of the value (EIV) matches the manual set position (MAN EIV)

Note It should be noted that a small difference between positioning signal and position feedback signal is the rule, but the difference should not significantly vary over the entire positioning range.

#### Simulation mode / SIMU

(Continue with <OK> / picture 15)

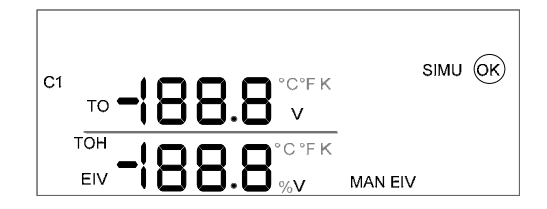

| Picture | Function                                                            | Parameter                                                | Code           | Adjustable<br>range | Settings<br>Default | Procedure                                            |
|---------|---------------------------------------------------------------------|----------------------------------------------------------|----------------|---------------------|---------------------|------------------------------------------------------|
| 16      | Manipulated EIV opening degree                                      | Setpoint *<br>DC 010 V<br>signal                         | MAN EIV        | 010 V /<br>0.1 V    | 0.0 V               | Set parameter<br>/ value with +/-                    |
| 17      | EIV actual<br>position<br>feedback to the<br>manipulated<br>opening | DC 010 V<br>signal<br>0100 %<br>opening                  | MAN EIV<br>EIV | -                   | -                   | Confirm with<br><ok><br/>Back to<br/>regulation</ok> |
| 18      | Actual value<br>display                                             | Evaporation<br>temperature<br>Suction gas<br>temperature | то<br>тон      |                     | -                   | mode with<br><esc></esc>                             |
|         | Continously press <esc> to exit</esc>                               |                                                          |                |                     |                     |                                                      |

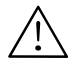

#### \* Caution! At your own risk!

- In the simulation mode, the monitoring functions are deactivated if not enabled via D1. Therefore, your plant could be seriously damaged.
- In the simulation mode, the monitoring functions can be deactivated on purpose (through D1). This allows the plant to be manually operated for about 15 minutes.

## 5.5 Regulation operation

During regulation operation, the regulation mode is enabled. In this operating mode, all the inputs and outputs are displayed.

#### **Regulation mode**

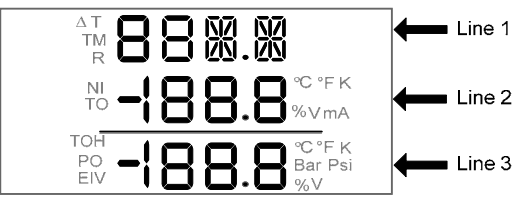

| Picture           | Parameter & Code                     | Position | Procedures     |
|-------------------|--------------------------------------|----------|----------------|
|                   | Actual superheat value               | Line 1   | Press +/-      |
| 19                | Superheat setpoint ( $\Delta T SP$ ) | Line 2   | to navigate    |
|                   | Actual EIV opening (EIV)             | Line 3   | to the desired |
|                   | EIV feedback signal (Fb)             | Line 1   | screen.        |
| 19a <sup>1)</sup> | Calculated EIV opening               | Line 2   |                |
|                   | Actual EIV opening (EIV)             | Line 3   |                |
|                   | (blank)                              | Line 1   |                |
| 20                | Evaporation temperature (TO)         | Line 2   |                |
|                   | Evaporation pressure (PO)            | Line 3   |                |
|                   | (blank)                              | Line 1   |                |
| 21                | Evaporation temperature (TO)         | Line 2   |                |
|                   | Suction gas temperature (TOH)        | Line 3   |                |
|                   | EXT (external signal)                | Line 1   |                |
| 21a <sup>2)</sup> | Actual external signal               | Line 2   |                |
|                   | (blank)                              | Line 3   |                |
|                   | Actual medium temperature (TM)       | Line 1   |                |
| 21b <sup>3)</sup> | Setpoint of medium (CAP SP)          | Line 2   |                |
|                   | (blank)                              |          |                |
|                   | The selected refrigerant (R)         | Line 1   |                |
| 22                | (blank)                              | Line 2   |                |
|                   | (blank)                              | Line 3   |                |

<sup>1)</sup> If feedback signal (Fb) is disabled, picture 19a will not be displayed.

- <sup>2)</sup> Picture 21a will be displayed for configured external capacity control.
- <sup>3)</sup> Picture 21b will be displayed for configured internal capacity control.

## 5.6 Adjusting the superheat controller

If the system wiring and all peripherals are okay, the plant can be switched on. The default parameters for superheat control (XP, TN and D) can be optimised as follows:

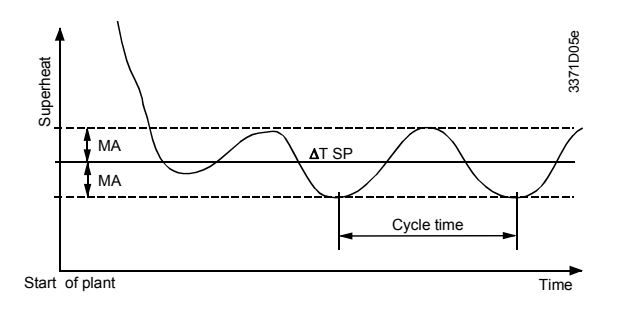

- After switching on the plant, wait until the steady state condition has been reached which requires two to five minutes. The drawing above shows the possible graph of the superheat during the start-up transient condition.
- b) Determine the maximum deviation (MA) from the setpoint ∆T SP. Use display of superheating in regulation operation mode for this.
- c) Increase XP (e.g. double) or decrease XP (e.g. by half).
- After changing XP, wait for at least two cycles and then re-determine the deviation. The change in MA determines further adjustments. Please read the table below.
- e) Once you have determined the optimal value for XP, it probably will not need any further changes.
- f) Repeat steps c) to e) with TN in the place of XP.
- g) Repeat steps c) to e) with D in the place of XP.

|                          | MA became <b>smaller</b>                                                                                                    | MA became larger                                                                     |
|--------------------------|----------------------------------------------------------------------------------------------------|--------------------------------------------------------------------------------------|
| XP has been<br>increased | Increase XP again and continue with step<br>d) until MA begins to become larger. Then<br>set XP back to the value where MA was at<br>its smallest value (optimum value). | Reset XP to its original<br>value and then<br>decrease it. Continue<br>with step d). |
| XP has been<br>decreased | Decrease XP again and continue with step<br>d) until MA begins to increase. Then set<br>XP back to the value where MA was at its<br>smallest value (optimum value).      | Reset XP to its original<br>value and then<br>increase it. Continue<br>with step d). |

# 6 Controlling the cooling capacity

## 6.1 General

The cooling capacity of the refrigeration unit drops as the superheat of the suction gas increases. This effect can be utilized by PolyCool Superheat for controlling the cooling capacity.

## 6.2 Operating principle

The capacity controller continuously varies with the setpoint of superheat within a certain range. The assignment is made proportionally to a DC 0...10 V signal, or to the manipulated variable of the capacity controller. DC 0 V / 4 mA corresponds to the setpoint of superheat ( $\Delta$ T SP), and DC 10 V / 20 mA corresponds to the sum of ( $\Delta$ T SP+SMX) based on the configuration of. Both parameters can be entered in the parameter mode. The greater SMX, the more the cooling capacity can be reduced. But as the capacity drops, the evaporation pressure will also drop, and thus the evaporation temperature. The average drop for each additional K superheat is as follows:

| SMX     | <ul> <li>The evaporation temperature by 1 °C</li> <li>The cooling capacity Q<sub>0</sub> by 3.1 %</li> </ul>                                                                                                    |
|---------|----------------------------------------------------------------------------------------------------|
| Exemple | Required is a reduction in cooling capacity of 50 %, i.e. 50 % / 3.1 $\cong$ 16 K for SMX                                                                                                    |
|         | To ensure lubrication and cooling of the compressor at all<br>times, superheat cannot be increased beyond certain limits.<br>For the minimum permissible suction pressure, refer to the<br>compressor's specification sheet. |
|         | If the cooling capacity is reduced too much, excessive icing<br>can occur on the evaporator (air coolers). The drop in<br>evaporator temperature should also be observed for chillers                                        |
|         | without frost protection.                                                                                                    |

## 6.3 Application

**PolyCool™ Superheat** supports four different types of application (configuration modes).

Application 1 represents pure superheat control (default). It has been described in the previous chapter. The other three applications are the following:

#### 6.3.1 External capacity control (EXT.)

Input X4 can be used to directly change the setpoint of superheat within the limits specified in the parameter mode (SMX) by applying a DC 0...10 V / 4...20 mA signal based on the configuration of external signal direction (SD). Usually, this signal is delivered by an external controller (i.e. Synco, Saphir and other third-party.) whose task it is to maintain the medium temperature at a constant level. The controller measures the medium temperature, calculates the manipulated variable and converts it to a DC 0...10 V / 4...20 mA signal.

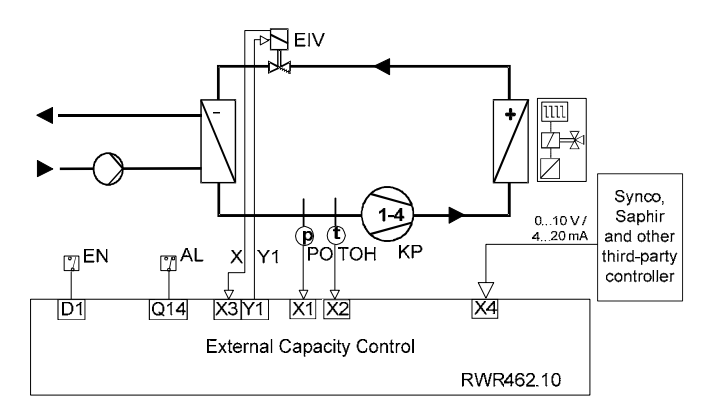

Mode of operation

10 V / 20 mA ≅ min. Q<sub>0</sub> 0 V / 4 mA ≅ max. Q<sub>0</sub> (100 %) When SD=1 (see page 36, picture 12)

#### 6.3.2 Internal capacity control (INT.)

Input X4 can be used to directly acquire the medium temperature TM with an active temperature sensor X4 with DC 0...10 V / 4...20 mA output, or passive (Ni1000) temperature sensor X5. In the configuration mode, the input can be appropriately configured (pictures 6 and 7). The actual value of the medium temperature is compared with the setpoint CAP SP, and the controller for the medium temperature (capacity controller) appropriately adjusts the setpoint of superheat. The setpoint of the medium temperature and the control parameters can be entered in the parameter mode.

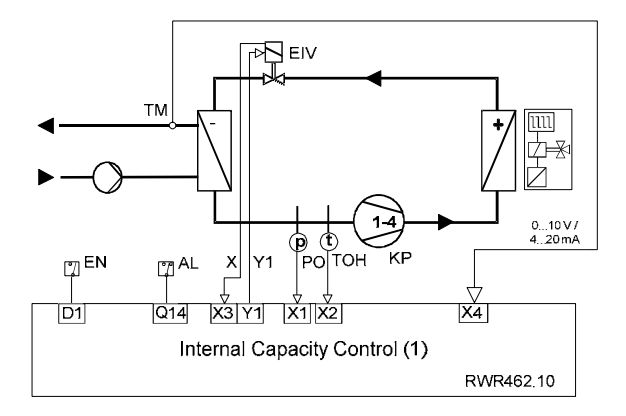

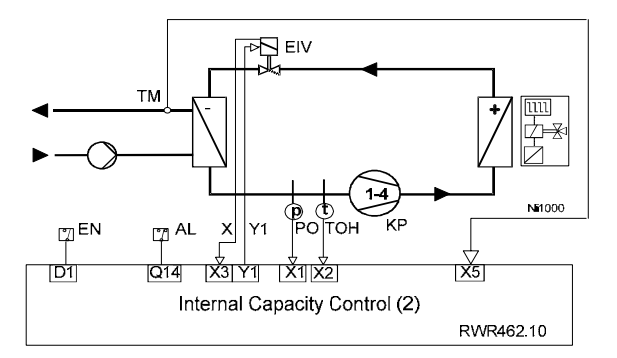

# 6.4 Commissioning and optimizing the capacity controller

The controller is commissioned as described in chapter 5. If possible, it should be commissioned using only pure superheat control.

After optimizing the control parameters as described in section 5.5, capacity control must be configured and parameterized. In principle, the parameters (XP, TN) of the capacity controller are to be optimized according to section 5.5. They must always be selected such that they are considerably greater than the parameters of the superheat controller.

## 7 Rectification of faults

When any fault signal is detected, the alarm  $\frac{2}{3}$  icon will flash and the LCD displays ERR (or FAIL) with the corresponding parameter.

| Component                                                                                      | Fault                                       | Possible cause / remedy                                                                                                    |
|------------------------------------------------------------------------------------------------|---------------------------------------------|----------------------------------------------------------------------------------------------------|
| Passive<br>temperature                                                                         | Measured value flashes<br>Display: FAIL     | Sensor cable with an open-circuit / not connected, or a short-circuit                                                                                                    |
| sensor Ni1000                                                                                  | Measured value flashes<br>Display: ERR / LO | Measured value $\leq TL$                                                                                                    |
|                                                                                                | Measured value flashes<br>Display: ERR / HI | Measured value $\ge$ 80 °C                                                                                                    |
| Active temperature<br>sensor with<br>DC 010 V / 420 mA<br>signal or other<br>DC 010 V / 420 mA | Measured value flashes<br>Display: ERR / LO | Measured value $\leq$ -0.5 V or 3.5 mA<br>(in external capacity control)<br>Measured value $\leq$ 0 V or 4 mA<br>(in internal capacity control with active<br>temperature sensor)    |
| signal transmitters<br>(Synco, Saphir and<br>other third-party<br>controller)                  | Measured value flashes<br>Display: ERR / HI | Measured value $\geq$ 10.5 V or 20.5 mA<br>(in external capacity control)<br>Measured value $\geq$ 10 V or 20 mA<br>(in internal capacity control with active<br>temperature sensor) |
| Pressure<br>sensor                                                                             | Measured value flashes<br>Display: ERR / LO | Measured value $\leq$ 4 mA                                                                                                    |
|                                                                                                | Measured value flashes<br>Display: ERR / HI | Measured value $\ge$ 20 mA                                                                                                    |
| Electronic injection valve (EIV)                                                               | No position feedback<br>signal = 0 V        | Connecting cable for feedback signal<br>with an open-circuit / not connected                                                                                                    |
| · · · · ·                                                                                      | Valve does not open                         | Connecting cable not connected                                                                                                    |
|                                                                                                |                                             | In the simulation mode, the valve can be<br>checked by manually entering the<br>degree of opening and by comparing it<br>with the position check back signal                         |
|                                                                                                | Desition feedback signal                    | Valve faulty                                                                                                    |
|                                                                                                | does not match the                          | (for connection terminals, refer to data sheet)                                                                                                    |
|                                                                                                | of opening                                  | Open-circuit or valve faulty                                                                                                    |
|                                                                                                | Icing of evaporator when valve is closed    | Valve faulty<br>Electronic calibration of valve not correct<br>Valve does not fully close; possibility of<br>dirt inside the valve                                                   |
| Controller                                                                                     | No display                                  | Check power supply (AC / DC 24 V)                                                                                                    |
|                                                                                                | Manipulated variable<br>always 0 V (Y1)     | Short-circuit / sensor with open-circuit<br>No enabling via D1 *<br>Controller faulty                                                                                                |
|                                                                                                | Icing of evaporator with no enabling via D1 | Controller output Y1 is not 0 V $\Rightarrow$<br>Controller faulty                                                                                                    |
|                                                                                                |                                             | External noise voltage on the signal line to the EIV                                                                                                    |

For any faults about the enabling signal D1, the compressor icon will flash simultaneously.

## 8 Brief overview of the pictures on the display

For the values of the setting variables and their increments, refer to chapter 5.

| Picture | Display                                                                                                    | Procedure                                                                                                    |
|---------|----------------------------------------------------------------------------------------------------|----------------------------------------------------------------------------------------------------|
| 1       | Display segment test for about 5 s                                                                                        |                                                                                                    |
| 2       | Selection of the circuit                                                                                                  | Simutaneously press down +/-<br>buttons for at least 5 seconds.<br>Set with +/- and press <ok> to<br/>confirm.</ok> |
|         | After selecting the circuit, select the following<br>confirm.                                                             | g mode with +/- and press <ok> to</ok>                                                                              |
| 3       | CONF MODE (configuration mode)                                                                                            | Press <ok> to confirm and proceed</ok>                                                                              |
| 4       | REFRIG (selection of refrigerant)                                                                                         |                                                                                                    |
| 5       | ENABLE (Enabling/disabling the                                                                                            |                                                                                                    |
|         | compressor and EIV feedback signal)                                                                                       | In picture 3, set with +/-                                                                                          |
| 6       | CAP                                                                                                    | Continue/confirm with <ok></ok>                                                                                     |
| 7       | SENSOR                                                                                                    | Exit with <esc></esc>                                                                                               |
| 8       | RANGE (Measurement range of X4)                                                                                           |                                                                                                    |
| 9       | UNITS<br>Or a time set to a set to a set to a set to a set to a set to a set to a set to a set to a set to a set to a set |                                                                                                    |
| 10      | Continously press <esc> and back to pictul</esc>                                                                          | Proce CKS to confirm and proceed                                                                                    |
| 10      | PARA MODE (parameter mode)                                                                                                | Press <ok> to confirm and proceed</ok>                                                                              |
| 11      | $\Delta I$                                                                                                    | Press <uk> to confirm and proceed</uk>                                                                              |
|         | (6.0 K / 10.8 °E default)                                                                                                 |                                                                                                    |
|         | (0.0 K / 10.0 F deladit)                                                                                                  |                                                                                                    |
|         | (10 K / 18 °F default)                                                                                                    | In picture 11, set with +/-                                                                                         |
|         | AT TN (integral action time superheat)                                                                                    | Continue/confirm with <ok></ok>                                                                                     |
|         | (30 s default)                                                                                                    | Exit with <esc></esc>                                                                                               |
|         | ΔT D (D-part of superheat)                                                                                                |                                                                                                    |
|         | (0 default)                                                                                                    |                                                                                                    |
|         | Continously press <esc> and back to pictur</esc>                                                                          | re 10                                                                                                    |
| 12      | CAP                                                                                                    | Press <ok> to confirm and proceed</ok>                                                                              |
|         | CAP SMX (max. setpoint increase)<br>(18.0 K / 32.4 °F default)                                                            |                                                                                                    |
|         | CAP SD (external signal direction)                                                                                        |                                                                                                    |
|         | (SD=1 indicates that 0 V / 4 mA                                                                                           |                                                                                                    |
|         | corresponds to min. cooling capacity)                                                                                     | In picture 12, set with +/-                                                                                         |
|         | CAP SP (setpoint of capacity control)<br>(6.0 °C / 42.8 °F default)                                                       | Continue/confirm with <ok><br/>Exit with <esc></esc></ok>                                                           |
|         | CAP XP (P-band)                                                                                                    |                                                                                                    |
|         | (35 K / 63 °F default)                                                                                                    |                                                                                                    |
|         | CAP TN (integral action time)                                                                                             |                                                                                                    |
|         | (5 s default)                                                                                                    |                                                                                                    |
|         | Continously press <esc> and back to pictur</esc>                                                                          | re 12                                                                                                    |

| Picture | Display                                                                                       | Procedure                                                                                |
|---------|-----------------------------------------------------------------------------------------------|------------------------------------------------------------------------------------------|
| 13      | МОР                                                                                           | Press <ok> to confirm and proceed</ok>                                                   |
|         | MOP SP (Setpoint of MOP)<br>(15 °C / 59 °F default)                                           | In picture 13, set with +/                                                               |
|         | MOP XP (P-band of MOP)<br>(5 K / 9 °F default)                                                | Continue/confirm with <ok></ok>                                                          |
|         | MOP TN (integral action time of MOP)<br>(30 s default)                                        |                                                                                          |
|         | Continously press <esc> and back to picture 13</esc>                                          |                                                                                          |
| 14      | SAFETY (safety control)                                                                       | Press <ok> to confirm and<br/>proceed</ok>                                               |
|         | VD (Valve startup delay time)<br>(0 default)                                                  |                                                                                          |
|         | VO (Valve startup opening limit)<br>(0 default)                                               |                                                                                          |
|         | PA (alarm delay of pressure sensor time when<br>compressor ON)<br>(5 s default)               | In picture 15, set with +/-<br>Continue/confirm with <ok><br/>Exit with <esc></esc></ok> |
|         | TL (Low limit for temperature measurement)<br>(-40 °C / -40 °F default)                       |                                                                                          |
|         | MI (Minimum superheat ΔT)<br>(2 K / 3.6 °F default)                                           |                                                                                          |
|         | Continously press <esc> and back to picture 14</esc>                                          |                                                                                          |
| 15      | SIMU MODE (simulation mode)                                                                   | Press <ok> to confirm and<br/>proceed</ok>                                               |
| 16      | MAN EIV (manual opening of the valve by means of                                              |                                                                                          |
|         | internal DC 010 V signal)                                                                     | In picture 15, press <ok></ok>                                                           |
|         | Caution! At your own risk!                                                                    | Exit with <esc></esc>                                                                    |
|         | May cause serious damage to the compressor!                                                   |                                                                                          |
| 17      | EIV (the actual position of EIV to the manipulated opening MAN EIV)                           | In picture 16, press <ok><br/>again.</ok>                                                |
| 18      | TO (actual value of evaporation temperature)<br>TOH (actual value of suction gas temperature) | In picture 17, set with +/-                                                              |
|         | Continously press <esc> and back to picture 15</esc>                                          | •                                                                                        |

## fr Sommaire

| 1     | Introduction5                                    | 52 |
|-------|--------------------------------------------------|----|
| 2     | Description des fonctions5                       | 52 |
| 3     | Composants du système5                           | 52 |
| 3.1   | Montage et installation                          | 53 |
| 3.2   | Câblage des périphériques5                       | 55 |
| 4     | Régulateur5                                      | 56 |
| 4.1   | Exploitation                                     | 56 |
| 4.2   | Modes d'exploitation5                            | 56 |
| 5     | Mise en service5                                 | 57 |
| 5.1   | Mise en service rapide du régulateur             | 57 |
| 5.1.1 | Vérification de l'affichage                      | 57 |
| 5.2   | Vérification de l'installation5                  | 57 |
| 5.3   | Configuration du régulateur                      | 57 |
| 5.4   | Vérification des périphériques6                  | 32 |
| 5.5   | Fonctionnement de la régulation6                 | 34 |
| 5.6   | Configuration du régulateur de surchauffe6       | 35 |
| 6     | Régulation de la puissance frigorifique6         | 57 |
| 6.1   | Généralités6                                     | 37 |
| 6.2   | Principe de fonctionnement6                      | 37 |
| 6.3   | Application6                                     | 38 |
| 6.3.1 | Régulation externe de la puissance (EXT.)6       | 38 |
| 6.3.2 | Régulation interne de la puissance (INT.)6       | 39 |
| 6.4   | Mise en service et optimisation du régulateur de |    |
|       | puissance7                                       | '0 |
| 7     | Elimination des défauts7                         | ′1 |
| 8     | Aperçu rapide des images de l'affichage7         | 2  |

## 1 Introduction

Ce manuel fournit les informations nécessaires à l'installation, l'exploitation et la mise en service de PolyCool™ Superheat. Tous les réglages utilisateur peuvent être effectués directement sur l'appareil, sans outils.

## 2 Description des fonctions

Les fonctions suivantes garantissent le remplissage optimal de l'évaporateur:

- Régulation de la surchauffe
- Surveillance de la surchauffe minimum
- Fonction MOP (pression maximale en service)
- Surveillance de la sonde de pression et de température
  - ⇒ Contact d'alarme: la fonction de surveillance peut, selon le câblage, activer un avertisseur sonore ou être intégrée dans la chaîne de sécurité du compresseur.

• Fonction de service (ouverture manuelle de la vanne) En option, on peut configurer la régulation de la puissance frigorifique (cf. Chapitre 6)

## 3 Composants du système

PolyCool<sup>™</sup> Superheat se compose des appareils suivants:

- Régulateur: RWR462.10
- Vanne d'injection électronique: MVL661...-...
- Sonde de pression: QBE9101-P10U avec signal de sortie 4...20 mA
- Sonde de température: QAZ21.682/101, -50...80 °C / -58...176 °F

Les appareils ci-dessus nécessitent une tension d'alimentation de 24 V~/-.

Pour AC 24 V (24 V~), nous préconisons un transformateur d'isolation de 25 VA minimum.

## 3.1 Montage et installation

#### Régulateur

#### A Montage sur rail DIN

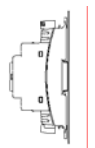

Aucun accessoire supplémentaire n'est nécessaire.

#### B Montage mural

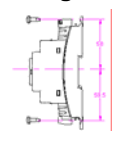

Avec quatre vis en ellipse pour des orifices de diamètre 4 mm x 6 mm

#### C Montage encastré

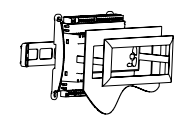

Avec kit d'assemblage ARG462.10 de HVAC Products Instructions de montage M 3351.1

#### Vanne d'injection électronique (EIV)

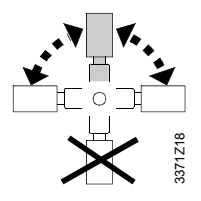

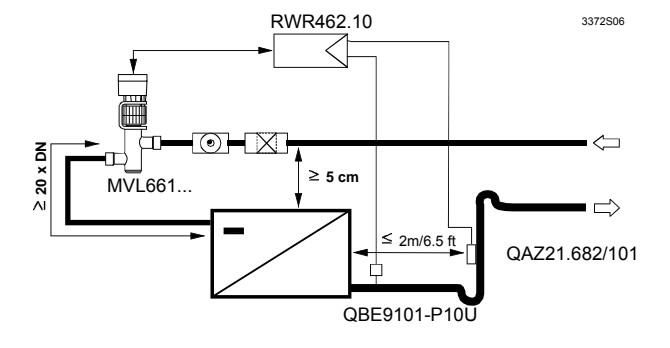

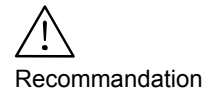

Des mesures en laboratoire ont démontré que la régulation est plus efficace si la vanne est montée à un endroit plus élevé que l'évaporateur (min. 5 cm)! Ceci s'avère particulièrement important avec les échangeurs à plaques.

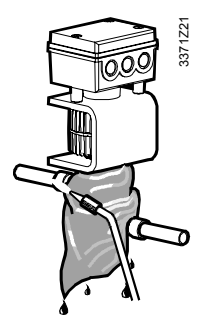

- STATES

- Avant de souder la vanne sur la tuyauterie, vérifier attentivement le sens d'écoulement.
- Veiller à nettoyer la tuyauterie de toute trace de soudure, poussière de cuivre, etc.
- Refroidir le corps de vanne avec un chiffon humide pendant le soudage
- Monter un filtre en amont de la vanne
- Fixer le tuyau de manière à ne pas surcharger les manchons de raccordement de la vanne. Des vibrations peuvent entraîner une rupture de la tuyauterie.
- Température de l'évaporateur inférieure à 0 °C: isoler le corps de vanne (y compris la partie haute/le convertisseur de signal) et les lignes sortantes
- Température de l'évaporateur supérieure à 0 °C: isoler simplement le corps de vanne et les lignes sortantes, voir schéma; en aucun cas la partie haute avec éléctronique (surchauffe)

#### Sonde de pression

Sonde de température

- Monter la sonde de pression à la verticale sur la tuyauterie
- Peut-être montée directement sur la tuyauterie d'aspiration

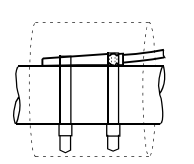

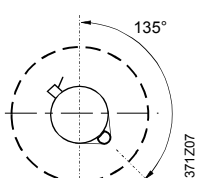

- Monter la sonde aussi près que possible de la sortie de l'évaporateur (distance max. 2 m / 6.5 ft) sur un segment droit de tuyauterie / immédiatement après et à l'extérieur d'un segment coudé
- Utiliser un collier de fixation
- Calorifuger

#### Remarque

Plus la sonde est éloignée de l'évaporateur, plus la régulation est stable (max. 2 m). Il est recommandé d'augmenter la consigne de surchauffe en conséquence.

## 3.2 Câblage des périphériques

Les périphériques doivent être câblés conformément au schéma de raccordement suivant:

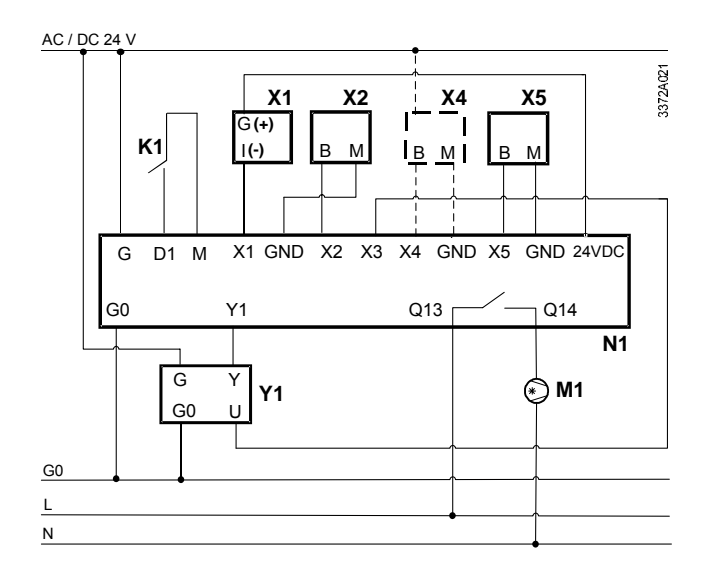

| Appareils |                                          | Occupation des bornes |                                          |
|-----------|------------------------------------------|-----------------------|------------------------------------------|
| X1        | Sonde de pression QBE9101-P10U           | X1, 24 VDC            | Pression d'évaporation                   |
| X2        | Sonde de température QAZ21.682/101       | X2, GND               | Température de gaz d'aspiration          |
| X4        | Uniquement si la régulation de puissance | X3                    | Signal de recopie de position de l'EIV   |
|           | frigorifique est configurée:             |                       |                                          |
|           | - Sonde de température active            | X4, GND               | Pour régulation de la puissance          |
|           | - Transmetteur de signal 010 V- /        |                       | frigorifique:                            |
|           | 420 mA *                                 |                       | - Signal externe 010 V- / 420 mA         |
|           |                                          |                       | - Température du fluide (sonde active)   |
| X5        | Sonde de temp. QAZ21.682/101             | X5, GND               | Si la régulation de la puissance interne |
|           | (nécessaire uniquement si régulation de  |                       | est configurée:                          |
|           | la puissance)                            |                       | - Température du fluide (sonde passive)  |
| K1        | Libération                               | D1, M                 | Libération                               |
| M1        | Compresseur                              | Q13, Q14              | Compresseur                              |
| N1        | Régulateur RW462.10                      | G, G0                 | Alimentation AC / DC 24 V (24 V~/-)      |
| Y1        | Vanne d'injection électronique (EIV)     | Y1                    | Signal de positionnement EIV             |
|           | MVL661                                   |                       | (010 V-)                                 |

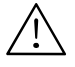

\* Plage d'utilisation: -0.5...10.5 V / 3.5...20.5 mA. En dehors de cette plage, le régulateur est hors service.

## 4 Régulateur 4.1 Exploitation

L'exploitation du régulateur s'effectue par le biais des boutons en façade de l'appareil.

- Appuyez sur le bouton <OK> pour valider, ou confirmer une modification.
- Appuyez sur le bouton +/- pour modifier les données qui clignotent, ou sélectionner les écrans d'information.
- Appuyez sur <ESC> pour quitter le niveau courant et revenir au précédent.

Des données qui clignotent peuvent être réglées.

## 4.2 Modes d'exploitation

Les fonctions du régulateur sont réparties entre quatre modes: régulation, configuration, paramétrage et simulation.

Pour activer un mode, appuyez simultanément sur les boutons +/- sans les relâcher pendant au moins cinq secondes. Relâchez-les lorsque C1 clignote.

Procédez comme suit pour accéder au mode adéquat.

| Modes d'exploitation | Procédures                                  |  |
|----------------------|---------------------------------------------|--|
|                      | Lorsque C1 clignote, appuyez sur <ok></ok>  |  |
|                      | pour confirmer.                             |  |
| Mode Configuration   | Appuyez sur +/- pour sélectionner le mode,  |  |
| Mode Paramétrage     | puis sur <ok> pour confirmer.</ok>          |  |
| mode i didinetrage   | Ou, appuyez sur <esc> pour quitter le</esc> |  |
| Mode Simulation      | niveau actuel.                              |  |

Une fois tous les paramètres réglés, le régulateur entre par défaut en mode Régulation et affiche la consigne de surchauffe, la valeur de surchauffe, et l'ouverture actuelle de la vanne.

## 5 Mise en service

## 5.1 Mise en service rapide du régulateur

Le régulateur de surchauffe est essentiellement "plug & play"; il n'y a que le réfrigérant à sélectionner.

| Procédures | Descriptions                       |
|------------|------------------------------------|
| Etape 1    | Raccordez tous les périphériques.  |
| Etape 2    | Mettez le régulateur sous tension. |
| Etape 3    | Sélectionnez le réfrigérant        |

#### 5.1.1 Vérification de l'affichage

Après mise sous tension, l'écran LCD du régulateur affiche et teste tous les segments (image 1).

Pour faciliter la compréhension, toutes les images sont numérotées dans l'ordre séquentiel d'apparition.

Cf. aussi «Aperçu rapide des images de l'affichage», Chapitre 8.

## 5.2 Vérification de l'installation

Avant la mise sous tension, assurez-vous que les composants du système sont installés et câblés conformément aux sections 3.1 et 3.2.

## 5.3 Configuration du régulateur

A la première mise en route, le régulateur entre automatiquement en mode Configuration. Si un réfrigérant est déjà spécifié, c'est le mode Régulation qui est immédiatement activé au démarrage. Lors des mises en marche suivantes, il est possible d'activer le mode Configuration en maintenant simultanément les boutons +/appuyés pendant au moins cinq secondes.

RemarqueSi l'on modifie des réglages en mode Configuration (CONF)<br/>alors que le régulateur fonctionne (ne concerne pas les<br/>unités), sa sortie Y1 passe à 0 V. Dans ce cas, la régulation<br/>n'est libérée qu'après activation de tous les paramètres<br/>suivants en appuyant sur <ESC> à droite (le régulateur doit<br/>passer en mode Régulation).

#### Mode Configuration CONF

(Continuez avec <OK> / image 3)

Dans ce mode, vous sélectionnez le réfrigérant à utiliser dans l'installation. En outre, il est possible de sélectionner les unités de pression, température et EIV. Vous pouvez aussi configurer les types de sonde en fonction de vos applications.

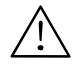

## Le choix d'un fluide incorrect peut endommager votre installation !

En option, on peut configurer la régulation de la puissance frigorifique (cf. Chapitre 6). Par défaut, la régulation de la puissance frigorifique est désactivée dans le régulateur.

| Image                                                                             | Fonction          | Paramètre              | Code   | Plage / pas réglable                                                                                                    | Réglage<br>par<br>défaut | Pro-<br>cédure                                                     |
|-----------------------------------------------------------------------------------|-------------------|------------------------|--------|----------------------------------------------------------------------------------------------------|--------------------------|--------------------------------------------------------------------|
| 4                                                                                 | REFRIG            | Type de<br>réfrigérant | REFRIG | R22, R23, R134a, R152a,<br>R170, R290, R401a, R401b,<br>R401c, R402a, R402b,<br>R404a, R406a, R407a,<br>R407b, R407c, R408a,<br>R409a, R410a, R410b,<br>R417a, R502, R507, R600,<br>R600a, R717, R723, R744,<br>R1270 | NA                       | Régler<br>avec<br>+/-<br>Confirmer<br>avec<br><ok><br/>Sortie</ok> |
| 5 ENABLE Active/désactive COMP<br>le retour de<br>signal<br>compresseur et<br>EIV |                   | Active/désactive COMP  |        | ON (pour C1)                                                                                                    | ON                       | avec                                                               |
|                                                                                   |                   | ON/OFF                 | OFF    | <esc></esc>                                                                                                    |                          |                                                                    |
| 6                                                                                 | CAP <sup>4)</sup> | Application            | -      | NO = surchauffe simple<br>(application 1)<br>EXT = régulation externe de<br>la puissance (application 2)<br>INT = régulation interne de la<br>puissance (application 3)                                               | NO                       |                                                                    |
| 7                                                                                 | SENSOR Sonde 1 X1 |                        | X1     | QBE9101-P10U avec sortie                                                                                                    | -                        |                                                                    |
|                                                                                   |                   |                        |        | 420 MA                                                                                                    |                          |                                                                    |
|                                                                                   |                   | Sonde 2                | X2     | Ni1000                                                                                                    | Ni1000                   |                                                                    |
| i                                                                                 |                   | Sonde 3                | X3     | 010 V, 420 mA                                                                                                    | 010 V                    |                                                                    |

| Image | Fonction            | Paramètre             | Code     | Plage / pas réglable                                                                                                    | Réglage<br>par<br>défaut                         | Pro-<br>cédure |
|-------|---------------------|-----------------------|----------|----------------------------------------------------------------------------------------------------|--------------------------------------------------|----------------|
|       |                     | Sonde 4 5)            | X4       | Si la régulation de la<br>puissance interne est<br>configurée: NO <sup>5)</sup> , 010 V,<br>420 mA<br>Si la régulation externe de la<br>puissance frigorifique est<br>configurée: 010 V, 420 mA | -                                                |                |
| _     |                     | Sonde 5 <sup>5)</sup> | X5       | Ni1000                                                                                                    | Ni1000                                           |                |
| 8     | RANGE <sup>6)</sup> | X4                    | lo<br>Hi | -9090 °C / 0.1 °C<br>-130194 °F / 0.1 °F<br>-9090 °C / 0.1 °C<br>-130194 °F / 0.1 °F                                                                                                    | -35.0 °C /<br>-31.0 °F<br>+35.0 °C /<br>+95.0 °F |                |
| 9     | UNITS               | Température           | т        | °C(K),°F                                                                                                    | °C(K)                                            |                |
|       |                     | Pression              | Р        | Bar, Psi                                                                                                    | Bar                                              |                |
|       |                     | Ouverture EIV         | EIV      | V, %                                                                                                    | %                                                |                |

- 1) R290 et R1270 ne peuvent être utilisés que pour des vannes antidéflagrantes. R717 nécessite l'utilisation de vannes compatibles avec l'ammoniac.
- 2) Le circuit 1 est le système de fonctionnement par défaut, et le compresseur du circuit 1 ne peut pas être désactivé.
- 3) Si le différentiel entre le signal de recopie de position de l'EIV (X3) et le signal de positionnement de l'EIV (Y1) est supérieur à 10 %, l'écran du signal de recopie EIV clignote en permanence.
- 4) CAP s'affiche en mode Régulation si la régulation de la puissance frigorifique est configurée.
- 5) La sélection de X4 et X5 dépend de l'application configurée. Si vous réglez la valeur de X4 sur NO, la sonde X5 sera utilisée.
- 6) La limite de la plage (RANGE) ne peut être configurée que si la régulation interne de la puissance frigorifique (application 3) et X4 ont été sélectionnées

#### Mode Paramétrage / PARA

(Continuez avec <OK> / image 10)

Dans ce mode, vous pouvez entrer la consigne de surchauffe ainsi que les paramètres de régulation de cette dernière, de la fonction MOP, de la régulation de la puissance frigorifique (le cas échéant) et de l'automatisme de sécurité (le cas échéant). La régulation de la surchauffe s'effectue via un régulateur PID. La fonction MOP et la régulation de puissance utilisent un algorithme PI.

| Image | Fonction          | Paramètre             | Code                 | Plage/pas réglable  | Réglages<br>par<br>défaut | Procédure        |
|-------|-------------------|-----------------------|----------------------|---------------------|---------------------------|------------------|
| 11    | ΔT                | Consigne              | SP                   | 016 K / 0.1 K       | 6.0 K                     | Régler les       |
|       |                   |                       |                      | 028.8 °F / 0.1 °F   | 10.8 °F                   | paramètres/      |
|       |                   | Action                | XP                   | 2160 K / 1 K        | 10 K                      | valeurs avec     |
|       |                   | proportionnelle       |                      | 3288 °F / 1 °F      | 18 °F                     | +/-              |
|       |                   | Temps d'intégration   | ΤN                   | 0600 s / 1 s        | 30 s                      |                  |
|       |                   | Part D                | D                    | 05 / 1              | 0                         | Confirmer        |
| 12    | CAP <sup>1)</sup> | Augmentation max      | SMX                  | 050 K / 0.1 K       | 18.0 K                    | avec             |
|       |                   | de ∆T SP              | Cf. Exem.<br>page 67 | 090 °F / 0.1 °F     | 32.4 °F                   | <0K>             |
|       |                   | Sens du signal        | SD                   | -1 (0 V / 4 mA =    | 1                         |                  |
|       |                   | externe <sup>2)</sup> |                      | puiss. frigo. max.) |                           | <esc> pour</esc> |
|       |                   |                       |                      | 1 (0 V / 4 mA =     |                           | quitter          |
|       |                   |                       |                      | puiss. frigo. min.) |                           |                  |
|       |                   | Consigne              | SP                   | -4590 °C / 0.1 °C   | 6.0 °C                    |                  |
|       |                   |                       |                      | -49194 °F / 0.1 °F  | 42.8 °F                   |                  |
|       |                   | Action                | XP                   | 2160 K / 1 K        | 35 K                      |                  |
|       |                   | proportionnelle.      |                      | 3288 °F / 1 °F      | 63 °F                     |                  |
|       |                   | Temps d'intégration   | TN                   | 0600 s / 1 s        | 95 s                      |                  |
| 13    | MOP               | Consigne              | SP                   | -4535 °C / 0.1 °C   | 15.0 °C                   |                  |
|       |                   |                       |                      | -4995 °F / 0.1 °F   | 59.0 °F                   |                  |
|       |                   | Action                | XP                   | 2160 K / 1 K        | 5 K                       |                  |
|       |                   | proportionnelle       |                      | 3288 °F / 1 °F      | 9 °F                      |                  |
|       |                   | Temps d'intégration   | TN                   | 0600 s / 1 s        | 30 s                      |                  |
| 14    | SAFETY            | Temporisation         | VD                   | 030 s / 1s          | 0 s                       |                  |
|       | 3)                | démarrage vanne       |                      |                     |                           |                  |
|       |                   | Limite d'ouverture    | VO                   | 050 % / 1 %         | 0 %                       |                  |
|       |                   | vanne au démarrage    |                      |                     |                           |                  |

| Image | Fonction | Paramètre           | Code             | Plage/pas réglable | Réglages<br>par<br>défaut | Procédure |
|-------|----------|---------------------|------------------|--------------------|---------------------------|-----------|
|       |          | Temporisation       | PA               | 030 s / 1 s        | 5 s                       |           |
|       |          | alarme sonde de     |                  |                    |                           |           |
|       |          | pression si         |                  |                    |                           |           |
|       |          | compresseur EN      |                  |                    |                           |           |
|       |          | Limitation minimale | TL <sup>4)</sup> | -5040 °C / 1 °C    | -40°C/ 1°C                |           |
|       |          | pour mesure de la   |                  | -5840 °F / 1 °F    | -40°F/ 1°F                |           |
|       |          | température         |                  |                    |                           |           |
|       |          | Surchauffe minimum  | MI               | 04 K / 07.2 °F     | 2 K / 3.6°F               |           |
|       |          | ΔΤ                  |                  |                    |                           |           |

- 1) Paramétrable uniquement si la régulation interne ou externe de la puissance frigorifique a été sélectionnée en mode Configuration.
- 2) SD n'est paramétrable que si la régulation externe de la puissance calorifique a été sélectionnée en mode Configuration. Si SD = -1, 0 V / 4 mA correspond à la puissance frigorifique maximale Si SD = 1, 0 V / 4 mA correspond à la puissance frigorifique minimale.
- 3) Automatisme de sécurité

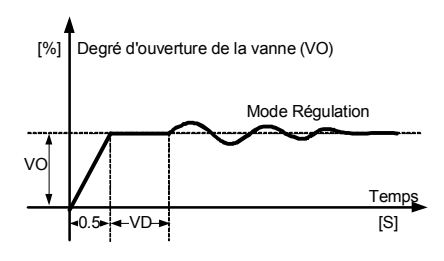

- 4) Dès que la température mesurée dépasse TL, une alarme est émise.
- Remarque La fonction MOP peut être configurée à l'aide de ces paramètres. Normalement, il n'est pas nécessaire de modifier les réglages d'usine.

## 5.4 Vérification des périphériques

Les périphériques peuvent être testés comme suit:

#### Sondes de pression et de température

On peut déduire que les deux sondes fonctionnent correctement si, en mode Régulation, les températures d'évaporation TO et de gaz d'aspiration TOH sont réalistes (mesures de référence). Si la régulation interne de la puissance frigorifique est configurée, la sonde de température de fluide doit également être vérifiée. Pour les défauts possibles, cf. Chapitre 7.

#### Vanne d'injection électronique

En mode Simulation, on peut prescrire un degré d'ouverture (MAN EIV) de la vanne d'injection électronique. Vous pouvez aussi, toujours dans ce mode, vérifier si la position actuelle de la vanne correspond à la position réglée manuellement (MAN EIV)

# Remarque il est normal de constater une légère différence entre le signal de réglage et le signal de recopie ; celle-ci ne devrait pas cependant varier de manière significative sur l'ensemble de la plage de réglage.

#### Mode Simulation / SIMU

(Continuer avec <OK> / image 15)

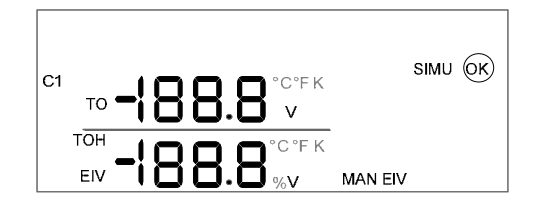

| lm- | Fonction                                                                        | Paramètre                                                          | Code                                                                | Plage            | Réglages      | Procédure                                       |
|-----|---------------------------------------------------------------------------------|--------------------------------------------------------------------|---------------------------------------------------------------------|------------------|---------------|-------------------------------------------------|
| age |                                                                                 |                                                                    |                                                                     | réglable         | par<br>défaut |                                                 |
| 16  | Degré d'ouverture<br>manuel EIV                                                 | Consigne *<br>Signal 010 V-                                        | MAN<br>EIV                                                          | 010 V<br>/ 0.1 V | 0.0 V         | Régler les<br>paramètres /                      |
| 17  | Recopie de la position<br>EIV actuelle par<br>rapport à l'ouverture<br>manuelle | Signal 010 V-<br>ouverture 0100<br>%                               | MAN<br>EIV<br>EIV                                                   | -                | -             | valeurs avec +/-<br>Confirmer<br>avec <ok></ok> |
| 18  | Affichage de la valeur<br>réelle                                                | Température<br>d'évaporation<br>Température de<br>gaz d'aspiration | то<br>тон                                                           |                  | -             | Retourner avec<br><esc></esc>                   |
|     | Appuy                                                                           | ez en permanence                                                   | e sur <e< td=""><td>SC&gt; pou</td><td>r quitter</td><td></td></e<> | SC> pou          | r quitter     |                                                 |

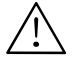

#### \* Attention! A vos risques et périls !

- En mode Simulation, les fonctions de surveillance sont désactivées, à moins d'être enclenchées via D1.
   L'installation pourrait donc être sérieusement endommagée.
- En mode Simulation, il est possible de désactiver intentionnellement les fonctions de surveillance (via D1). De cette manière, l'installation peut être exploitée manuellement pendant environ 15 minutes.

## 5.5 Fonctionnement de la régulation

En fonctionnement normal, le mode Régulation est activé. Toutes les entrées et sorties sont affichées dans ce mode.

#### Mode Régulation

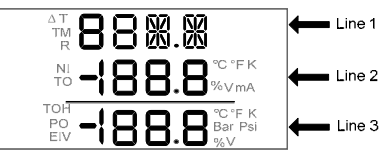

| Image             | Paramètre & code                    | Position | Procédures  |
|-------------------|-------------------------------------|----------|-------------|
| 19                | Valeur de surchauffe actuelle       | Ligne 1  | Appuyer sur |
|                   | Consigne de surchauffe (∆T SP)      | Ligne 2  | +/- pour    |
|                   | Ouverture actuelle de l'EIV (EIV)   | Ligne 3  | accéder à   |
| 19a 1)            | Signal de recopie EIV (Fb)          | Ligne 1  | l'écran     |
|                   | Ouverture calculée de l'EIV         | Ligne 2  | souhaité    |
|                   | Ouverture actuelle de l'EIV (EIV)   | Ligne 3  |             |
| 20                | (vide)                              | Ligne 1  |             |
|                   | Température d'évaporation (TO)      | Ligne 2  |             |
|                   | Pression d'évaporation (BC)         | Ligne 3  |             |
| 21                | (vide)                              | Ligne 1  |             |
|                   | Température d'évaporation (TO)      | Ligne 2  |             |
|                   | Température de gaz d'aspiration     | Ligne 3  |             |
|                   | (TOH)                               |          |             |
| 21a <sup>2)</sup> | EXT (signal externe)                | Ligne 1  |             |
|                   | Signal externe actuel               | Ligne 2  |             |
|                   | (vide)                              | Ligne 3  |             |
| 21b 3)            | Température actuelle du fluide (TM) | Ligne 1  |             |
|                   | Consigne du fluide (CAP SP)         | Ligne 2  |             |
|                   | (vide)                              |          |             |
| 22                | Fluide frigorigène sélectionné (R)  | Ligne 1  |             |
|                   | (vide)                              | Ligne 2  |             |
|                   | (vide)                              | Ligne 3  |             |

<sup>1)</sup> Si le signal de recopie (Fb) est désactivé, l'image 19a ne s'affiche pas.

- <sup>2)</sup> L'image 21a s'affiche si la régulation externe de la puissance frigorifique est configurée.
- <sup>3)</sup> L'image 21b s'affiche si la régulation interne de la puissance frigorifique est configurée.

# 5.6 Configuration du régulateur de surchauffe

Une fois que le câblage et les périphériques ont été vérifiés, l'installation peut être mise sous tension. Les paramètres par défaut de la régulation de surchauffe (XP, TN et D) peuvent être optimisés comme suit:

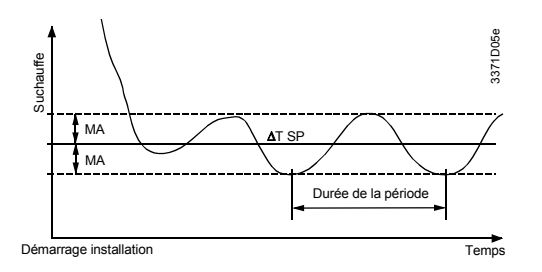

- a. Après mise sous tension de l'installation, attendez deux à cinq minutes que l'installation se stabilise. L'évolution possible de la surchauffe pendant la période transitoire au démarrage est illustrée ci-dessus.
- b. Déterminez l'écart maximum (MA) par rapport à la consigne ∆T SP
- c. Relevez (par ex. du double) ou abaissez (de la moitié par ex.) XP.
- Après modification de XP, attendez au moins pendant la durée de deux périodes et déterminez à nouveau l'écart. L'évolution de MA détermine la suite des réglages. Veuillez vous reporter au tableau ci-dessous.
- e. Une fois que vous avez déterminé la valeur optimale de XP, celle-ci ne doit normalement plus être modifiée.
- f. Répétez les étapes c) à e) en remplaçant XP par TN
- g. Répétez les étapes c) à e) en remplaçant XP par D

|          | MA a diminué                              | MA a augmenté         |
|----------|-------------------------------------------|-----------------------|
| XP a     | Relevez encore XP et passez à l'étape d)  | Ramenez XP à sa       |
| été      | jusqu'à ce que MA commence à augmenter.   | valeur initiale puis  |
| augmenté | Ramenez ensuite XP à la valeur pour       | abaissez-la. Passez à |
|          | laquelle MA était le plus faible (valeur  | l'étape d).           |
|          | optimale).                                |                       |
| XP a     | Abaissez encore XP et passez à l'étape d) | Ramenez XP à sa       |
| été      | jusqu'à ce que MA commence à augmenter.   | valeur initiale puis  |
| abaissé  | Ramenez ensuite XP à la valeur pour       | relevez-la. Passez à  |
|          | laquelle MA était le plus faible (valeur  | l'étape d).           |
|          | optimale).                                |                       |

## 6 Régulation de la puissance frigorifique

## 6.1 Généralités

La puissance frigorifique de l'unité de refroidissement diminue à mesure que la surchauffe des gaz d'aspiration augmente. PolyCool Superheat peut tirer parti de cette caractéristique pour régler la puissance frigorifique.

## 6.2 Principe de fonctionnement

|         | <ul> <li>Le régulateur de puissance fait varier continuellement la consigne de surchauffe à l'intérieur d'une plage détermir Cette variation est proportionnelle à un signal 010 V-, la grandeur de réglage sur le régulateur de puissance. Le signal 0 V- / 4 mA correspond à la consigne de surchauf (ΔT SP), et un signal</li> <li>10 V- / 20 mA correspond à la somme de (ΔT SP+SMX) deux paramètres peuvent être entrés en mode Paramétre Plus SMX est élevé, plus la puissance frigorifique peut ê réduite. Mais une baisse de la puissance entraîne une d nution de la pression d'évaporation, et donc de la tempé ture d'évaporation. La baisse moyenne pour chaque K supplémentaire de surchauffe est la suivante:</li> </ul> |  |  |  |  |
|---------|----------------------------------------------------------------------------------------------------|--|--|--|--|
| SMX     | <ul> <li>1 °C pour la température d'évaporation</li> <li>3.1 % pour la puissance frigorifique Q<sub>0</sub></li> </ul>                                                                                                    |  |  |  |  |
| Exemple | On souhaite réduire la puissance frigorifique de 50 %,<br>soit 50 % / 3.1 ≅ 16 K pour SMX                                                                                                    |  |  |  |  |
|         | Pour garantir une lubrification et un refroidissement perman-<br>ent du compresseur, il ne faut pas augmenter la surchauffe<br>au-delà de certaines limites. Pour connaître la pression<br>d'aspiration minimale admissible, reportez-vous à la notice<br>technique du compresseur.<br>Une réduction trop importante de la puissance frigorifique<br>risque d'entraîner une formation excessive de givre sur<br>l'évaporateur (batteries réfrigérantes). On observe également<br>une chute de la température d'évaporation avec les<br>compresseurs frigorifiques sans fonction antigel.                                                                                                    |  |  |  |  |

## 6.3 Application

**PolyCool™ Superheat** reconnaît quatre types d'application (modes de configuration).

L'application 1 est la régulation simple de la surchauffe (par défaut). Elle a été décrite dans le chapitre précédent. Les trois autres applications sont les suivantes:

## 6.3.1 Régulation externe de la puissance (EXT.)

On peut utiliser l'entrée X4 pour modifier directement la consigne de surchauffe dans les limites spécifiées en mode Paramétrage (SMX) en appliquant un signal 0...10 V / 4...20 mA- en fonction du sens d'action du signal externe (SD). Habituellement, ce signal provient d'un régulateur externe (Synco, Saphir et tiers) chargé de maintenir la température du fluide à un niveau constant. Le régulateur mesure la température du fluide, calcule la valeur de réglage et la convertit en un signal 0...10 V / 4...20 mA-.

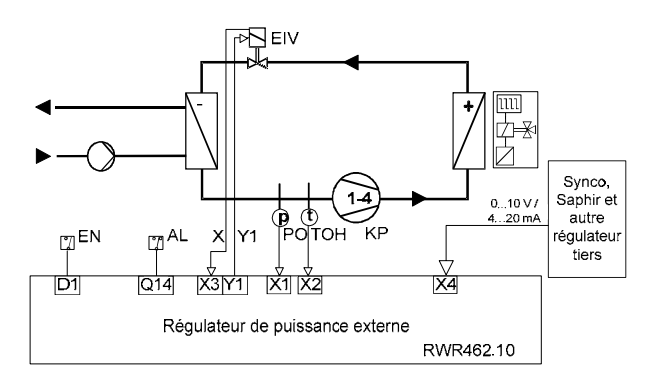

Mode de fonctionnement 10 V / 20 mA ≅ min. Q<sub>0</sub> 0 V / 4 mA ≅ max. Q<sub>0</sub> (100 %) Si SD=1 (Cf. page 60, image 12)

#### 6.3.2 Régulation interne de la puissance (INT.)

On peut utiliser l'entrée X4 pour acquérir directement la température de fluide TM avec une sonde de température active X4 délivrant un signal 0...10 V / 4...20 mA-, ou une sonde de température passive (Ni1000) X5. L'entrée peut être configurée en conséquence en mode Configuration (images 6 et 7). La température effective du fluide est comparée à la consigne CAP SP; le régulateur ajuste alors la consigne de surchauffe en fonction de cette température (régulateur de puissance). Vous pouvez spécifier la consigne de température de fluide et les paramètres de régulation en mode Paramétrage.

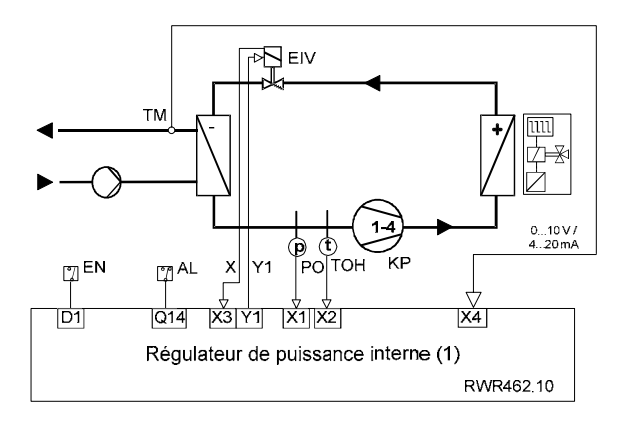

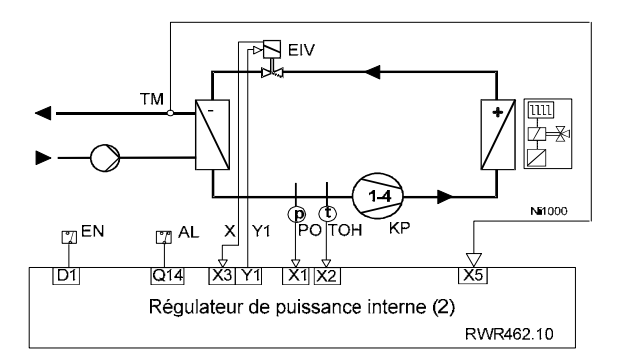

# 6.4 Mise en service et optimisation du régulateur de puissance

La mise en service du régulateur est décrite au Chapitre 5. Elle doit s'effectuer, dans la mesure du possible, pour une régulation simple de la surchauffe.

Une fois les paramètres de régulation optimisés comme décrit section 5.5, il faut configurer la régulation de puissance. En principe, les paramètres (XP, TN) du régulateur de puissance doivent être optimisés conformément à la section 5.5. Il faut toujours les sélectionner de sorte à ce qu'ils soient beaucoup plus élevés que ceux du régulateur de surchauffe.

#### Elimination des défauts 7

Lorsqu'un signal de défaut est détecté, l'icône d'alarme 🕸 clignote et le texte ERR (ou FAIL) apparaît sur l'afficheur avec le paramètre correspondant.

| Composant                                                                                                    | Défaut                                                                                    | Cause possible / dépannage                                                                                                    |  |
|----------------------------------------------------------------------------------------------------|-------------------------------------------------------------------------------------------|----------------------------------------------------------------------------------------------------|--|
| Sonde de                                                                                                    | La valeur mesurée clignote                                                                | Câble de sonde en circuit ouvert / non                                                                                                    |  |
| température                                                                                                    | Affichage: FAIL                                                                           | raccordé, ou en court-circuit                                                                                                    |  |
| passive Ni1000                                                                                                  | La valeur mesurée clignote<br>Affichage: ERR / LO                                         | Valeur mesurée ≤ TL                                                                                                    |  |
|                                                                                                    | La valeur mesurée clignote<br>Affichage: ERR / HI                                         | Valeur mesurée ≥ 80 °C                                                                                                    |  |
| Sonde de température<br>active avec signal<br>010 V- / 420 mA ou<br>autres transmetteurs<br>de signaux 010 V- / | La valeur mesurée clignote<br>Affichage: ERR / LO                                         | Valeur mesurée $\leq$ -0.5 V ou 3.5 mA (régulation de puissance externe)<br>Valeur mesurée $\leq$ 0 V ou 4 mA (régulation de puissance interne avec sonde de température active)   |  |
| 420 mA (Synco,<br>Saphir et autres<br>régulateurs tiers)                                                        | La valeur mesurée clignote<br>Affichage: ERR / HI                                         | Valeur mesurée ≥ 10.5 V ou 20.5 mA<br>(régulation de puissance externe)<br>Valeur mesurée ≥ 10 V ou 20 mA (régulation<br>de puissance interne avec sonde de<br>température active) |  |
| Sonde de<br>pression                                                                                            | La valeur mesurée clignote<br>Affichage: ERR / LO                                         | Valeur mesurée ≤ 4 mA                                                                                                    |  |
|                                                                                                    | La valeur mesurée clignote<br>Affichage: ERR / HI                                         | Valeur mesurée ≥ 20 mA                                                                                                    |  |
| Vanne d'injection<br>électronique                                                                               | Pas de signal de recopie de position = $0 V$                                              | Câble de raccordement du signal de recopie er<br>circuit ouvert / non raccordé                                                                                                    |  |
|                                                                                                    | La vanne ne s'ouvre pas                                                                   | Câble de raccordement non raccordé                                                                                                    |  |
| ((())                                                                                                    |                                                                                           | Pour vérifier la vanne, déterminer<br>manuellement le degré d'ouverture en mode<br>Simulation, et le comparer au signal de recopie<br>de position.                                 |  |
|                                                                                                    |                                                                                           | Vanne défectueuse                                                                                                    |  |
|                                                                                                    | Le signal de recopie de<br>position ne correspond pas<br>au degré d'ouverture<br>manuelle | Le câble de recopie n'est pas raccordé (voir la fiche produit pour les bornes de raccordement)<br>Circuit ouvert ou vanne défectueuse                                              |  |
|                                                                                                    | Givrage de l'évaporateur<br>lorsque la vanne est fermée                                   | Vanne défectueuse<br>Calibrage électronique de la vanne incorrect.<br>La vanne ne se ferme pas entièrement;<br>encrassement possible à l'intérieur de la vanne                     |  |
| Régulateur                                                                                                    | Pas d'affichage                                                                           | Vérifier l'alimentation (24 V~/-)                                                                                                    |  |
|                                                                                                    | Valeur de réglage toujours à<br>0 V (Y1)                                                  | Court-circuit / sonde en circuit ouvert<br>Pas d'activation via D1 *<br>Régulateur défectueux                                                                                      |  |
|                                                                                                    | Givrage de l'évaporateur et<br>pas d'activation via D1                                    | La sortie du régulateur Y1 n'est pas à 0 V $\Rightarrow$ Régulateur défectueux                                                                                                    |  |
|                                                                                                    |                                                                                           | Tension parasite externe sur la ligne de signal de l'EIV                                                                                                    |  |

\* Tout défaut d'activation du signal D1 est signalé par le clignotement simultané de l'icône 🕢 du compresseur.

## 8 Aperçu rapide des images de l'affichage

Pour connaître les valeurs de réglage et leur pas, cf. chap. 5.

| Image | Affichage                  |                                                                                                    | Procédure                                                                                                    |  |
|-------|----------------------------|----------------------------------------------------------------------------------------------------|----------------------------------------------------------------------------------------------------|--|
| 1     | Test des s                 | segments d'affichage pendant env. 5 s                                                                 |                                                                                                    |  |
| 2     | Sélection                  | du circuit                                                                                            | Appuyez simultanément sur +/-<br>pendant au moins cinq secondes.<br>Réglez avec +/- et validez avec<br><ok></ok> |  |
|       | Après avo<br><ok> pou</ok> | ir sélectionné le circuit, sélectionnez le mode<br>ur confirmer.                                      | e suivant avec +/- et appuyez sur                                                                                |  |
| 3     | CONF MO                    | DDE (mode Configuration)                                                                              | Appuyez sur <ok> pour confirmer<br/>et continuer</ok>                                                            |  |
| 4     | REFRIG (                   | sélection du réfrigérant)                                                                             | Image 3, régler avec +/-                                                                                         |  |
| 5     | ENABLE<br>de recopie       | (activer/inhiber le compresseur et le signal e EIV)                                                   | Continuer/confirmer avec <ok><br/>Sortie avec <esc></esc></ok>                                                   |  |
| 6     | CAP                        |                                                                                                    |                                                                                                    |  |
| 7     | SENSOR                     |                                                                                                    |                                                                                                    |  |
| 8     | RANGE (                    | plage de mesure de X4)                                                                                |                                                                                                    |  |
| 9     | UNITS                      |                                                                                                    |                                                                                                    |  |
|       | Maintenez                  | z <esc> appuyé pour revenir à l'image 3</esc>                                                         |                                                                                                    |  |
| 10    | PARA MO                    | DDE (mode Paramétrage)                                                                                | Appuyez sur <ok> pour confirmer<br/>et continuer</ok>                                                            |  |
| 11    | ΔΤ                         |                                                                                                    | Appuyez sur <ok> pour confirmer<br/>et continuer</ok>                                                            |  |
|       | ∆T SP                      | (consigne de surchauffe)<br>(6.0 K / 10.8 °F par défaut)                                              | Dans l'image 11, régler avec +/-<br>Continuer/confirmer avec <ok></ok>                                           |  |
|       | $\Delta T XP$              | (bande P de la surchauffe)<br>(10 K / 18 °F par défaut)                                               | <esc> pour quitter</esc>                                                                                         |  |
|       | $\Delta T TN$              | (temps d'intégration de la surchauffe)<br>(30 s par défaut)                                           |                                                                                                    |  |
|       | ΔT D                       | (composante D de la surchauffe)<br>(0 par défaut)                                                     |                                                                                                    |  |
|       | Maintenez                  | z <esc> appuyé pour revenir à l'image 10</esc>                                                        |                                                                                                    |  |
| 12    | CAP                        |                                                                                                    | Appuyez sur <ok> pour confirmer<br/>et continuer</ok>                                                            |  |
|       | CAP SMX                    | (augmentation max. de la consigne)<br>(18.0 K / 32.4 °F par défaut)                                   | Dans l'image 12, régler avec +/-<br>Continuer/confirmer avec <ok></ok>                                           |  |
|       | CAP SD                     | (sens du signal externe)<br>(Si SD =1, 0 V / 4 mA correspond à la<br>puissance frigorifique minimale) | <esc> pour quitter</esc>                                                                                         |  |
|       | CAP SP                     | (consigne de la régulation de puissance)<br>(6.0 °C / 42.8 °F par défaut)                             |                                                                                                    |  |
|       | CAP XP                     | (bande P)<br>(35 K / 63 °F par défaut)                                                                |                                                                                                    |  |
|       | CAP TN                     | (temps d'intégration)<br>(5 s par défaut)                                                             |                                                                                                    |  |
| 1     | Maintenez                  | z <esc> appuyé pour revenir à l'image 12</esc>                                                        |                                                                                                    |  |
| Image | Affichage                                            | Procédure                                             |
|-------|------------------------------------------------------|-------------------------------------------------------|
| 13    | МОР                                                  | Appuyez sur <ok> pour confirmer<br/>et continuer</ok> |
|       | MOP SP (consigne de MOP)                             | Dans l'image 13, régler avec +/-                      |
|       | (15 °C / 59 °F par défaut)                           | Continuer/confirmer avec <ok></ok>                    |
|       | MOP XP (action proportionnelle de MOP)               | <esc> pour quitter</esc>                              |
|       | (5 K / 9 °F par défaut)                              |                                                       |
|       | MOP IN (temps d'intégration de MOP)                  |                                                       |
|       | (30 s par defaut)                                    | 12                                                    |
| 4.4   | Maintenez <esc> appuye pour revenir a rimage</esc>   |                                                       |
| 14    | SAFETY (regulation de la securite)                   | Appuyez sur <ok> pour confirmer</ok>                  |
|       | VD (temperiantian du démorrage de la venne)          |                                                       |
|       | (0 par défaut)                                       | Continuer/confirmer avec <ok></ok>                    |
|       | VO (limite d'ouverture de la vanne au                | <esc> nour quitter</esc>                              |
|       | démarrage)                                           |                                                       |
|       | (0 par défaut)                                       |                                                       |
|       | PA (temporisation d'alarme de la sonde de            |                                                       |
|       | pression si compresseur EN)                          |                                                       |
|       | (5 s par défaut)                                     |                                                       |
|       | TL (limitation minimale pour la mesure de la         |                                                       |
|       | température)                                         |                                                       |
|       | (-40 °C / -40 °F par défaut)                         |                                                       |
|       | MI (surchauffe minimale $\Delta T$ )                 |                                                       |
|       | (2 K / 3.6 °F par défaut)                            |                                                       |
|       | Maintenez <esc> appuyé pour revenir à l'image</esc>  | 14                                                    |
| 15    | SIMU MODE (mode Simulation)                          | Appuyez sur <ok> pour confirmer</ok>                  |
|       |                                                      | et continuer                                          |
| 16    | MAN EIV (ouverture manuelle de la vanne              | Dans l'image 15, appuyez sur                          |
|       | par signal interne 010 V-)                           | <ok></ok>                                             |
|       | Attention A vos risques et périls !                  | <esc> pour quitter</esc>                              |
|       | Peut endommager le compresseur !                     |                                                       |
| 17    | EIV position actuelle de l'EIV par rapport à         | Dans l'image 16, appuyer de                           |
|       | TOUVERTURE REGIERE MAN EIV)                          | nouveau sur <ok></ok>                                 |
| 18    | TOU (temperature de gaz d'appiration effective)      | Dans l'image 17, régler avec +/-                      |
|       | Mointenez (ESC) enputé nour rougeit à l'incere       | 15                                                    |
|       | Invantenez <esc> appuye pour revenir a l'image</esc> | 15                                                    |

## it Contenuto

| 1     | Introduzione                                         | 76  |
|-------|------------------------------------------------------|-----|
| 2     | Descrizione delle funzioni                           | .76 |
| 3     | Componenti del sistema                               | 76  |
| 3.1   | Installazione e Montaggio                            | 77  |
| 3.2   | Collegamenti Elettrici                               | .79 |
| 4     | Regolatore                                           | .80 |
| 4.1   | Funzionamento                                        | .80 |
| 4.2   | Modi operativi                                       | .80 |
| 5     | Messa in servizio                                    | .81 |
| 5.1   | Messa in servizio Rapida del Regolatore              | .81 |
| 5.1.1 | Controllo del Display                                | .81 |
| 5.2   | Verifica dell'installazione                          | .81 |
| 5.3   | Configurazione del regolatore                        | .81 |
| 5.4   | Verifica dei dispositivi periferici                  | .86 |
| 5.5   | Funzionamento della regolazione                      | .88 |
| 5.6   | Taratura della regolazione di surriscaldamento.      | .89 |
| 6     | Controllo capacità frigorifera                       | .91 |
| 6.1   | Generalità                                           | .91 |
| 6.2   | Principio di funzionamento                           | .91 |
| 6.3   | Applicazioni                                         | .92 |
| 6.3.1 | Controllo della capacità esterno (EXT.)              | .92 |
| 6.3.2 | Controllo di capacità interno (INT.)                 | .93 |
| 6.4   | Messa in servizio e ottimizzazione della             |     |
|       | regolazione di capacità                              | .94 |
| 7     | Risoluzione dei problemi                             | .95 |
| 8     | Panoramica riassuntiva delle maschere del<br>display | 96  |

## 1 Introduzione

Questo manuale contiene tutte le informazioni necessarie per l'installazione, l'utilizzo e la verifica di funzionamento del regolatore del Surriscaldamento PolyCool™. Tutte le impostazioni utente possono essere eseguite direttamente sul regolatore senza l'utilizzo di software addizionali.

## 2 Descrizione delle funzioni

Le seguenti funzioni permettono al regolatore Surriscaldamento PolyCool™ un funzionamento ottimale dell'evaporatore:

- Controllo del surriscaldamento
- Controllo minimo del surriscaldamento
- Funzione MOP (massima pressione di funzionamento)
- Controllo dei sensori di temperatura e pressione
  - ⇒ Contatto di allarme: La funzione di controllo può, in funzione del collegamento, attivare una sirena o integrarsi nel circuito di sicurezza del compressore.
- Funzioni di manutenzione (apertura manuale della valvola)

In opzione, è possibile configurare il regolatore come controllo della capacità (vedi capitolo 6)

## 3 Componenti del sistema

Il Kit Surriscaldamento PolyCool™ contiene i seguenti componenti:

- Regolatore: RWR462.10
- Valvola di espansione elettronica: MVL661...-...
- Sensore di pressione: QBE9101-P10U con segnale d'uscita 4...20 mA
- Sensore di temperatura: QAZ21.682/101, -50...80 °C / -58...176 °F

L'alimentazione richiesta da queste apparecchiature è di AC / DC 24 V.

Per AC 24 V raccomandiamo un trasformatore isolato con almeno 25 VA.

### 3.1 Installazione e Montaggio

Regolatore

#### A Installazione su guida DIN

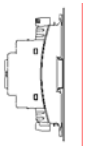

Non sono necessari ulteriori accessori.

#### B Installazione a muro

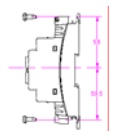

Con 4 viti per foro del diametro di: 4 mm x 6 mm

#### C Installazione fronte quadro con mascherina

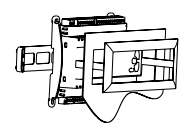

Con Kit di montaggio HVAC Products ARG62.10 Istruzioni di montaggio M 3351.1

#### Valvola ad espansione elettronica (EIV)

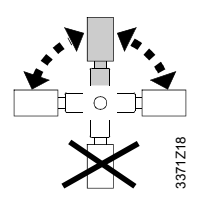

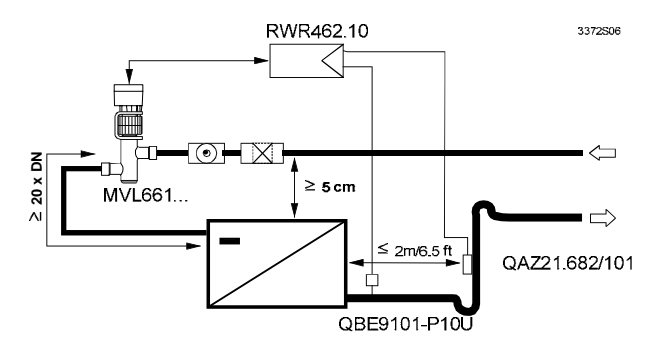

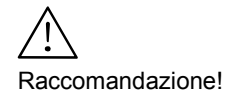

Test di laboratorio hanno rivelato che la regolazione migliora quando la valvola è installata più in alto dell'evaporatore (minimo 5 cm).Questo è particolarmente importante con gli scambiatori a piastre.

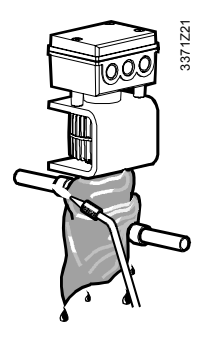

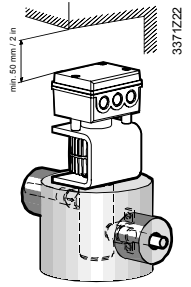

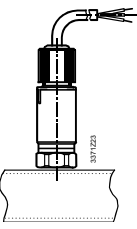

- Prima di installare la valvola controllare attentamente la direzione del flusso.
- Prima di installare la valvola controllare attentamente che all'interno delle tubazioni non ci siano della impurità come ad esempio della limatura di rame.
- Il corpo valvola deve essere raffreddato con uno straccio bagnato durante la saldatura.
- Installare un filtro a monte della valvola
- I tubi di collegamento devono essere fissati in modo da evitare qualsiasi tipo di sforzo meccanico sulle connessioni della valvola, poiché le vibrazioni possono causare la rottura delle tubazioni.
- Con temperatura di evaporazione inferiore allo 0 °C la valvola, il convertitore di segnale e le connessioni devono essere isolate.
- Con temperatura di evaporazione superiore allo 0 °C solamente il corpo valvola e le connessioni devono essere isolate (vedi figura)

#### Sensore di pressione

- Il sensore di pressione deve essere montato dritto nella parte superiore della tubazione.
- Il sensore di pressione può essere montato direttamente sulla tubazione di aspirazione.

#### Sensore di temperatura

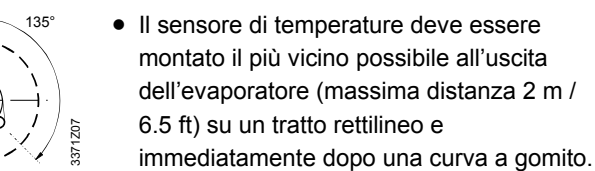

- Deve essere fissato con una fascetta
- Deve essere adeguatamente isolato

#### Nota

Il miglior funzionamento è ottenibile posizionando il sensore di temperatura entro 2 m dall'uscita dell'evaporatore, aumentando tale distanza occorre aumentare, in modo proporzionale alla distanza stessa, il set-point del surriscaldamento.

## 3.2 Collegamenti Elettrici

Le apparecchiature devono essere collegate secondo il seguente schema elettrico:

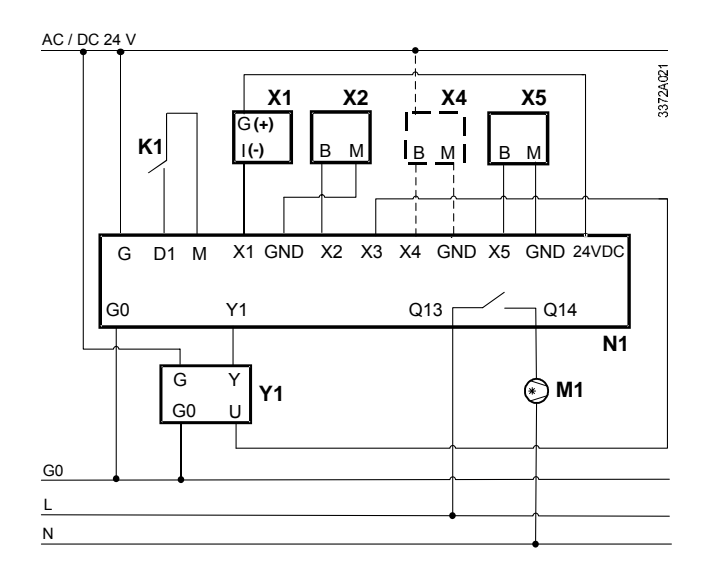

| Dis | positivi                                           | Assegnazio | ne degli ingressi/uscite                 |
|-----|----------------------------------------------------|------------|------------------------------------------|
| X1  | Sensore di pressione<br>QBE9101-P10U               | X1, 24 VDC | Pressione d'evaporazione                 |
| X2  | Sensore di temperatura<br>QAZ21.682/101            | X2, GND    | Temperatura del gas d'aspirazione        |
| X4  | Solo se il controllo di capacità è<br>configurato: | Х3         | Segnale di feedback EIV                  |
|     | - Sensore attivo di temperatura                    | X4, GND    | Solo se il controllo di capacità è       |
|     | - Trasmettitore di segnale                         |            | configurato:                             |
|     | DC 010 V / 420 mA *                                |            | - Segnale esterno DC 010 V / 420 mA      |
|     |                                                    |            | - Temperatura del medio (sensore attivo) |
| X5  | Sensore di temp. QAZ21.682/101                     | X5, GND    | Solo se il controllo di capacità è       |
|     | (richiesto solo per controllo di capacità          |            | configurato:                             |
|     | interno)                                           |            | - Temp. del medio (sensore passivo)      |
| K1  | Abilitazione                                       | D1, M      | Abilitazione                             |
| M1  | Compressore                                        | Q13, Q14   | Compressore                              |
| N1  | Regolatore RWR462.10                               | G, G0      | Alimentazione AC / DC 24 V               |
| Y1  | Valvola espansione elettronica (EIV)               | Y1         | Segnale di posizionamento EIV            |
|     | MVL661                                             |            | (DC 010 V)                               |

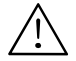

\* Campo d'impiego: -0.5...10.5 V / 3.5...20.5 mA.

Al di fuori della zona d'impiego il regolatore andrà in blocco.

## 4 Regolatore 4.1 Funzionamento

Per operare sul regolatore, utilizzare i tasti posti sul pannello frontale.

- Premere il pulsante <OK> per abilitare le modifiche, o confermare una modifica di parametro.
- Premere il pulsante +/- per cambiare il dato lampeggiante change the flashing data, o selezionare l'iformazione sullo schermo.
- Premere il pulsante <ESC> per uscire dal livello corrente e tornare al livello precedente.

## Un'informazione lampeggiante indica parametro modificabile.

## 4.2 Modi operativi

Le funzioni del regolatore sono suddivise in quattro modi operativi: controllo, configurazione, parametri e simulazione.

E' possibile attivare il modo operativo desiderato tenendo premuto simultaneamente i tasti +/- e tenendoli premuti per almeno 5 secondi. Rilasciare i pulsanti quando C1 lampeggia.

Segui le procedure qui sotto per accedere ai modi operativi in modo appropriato.

| Modi operativi      | Procedure                                    |  |
|---------------------|----------------------------------------------|--|
|                     | Quando C1 lampeggia premere OK per           |  |
|                     | confermare.                                  |  |
| Modo configurazione | Selezionare il modo con +/- e premere        |  |
| Mada Paramatri      | OK per confermare,                           |  |
|                     | o premere <esc> per uscire dal livello</esc> |  |
| Modo simulazione    | operativo corrente.                          |  |

Dopo il settaggio dei parametri necessari, il regolatore mostrerà di default le condizioni operative in regolazione di setpoint ,valore corrente di surriscaldamento, e lo stato istantaneo di apertura della valvola.

## 5 Messa in servizio

## 5.1 Messa in servizio Rapida del Regolatore

Il regolatore di Surriscaldamento è di base "plug & play", e solo il refrigerante deve essere selezionato.

| Procedure | Descrizione                                   |
|-----------|-----------------------------------------------|
| Step 1    | Tutti I dispositivi periferici sono sconnessi |
| Step 2    | Collegare l'alimentazione al regolatore       |
| Step 3    | Selezionare il refrigerante                   |

#### 5.1.1 Controllo del Display

Dopo l'accensione, lo schermo LCD del regolatore mostrerà e proverà tutti I segmenti (Figura 1).

Per aiutare L' utilizzatore ad una migliore comprensione del manuale, tutte le figure operativie sono state numerate nella stessa sequenza in cui appaiono. Vedi anche «Panoramica riassuntiva delle maschere del display», Capitolo 8.

## 5.2 Verifica dell'installazione

Prima di collegare l'alimentazione, controllate ed assicuratevi che tutti i componenti del sistema siano installati e collegati secondo le indicazioni della sezione 3.1 e 3.2.

## 5.3 Configurazione del regolatore

Dopo la prima accensione , il regolatore si posiziona automaticamente nel modo configurazione. Una volta impostato il tipo di refrigerante il regolatore si posiziona immediatamente nel modo controllo, subito dopo l'accensione. Dalla seconda e successiva accensione è possibile attivare il modo configurazione premendo simultaneamente i tasti +/- mantenendoli premuti per almeno 5 secondi.

Se i parametri, in modo configurazione, vengono cambiati durante il normale funzionamento (ad eccezione delle unità di misura), l'uscita Y1 del regolatore viene forzata a 0 V. In questo caso, la forzatura potrà essere eliminata solo dopo aver confermato tutti i successivi parametri con il tasto <ESC> sulla destra (il regolatore deve essere portato in modo Regolazione).

81/124

Note

#### Modo Configurazione / CONF

(Continua con <OK> / figura 3)

In questo modo, inserite il refrigerante usato nell'impianto. Successivamente si possono sciegliere le unità di misura di pressione,temperatura ed EIV. Potete sciegliere inoltre fra diversi tipi di sensori di pressione secondo le esigenze dell'applicazione.

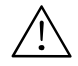

## Un errore di scelta del refrigerante può dannaggiare l'impianto!

In opzione, è possibile configurare il controllo di capacità (vedi capitolo 6). Il regolatore viene consegnato di default con il controllo di capacità disattivo.

| Figura | Funzione          | Parametro                    | Codice           | Campo<br>variabile/incremento                                                                                                    | Taratura<br>Default | Procedura                                                                     |
|--------|-------------------|------------------------------|------------------|----------------------------------------------------------------------------------------------------|---------------------|-------------------------------------------------------------------------------|
| 4      | REFRIG            | Tipo di<br>refrigerante      | REFRIG           | R22, R23, R134a, R152a,<br>R170, R290, R401a,<br>R401b, R401c, R402a,<br>R402b, R404a, R406a,<br>R407a, R407b, R407c,<br>R408a, R409a, R410a,<br>R410b, R417a, R502,<br>R507, R600, R600a,<br>R717, R723, R744, R1270 | NA                  | Modifica<br>con +/-<br>Conferma<br>con <ok><br/>Esci con<br/><esc></esc></ok> |
| 5      |                   | Abil/disabil                 | COMP             | ON (per C1)                                                                                                    | ON                  |                                                                               |
|        | ,                 | e seganle<br>feedback<br>EIV | Fb <sup>3)</sup> | ON/OFF                                                                                                    | OFF                 |                                                                               |
| 6      | CAP <sup>4)</sup> | Applicazione                 | -                | NO = solo<br>surriscaldamento<br>(Applicazione 1)<br>EXT = controllo capacità<br>esterno (Applicazione 2)<br>INT = controllo capacità<br>interno (Applicazione 3)                                                     | NŌ                  |                                                                               |
| 7      | SENSOR            | Sensore 1                    | X1               | QBE9101-P10U con uscita<br>420 mA                                                                                                    | -                   |                                                                               |
|        |                   | Sensore 2                    | X2               | Ni1000                                                                                                    | Ni1000              |                                                                               |
|        |                   | Sensore 3                    | X3               | 010 V, 420 mA                                                                                                    | 010 V               |                                                                               |
|        |                   | Sensore 4 <sup>5)</sup>      | X4               | Per controllo capacità<br>interno configurato:<br>NO, 010 V, 420 mA<br>Per controllo capacità<br>esterno configurato:<br>010 V, 420 mA                                                                                | -                   |                                                                               |
|        |                   | Sensore 5 <sup>5)</sup>      | X5               | Ni1000                                                                                                    | Ni1000              |                                                                               |

| 8 | RANGE 6) | X4           | LO  | -9090 °C / 0.1 °C   | -35.0°C/ |
|---|----------|--------------|-----|---------------------|----------|
|   |          |              |     | -130194 °F / 0.1 °F | -31.0°F  |
|   |          |              | HI  | -9090 °C / 0.1 °C   | +35.0°C/ |
|   |          |              |     | -130194 °F / 0.1 °F | +95.0°F  |
| 9 | UNITS    | Temperatura  | Т   | °C(K),°F            | °C(K)    |
|   |          | Pressione    | Р   | Bar, Psi            | Bar      |
|   |          | Apertura EIV | EIV | V, %                | %        |

- <sup>1)</sup> R290 e R1270 possono essere usati per valvole a prova di esplosione. R717 richiede valvole studiate per ammoniaca!
- <sup>2)</sup> Il circuito di default è C1 ed il compressore di C1 non può essere disabilitato.
- <sup>3)</sup> Se la differenza fra l'apertura della valvola (segnale di feedback EIV, X3) ed il valore di aperture della stessa (segnale di posizionamento EIV), Y1) è oltre il 10 %, il simbolo EIV sullo schermo lampeggierà in modo continuo.
- <sup>4)</sup> CAP sarà mostrato in modo regolazione solo se il controllo capacità è stato configurato.
- <sup>5)</sup> La selezione fra gl'ingressi X4 e X5 varia con l'applicazione che avete configurato. Configurando il valore di X4 come NO significa che sarà usato sensore X5.
- <sup>6)</sup> Il campo limite (RANGE) può essere configurato solo se sono stati selezionati controllo capacità interno (Applicazione 4) e X4.

#### Modo Parametri / PARA

(Continua con<OK> / figura 10)

In questo modo, si può inserire il setpoint del surriscaldamento, oltre ai parametri di controllo del surriscaldamento, la funzione MOP, il controllo di capacità (se configurato) ed i parametri di sicurezza (se configurato). Il controllo di surriscaldamento è gestito con una regolazione PID. Sia la funzione MOP che il controllo di capacità sono gestiti da algoritmi PI.

| Figura | Funzione          | Parametro                                          | Codice                       | Campo<br>variabile/incremento                                                 | Taratura<br>Default  | Procedura                |
|--------|-------------------|----------------------------------------------------|------------------------------|-------------------------------------------------------------------------------|----------------------|--------------------------|
| 11     | ΔT                | Setpoint                                           | SP                           | 016 K / 0.1 K<br>028.8 °F / 0.1 °F                                            | 6.0 K /<br>10.8 °F   | Scegli il<br>parametro / |
|        |                   | Banda<br>proporzionale                             | XP                           | 2160 K / 1 K<br>3288 °F / 1 °F                                                | 10 K /<br>18 °F      | valore con<br>+/-        |
|        |                   | Tempo integrale                                    | TN                           | 0600 s / 1 s                                                                  | 30 s                 |                          |
|        |                   | Tempo derivativo                                   | D                            | 05 / 1                                                                        | 0                    | Conferma                 |
| 12     | CAP <sup>1)</sup> | Max. incremento<br>∆T SP                           | SMX<br>Vedi Esem.<br>pag. 91 | 050 K / 0.1 K<br>090 °F / 0.1 °F                                              | 18.0 K /<br>32.4 °F  | con<br><ok></ok>         |
|        |                   | Direzione del<br>seganle esterno                   | SD <sup>2)</sup>             | -1 (0 V / 4 mA= max.<br>cooling cap.)<br>1 (0 V / 4 mA= min.<br>cooling cap.) | 1                    | Esci con<br><esc></esc>  |
|        |                   | Setpoint                                           | SP                           | -4590 °C / 0.1 °C<br>-49194 °F / 0.1 °F                                       | 6.0 °C /<br>42.8 °F  |                          |
|        |                   | Banda<br>proporzionale                             | XP                           | 2160 K / 1 K<br>3288 °F / 1 °F                                                | 35 K /<br>63 °F      |                          |
|        |                   | Tempo integrale                                    | TN                           | 0600 s / 1 s                                                                  | 95 s                 |                          |
| 13     | MOP               | Setpoint                                           | SP                           | -4535 °C / 0.1 °C<br>-4995 °F / 0.1 °F                                        | 15.0 °C /<br>59.0 °F |                          |
|        |                   | Banda<br>proporzionale                             | XP                           | 2160 K / 1 K<br>3288 °F / 1 °F                                                | 5 K /<br>9 °F        |                          |
|        |                   | Tempo integrale                                    | TN                           | 0600 s / 1 s                                                                  | 30 s                 |                          |
| 14     | SAFETY<br>3)      | Tempo di ritardo in<br>partenza della EIV          | VD                           | 030 s / 1 s                                                                   | 0 s                  |                          |
|        |                   | Limite di apertura<br>della valvola in<br>partenza | VO                           | 050 % / 1 %                                                                   | 0 %                  |                          |

| Ritardo d'allarme<br>sensore di<br>pressione quando<br>il comp. è ON | PA               | 030 s / 1 s                       | 5 s                                  |  |
|----------------------------------------------------------------------|------------------|-----------------------------------|--------------------------------------|--|
| Limite inferiore di<br>misura della<br>temperatura                   | TL <sup>4)</sup> | -5040 °C / 1 °C<br>-5840 °F / 1°F | -40 °C /<br>1 °C<br>-40 °F / 1<br>°F |  |
| Surriscaldamento<br>minimo ΔT                                        | MI               | 04 K / 07.2 °F                    | 2 K /<br>3.6°F                       |  |

- 1) Può essere parametrizzato solo se il controllo di capacità interno è stato selezionato nel modo configurazione.
- 2) SD può essere parametrizzato solo se il controllo di capacità esterno è stato selezionato nel modo configurazione. SD = -1 significa che 0 V / 4 mA corrisponde ad un max. di capacità di refrigerazione.

SD = 1 significa che 0 V / 4 mA corrisponde a min. capacità di refrigerazione.

3) Operazione controllo sicurezza

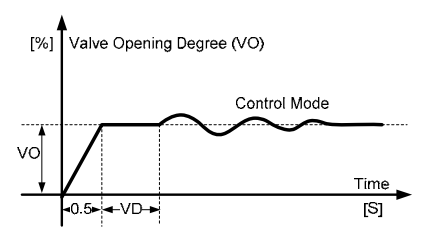

- 4) Qundo la temperatura istantanea supera questo limete TL, viene segnalato un allarme.
- Osservazione La funzione MOP può essere tarata usando i parametri. Normalmente, i parametri di fabbrica non necessitano di modifica.

### 5.4 Verifica dei dispositivi periferici

Il test dei dispositivi periferici può essere eseguito come segue:

#### Sensori di temperature e pressione

I due sensori funzionano correttamente se, in modo regolazione, il valore di misura mostrato della tempratura di evaporazione TO e la temperature d'aspirazione TOH sono realistici (misure di riferimento). Se il controllo di capacità interno è configurato, bisogna provare anche il sensore di temperatura del medio. Per i guasti potenziali, fare riferimento al capitolo 7.

#### Valvola d'epansione elettronica.

Nel modo simulazione è possible pretarare un minimo grado d'apertura (MAIN EIV) per la Valvola d'epansione elettronica. Allo stesso modo, è possible verificare se la posizione instantanea della valvola (EIV) corrisponde alla pretaratura manuale effettuata (MAN EIV).

# Nota È possible notare una piccola differenza fra il segnale di posizionamento e quello di ritorno dalla valvola, ma la differenza non dovrebbe essere molto differente lungo tutta la corsa della valvola.

#### Modo Simulazione /SIMU

(Continua con <OK> / figura 15)

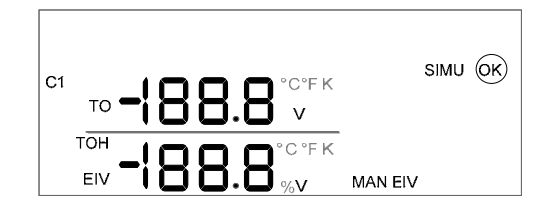

| Figura | Funzione                                                           | Parametro                                                 | Codice            | Campo<br>variabile/incremento | Taratura<br>di<br>fabbrica | Procedura                                    |
|--------|--------------------------------------------------------------------|-----------------------------------------------------------|-------------------|-------------------------------|----------------------------|----------------------------------------------|
| 16     | Grado<br>d'apertura EIV<br>Azionata<br>manualmente                 | Setpoint *<br>DC 010 V<br>segnale                         | MAN<br>EIV        | 010 V / 0.1 V                 | 0.0 V                      | Modifica<br>parametri /<br>valori con<br>+/- |
| 17     | Posizione<br>istantanea<br>EIV rispetto<br>all'apertura<br>manuale | DC 010 V<br>segnale<br>0100 %<br>apertura                 | MAN<br>EIV<br>EIV | -                             | -                          | Conferma<br>con <ok><br/>Passare al</ok>     |
| 18     | Valore<br>istantaneo a<br>display                                  | Temperatura<br>d'evaporaz.<br>Temperatura<br>Gas aspiraz. | то<br>тон         |                               | -                          | modo<br>regolazione<br>con <esc></esc>       |
|        |                                                                    | Premi cont                                                | inuamen           | te <esc> per uscire</esc>     |                            |                                              |

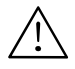

#### \* Attenzione! A vostro Rischio!

- Nel modo simulazione, le funzioni di monitoraggio sono disattivate se non abilitate via D1, perciò, il vostro impianto può danneggiarsi seriamente.
- Nel modo simulazione, le funzioni di monitoraggio possono essere disattivate volutamente (attraverso D1). Questo permette di operare manualmente sull'impianto per 15 minuti.

## 5.5 Funzionamento della regolazione.

Durante il funzionamento della regolazione, il modo regolazione è abilitato. In questa modalità,tutti gli ingressi e le uscite vengono mostrati a display.

#### Modo Regolazione

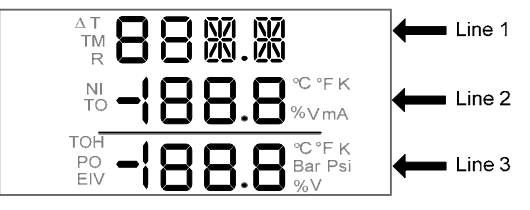

| Figura            | Parametri e codici                         | Posizione | Procedure     |
|-------------------|--------------------------------------------|-----------|---------------|
| 19                | Valore istantaneo surriscaldam.            | Linea 1   | Premi +/- per |
|                   | Setpoint surriscaldamento ( $\Delta T$ SP) | Linea 2   | navigare      |
|                   | Aperture istantanea EIV (EIV)              | Linea 3   | nella         |
| 19a <sup>1)</sup> | Segnale ritorno da EIV (Fb)                | Linea 1   | schermata     |
|                   | Aperture calcolata EIV                     | Linea 2   | desiderata    |
|                   | Aperture istantanea EIV (EIV)              | Linea 3   |               |
| 20                | (Libero)                                   | Linea 1   |               |
|                   | Temper. D'evaporazione (TO)                | Linea 2   |               |
|                   | Pressione d'evaporazione (PO)              | Linea 3   |               |
| 21                | (libero)                                   | Linea 1   |               |
|                   | Temper. D'evaporazione (TO)                | Linea 2   |               |
|                   | Temper. Gas aspirazione (TOH)              | Linea 3   |               |
| 21a <sup>2)</sup> | EXT (segnale esterno)                      | Linea 1   |               |
|                   | Segnale esterno istantaneo                 | Linea 2   |               |
|                   | (libero)                                   | Linea 3   |               |
| 21b <sup>3)</sup> | Temper. Attuale del madio (TM)             | Linea 1   |               |
|                   | Setpoint del medio (CAP SP)                | Linea 2   |               |
|                   | (libero)                                   |           |               |
| 22                | Il refrigerante selezionato (R…)           | Linea 1   |               |
|                   | (libero)                                   | Linea 2   |               |
|                   | (libero)                                   | Linea 3   |               |

<sup>1)</sup> Se il segnale di feedback (Fb) è disabilitato, la figura 19a non sarà mostrata.

- <sup>2)</sup> La figura 21a sarà mostrata per il controllo di capacità esterno configurato.
- <sup>3)</sup> La figura 21b sarà mostrata per controllo di capacità interno configurato.

## 5.6 Taratura della regolazione di surriscaldamento.

Se tutti I collegamenti e tutte le periferiche sono Okay, l'impianto può essere avviato. I parametri di default per controllo di surriscaldamento (XP, TN and D) può essere ottimizzato nel modo seguente:

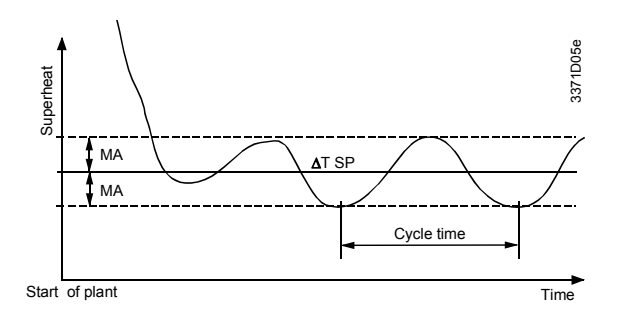

- a) Dopo l'avvio dell'impianto, attendere sino a quando le condizioni di stabilità sono state raggiunte; questo richiede solitamente fra 2 e 5 minuti. La figura qui sopra mostra il grafico possibile del surriscaldamento durante una condizione transiente di partenza.
- b) Determinare la massima differenza (MA) tra il setpoint SP e il surriscaldamento misurato  $\Delta T$
- c) Aumentare (es. raddoppiare) la banda proporzionale XP o diminuirla (es. dimezzare).
- d) Dopo aver cambiato la banda proporzionale XP, attendere i due cicli e quindi rideterminare la deviazione (differenza MA). Le variazione della Deviazione in MA determinano i futuri cambiamenti. Consultare la tabella sotto riportata.
- e) Una volta determinato il valore ottimale della banda proporzionale, difficilmente si renderanno necessarie ulteriori modifiche.
- Ripetere i passi da c) a e) con il tempo integrale TN al posto della banda proporzionale XP.
- g) Ripetere i passi da c) a e) con il tempo derivativo D al posto della banda proporzionale XP.

|                      | MA diminuisce                                                                                                    | MA aumenta                                                                                    |
|----------------------|----------------------------------------------------------------------------------------------------|-----------------------------------------------------------------------------------------------|
| XP è<br>incrementato | Incrementare nuovamente XP e proseguire<br>con la fase d) finché MA comincerà ad<br>aumentare. Quindi riportare XP al valore in<br>corrispondenza del quale MA raggiungeva il<br>proprio minimo (valore ottimale). | Riportare XP al<br>valore originario e<br>quindi ridurlo.<br>Proseguire con la<br>fase d).    |
| XP è<br>ridotto      | Ridurre nuovamente XP e proseguire con la fase d) finché MA comincerà ad aumentare.<br>Quindi riportare XP al valore in<br>corrispondenza del quale MA raggiungeva il<br>proprio minimo (valore ottimale).         | Riportare XP al<br>valore originario e<br>quindi aumentarlo.<br>Proseguire con la<br>fase d). |

## 6 Controllo capacità frigorifera

## 6.1 Generalità

La capacità frigorifera diminuisce con l'aumentare del surriscaldamento.

Questo effetto viene utilizzato dal PolyCool per il controllo della capacità frigorifera.

## 6.2 Principio di funzionamento

Il controllo della capacità frigorifera varia continuamente il set-point del surriscaldamento in un determinato intervallo di valori.

Questa variazione e' proporzionale ad un segnale esterno 0-10 V DC oppure alla variabile di controllo di capacità calcolata internamente. DC 0 V / 4 mA DC corrispondono al set-point del surriscaldamento ( $\Delta$ T SP), e DC 10 V / 20 mA corrispondono alla somma ( $\Delta$ T SP+SMX). Entrambi i parametri possono essere inseriti nel modo parametri. Impostando un grande valore di SMX, si ottiene una grande riduzione della capacità frigorifera. Con la riduzione della capacità frigorifera si verifica una riduzione della pressione e della temperatura di evaporazione. Ad esempio, con l'aumento di un grado del surriscaldamento si verifica:

| SMX     | <ul> <li>Una riduzione della temperatura di evaporazione di 1 °C</li> <li>Una riduzione della capacità frigorifera Q<sub>0</sub> del 3.1 %</li> </ul>                                                                                                   |
|---------|----------------------------------------------------------------------------------------------------|
| Esempio | Richiesta è una riduzione della capacità frigorifica del 50 %,<br>cioè. 50 % / 3.1 ≅ 16 K per SMX                                                                                                    |
|         | Per assicurare il raffreddamento e la lubrificazione del<br>compressore la variazione del surriscaldamento non deve<br>superare certi limiti. In merito alla minima pressione di<br>aspirazione verificare le specifiche tecniche del compressore.      |
|         | Riducendo eccessivamente la capacità frigorifera si<br>potrebbero verificare formazioni di ghiaccio sulle batterie ad<br>aria. La riduzione di temperatura di evaporazione deve essere<br>tenuta sotto controllo anche nei refrigeratori ad acqua senza |

### 6.3 Applicazioni

**PolyCool™ Surriscaldamento** può essere utilizzato in tre differenti applicazioni:

La prima applicazione e' rappresentata dal semplice controllo del surriscaldamento (impostazione di fabbrica) ed e' stata illustrata nel precedente capitolo. Le altre due applicazioni sono le seguenti:

#### 6.3.1 Controllo della capacità esterno (EXT.)

L'ingresso X4 può essere utilizzato direttamente per cambiare il set-point, entro i limiti specificai nel modo parametri SMX, applicando un segnale esterno DC 0...10 V / 4...20 mA. Normalmente questo segnale proviene da un regolatore esterno (Synco, Saphir, altro) che ha il compito di mantenere costante la temperatura dell'acqua refrigerata. Questo regolatore esterno misura la temperatura dell'acqua o dell'aria ed in funzione del relativo set-point provvede, attraverso un segnale DC 0...10 V / 4...20 mA, a richiedere al PolyCool la relativa riduzione di capacità.

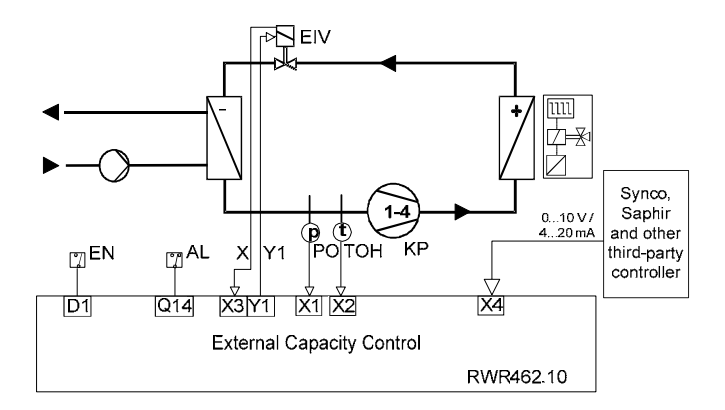

#### Modo operativo

10 V / 20 mA  $\cong$  min. Q<sub>0</sub> 0 V / 4 mA  $\cong$  max. Q<sub>0</sub> (100 %) Quando SD=1 (vedi pag. 84, figura 12)

#### 6.3.2 Controllo di capacità interno (INT.)

L'ingresso X4 può anche essere utilizzato per acquisire direttamente la temperatura TM dell'acqua o dell'aria con una sonda attiva (DC 0...10 V / 4...20 mA), oppure si può ottenere la stessa applicazione collegando una sonda passiva (Ni1000) all'ingresso X5.

Questo ingresso può essere correttamente configurato, nel modo configurazione (figura 6 e 7).

Il valore istantaneo del fluido viene confrontato con il setpoint CAP SP, ed il regolatore provvede alla relativa variazione del set-point del surriscaldamento. I parametri di regolazione possono essere inseriti nel modo parametri.

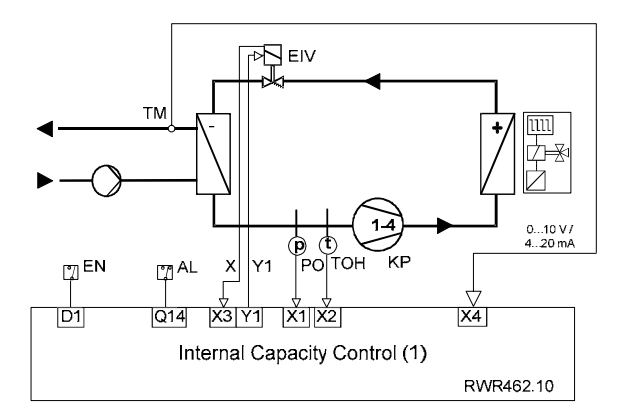

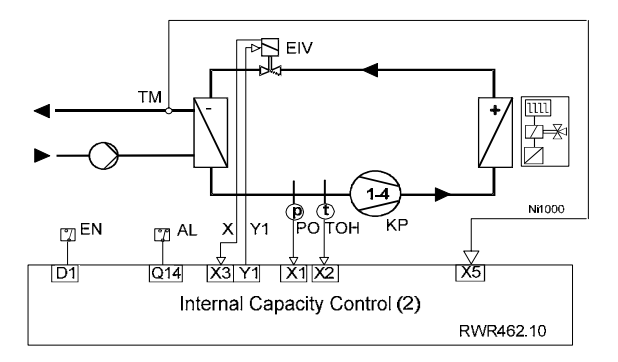

## 6.4 Messa in servizio e ottimizzazione della regolazione di capacità.

Per la messa in servizio del regolatore vedi il capitolo 5. Quando possibile è buona norma iniziare la messa in funzione dal semplice controllo del surriscaldamento.

Dopo aver ottimizzato i parametri di controllo come descritto al paragrafo 5.5, dovete configurare e parametrizzare il controllo di capacità.

Inizialmente i parametri (XP, TN) relativi alla regolazione di capacità devono essere ottimizzati secondo quanto indicato alla sezione 5.5. Questi parametri devono essere selezionati tenendo in considerazione che devono essere maggiori di quelli del controllo del surriscaldamento.

## 7 Risoluzione dei problemi

Quando un guasto viene riscontrato, l'icona 鏠 lampeggierà e il display LCD mostrerà ERR (o FAIL) con il parametro corrispondente.

| Componente                                                                                       | Difetto                                                                         | Possibile causa / rimedio                                                                                                    |
|--------------------------------------------------------------------------------------------------|---------------------------------------------------------------------------------|----------------------------------------------------------------------------------------------------|
| Sensore passivo di<br>temperatura                                                                | Valore misurato lampeggiante<br>Display: FAIL                                   | Collegamento del sensore aperto o<br>sensore non connesso                                                                                                    |
| Ni1000                                                                                           | Valore misurato lampeggiante<br>Display: ERR / LO                               | Valore misurato ≤ TL                                                                                                    |
|                                                                                                  | Valore misurato lampeggiante<br>Display: ERR / HI                               | Valore misurato ≥ 80 °C                                                                                                    |
| Sensore attivo di<br>temperatura o altro<br>trasmettitore<br>DC 010 V / 420<br>mA (Synco, Saphir | Valore misurato lampeggiante<br>Display: ERR / LO                               | Valore misurato $\leq$ -0.5 V or 3.5 mA (in<br>controllo capacità esterno)<br>Valore misurato $\leq$ 0 V or 4 mA<br>(in controllo capacità interno con<br>sensore temperature attivo) |
| e/o altro)                                                                                       | Valore misurato lampeggiante<br>Display: ERR / HI                               | Valore misurato ≥ 10.5 V or 20.5 mA (in<br>controllo capacità esterno)<br>Valore misurato ≥ 10 V or 20 mA<br>(in controllo capacità interno con<br>sensore temperature attivo)        |
| Sensore di<br>pressione                                                                          | Valore misurato lampeggiante<br>Display: ERR / HI                               | Valore misurato ≤ 4 mA                                                                                                    |
|                                                                                                  | Valore misurato lampeggiante<br>Display: ERR / HI                               | Valore misurato ≥ 20 mA                                                                                                    |
| Valvola espansione<br>elettronica                                                                | Nessun segnale di ritorno<br>segnale = 0 V                                      | Collegamento aperto o non connesso                                                                                                    |
| (FIV)                                                                                            | La valvola non apre                                                             | Connessione cavo mancante                                                                                                    |
|                                                                                                  |                                                                                 | Nel modo simulazione la valvola può<br>essere testata manualmente inserendo<br>la % di apertura e confrontando il<br>relativo segnale di feeback                                      |
|                                                                                                  |                                                                                 | Valvola guasta                                                                                                    |
|                                                                                                  | La posizione di feedback non<br>corrisponde con il grado di<br>apertura manuale | Collegamento del segnale di feedback<br>non connesso<br>Circuito aperto o valvola guasta                                                                                              |
|                                                                                                  | Formazione di ghiaccio a<br>valvola chiusa                                      | Valvola difettosa / Calibrazione valvola<br>non corretta / Valvola non chiude<br>completamente: possibilità di impurità<br>nella valvola                                              |
| Regolatore                                                                                       | Display spento                                                                  | Verificare l'alimentazione (AC/DC 24 V)                                                                                                    |
|                                                                                                  | Variabile calcolata<br>internamente sempre a 0 V<br>(Y1)                        | Corto circuito/circuito aperto<br>Mancanza abilitazione via D1 *<br>Regolatore guasto                                                                                                 |
|                                                                                                  | Formazione di ghiaccio<br>sull'evaporatore senza                                | Uscita Y1 non a 0 V $\Rightarrow$ Regolatore guasto                                                                                                    |
|                                                                                                  | abilitazione di D1                                                              | Disturbi esterni sulla linea del segnale della valvola                                                                                                    |

 $^{\ast}$  Per ogni guasto relativo al segnale di abilitazione D1, l'icona compressore lampeggerà simultaneamente.

## 8 Panoramica riassuntiva delle maschere del display

Per i valori e relativi incrementi vedi capitolo 5.

| Maschera | Valore visualizzato                                                             | Procedura                                                                                                    |  |  |  |
|----------|---------------------------------------------------------------------------------|----------------------------------------------------------------------------------------------------|--|--|--|
| 1        | Segementi del Display in prova per 5 s                                          |                                                                                                    |  |  |  |
| 2        | Selezione del circuito                                                          | Premere contemporaneamente +/-<br>per almeno 5 secondi.<br>Selezione con +/- premi <ok> per<br/>conferma.</ok> |  |  |  |
|          | Dopo aver selezionato il circuito, seleziona                                    | te il modo seguente con +/- e                                                                                  |  |  |  |
| 2        | CONE MODE (mode configurazione)                                                 | Promi COK> por conformaro o                                                                                    |  |  |  |
| 3        |                                                                                 | procedere                                                                                                    |  |  |  |
| 4        | REFRIG (selezione del refrigerante)                                             |                                                                                                    |  |  |  |
| 5        | ENABLE (abilita/disabilita il compressore<br>e il segnale di ritorno dalla EIV) | In figura 3 seleziona con +/-                                                                                  |  |  |  |
| 6        | CAP                                                                             | Continua/conferma con <ok></ok>                                                                                |  |  |  |
| 7        | SENSOR                                                                          | Esci con <esc></esc>                                                                                           |  |  |  |
| 8        | RANGE (campo di misura di X4)                                                   |                                                                                                    |  |  |  |
| 9        | UNITS                                                                           |                                                                                                    |  |  |  |
|          | Premi continuamente <esc> e torna alla fi</esc>                                 | gura 3                                                                                                    |  |  |  |
| 10       | PARA MODE (modo parametri)                                                      | Premi <ok> per confermare e</ok>                                                                               |  |  |  |
|          |                                                                                 | procedere                                                                                                    |  |  |  |
| 11       | ΔΤ                                                                              | Premi <ok> per confermare e</ok>                                                                               |  |  |  |
|          | AT SD (actnoint aurriagaldamenta)                                               | procedere                                                                                                    |  |  |  |
|          | (6.0 K / 10.8 °F default)                                                       |                                                                                                    |  |  |  |
|          | ΔT XP (banda proporzionale                                                      |                                                                                                    |  |  |  |
|          | surriscaldamento)                                                               |                                                                                                    |  |  |  |
|          | (10 K / 18 °F default)                                                          | In figura 11, modifica con +/-                                                                                 |  |  |  |
|          | ΔT TN (tempo integrale                                                          | Continua/conferma con <ok></ok>                                                                                |  |  |  |
|          | surriscaldamento)                                                               | Esci con <esc></esc>                                                                                           |  |  |  |
|          | (30 s default)                                                                  |                                                                                                    |  |  |  |
|          | ΔT D (Derivativo per                                                            |                                                                                                    |  |  |  |
|          | surriscaldamento)                                                               |                                                                                                    |  |  |  |
|          | (U default)                                                                     | 10                                                                                                    |  |  |  |
|          | Premi continuamente <esc> e torna alla fi</esc>                                 | gura 10                                                                                                    |  |  |  |
| 12       | САР                                                                             | Premi <ok> per confermare e<br/>procedere</ok>                                                                 |  |  |  |
|          | CAP SMX (max. setpoint incremento)                                              |                                                                                                    |  |  |  |
|          | (18.0 K / 32.4 °F default)                                                      |                                                                                                    |  |  |  |
|          | CAP SD (direzione del segnale esterno)                                          |                                                                                                    |  |  |  |
|          | (SD=1 indica che 0 V / 4 mA corrisponde                                         |                                                                                                    |  |  |  |
|          | ai min. capacita di raffreddamento)                                             | In figura 12, modifica con +/-                                                                                 |  |  |  |
|          | (6 0 °C / 42 8 °E default)                                                      | Conunua/conterma con <ok></ok>                                                                                 |  |  |  |
|          | CAP XP (banda proporzionalo)                                                    |                                                                                                    |  |  |  |
|          | (35 K / 63 °E default)                                                          |                                                                                                    |  |  |  |
|          | CAP TN (tempo integrale)                                                        | 1                                                                                                    |  |  |  |
|          | (5 s default)                                                                   |                                                                                                    |  |  |  |
| 1        | Premere continuamente <esc> per tornare alla figura 12</esc>                    |                                                                                                    |  |  |  |

| Maschera | Valor                         | e visualizzato                                                                                                    | Procedura                                                                                 |  |
|----------|-------------------------------|----------------------------------------------------------------------------------------------------|-------------------------------------------------------------------------------------------|--|
| 13       | MOP                           |                                                                                                    | Premi <ok> per confermare e<br/>procedere</ok>                                            |  |
|          | MOP                           | SP (Setpoint del MOP)<br>(15 °C / 59 °F default)                                                                                                | In figura 13, modifica con +/-                                                            |  |
|          | MOP                           | XP (banda proporzionale di MOP)<br>(5 K / 9 °F default)                                                                                         | Continua/conferma con <ok></ok>                                                           |  |
|          | MOP                           | TN (tempo intergrale di MOP)<br>(30 s default)                                                                                                  |                                                                                           |  |
|          | Prem                          | ere continuamente <esc> per tornare a f</esc>                                                                                                   | igura 13                                                                                  |  |
| 14       | SAFT                          | Y (controllo di sicirezza)                                                                                                    | Premi <ok> per confermare e<br/>procedere</ok>                                            |  |
|          | VD                            | (Tempo di ritardo avviamento della<br>valvola)<br>(0 default)                                                                                   |                                                                                           |  |
|          | VO                            | (limite apertura avviamento valvola)<br>(0 default)                                                                                             |                                                                                           |  |
|          | PA                            | (ritardo d'allarme sensore di pressione<br>quando il compressore è ON)<br>(5 s default)                                                         | In figura 15, modifica con +/-<br>Continua/conferma con <ok><br/>Esci con<esc></esc></ok> |  |
|          | TL                            | (limite inferiore per la misiura di<br>temperatura)<br>(-40 °C / -40 °F default)                                                                |                                                                                           |  |
|          | MI                            | (Min.surriscaldamento ΔT)<br>(2 K / 3.6 °F default)                                                                                             |                                                                                           |  |
|          | Prem                          | ere continuamente <esc> per tornare a f</esc>                                                                                                   | igura 14                                                                                  |  |
| 15       | SIMU                          | MODE (modo simulazione)                                                                                                    | Premi <ok> per confermare e<br/>procedere</ok>                                            |  |
| 16       | MAN<br>mezz<br>Atten<br>Può ( | EIV (apertura manuale della valvola per<br>o del segnale interno DC 010 VI)<br>izione! A vostro rischio!!<br>causare seri Danni al compressore! | In figura 15, premi <ok><br/>Esci con <esc></esc></ok>                                    |  |
| 17       | EIV                           | (posizione atttuale della EIV relativa al posizionemento manuale MAN EIV)                                                                       | In figura 16, premi ancora <ok></ok>                                                      |  |
| 18       | то<br>тон                     | (valore istantaneo della temperature<br>d'evaporazione)<br>(valore istantaneo della temperature del                                             | In figura 17, modifica con +/-                                                            |  |
|          |                               | gas in aspirazione)                                                                                                    |                                                                                           |  |
|          | Prem                          | ere continuamente <esc> per tornare a f</esc>                                                                                                   | igura 15                                                                                  |  |

## es Índice

| 1     | Introducción100                                                  |
|-------|------------------------------------------------------------------|
| 2     | Descripción funcional100                                         |
| 3     | Componentes del sistema100                                       |
| 3.1   | Montaje e instalación101                                         |
| 3.2   | Cableado de los dispositivos periféricos103                      |
| 4     | Controlador104                                                   |
| 4.1   | Funcionamiento104                                                |
| 4.2   | Modos de funcionamiento104                                       |
| 5     | Puesta en servicio105                                            |
| 5.1   | Puesta en servicio rápida del controlador105                     |
| 5.1.1 | Comprobación de la pantalla105                                   |
| 5.2   | Comprobación de la instalación105                                |
| 5.3   | Configuración del controlador105                                 |
| 5.4   | Comprobación de los dispositivos periféricos110                  |
| 5.5   | Manejo de la regulación112                                       |
| 5.6   | Ajuste del controlador de recalentamiento113                     |
| 6     | Control de la capacidad de refrigeración115                      |
| 6.1   | Información general115                                           |
| 6.2   | Principio de funcionamiento115                                   |
| 6.3   | Aplicación116                                                    |
| 6.3.1 | Control de capacidad externo (EXT.)116                           |
| 6.3.2 | Control de capacidad interno (INT.)117                           |
| 6.4   | Puesta en servicio y optimización del controlador                |
|       | de capacidad118                                                  |
| 7     | Corrección de errores119                                         |
| 8     | Breve descripción de las imágenes mostradas<br>en la pantalla121 |

## 1 Introducción

Este manual contiene toda la información necesaria para la instalación, utilización y puesta en servicio de PolyCool™ Superheat. La configuración requerida por cada usuario se puede definir directamente en el dispositivo, sin necesidad de emplear herramientas adicionales.

## 2 Descripción funcional

Las siguientes funciones posibilitan un llenado óptimo del evaporador mediante el empleo de PolyCool™ Superheat:

- Control del recalentamiento
- Control del recalentamiento mínimo
- Función de presión máxima de funcionamiento (MOP por sus siglas en inglés)
- Control de los sensores de presión y temperatura
  - Contacto de alarma: en función del cableado, la función de control puede activar una alarma acústica o integrarse en la cadena de seguridad del compresor.
- Función de mantenimiento (apertura manual de la válvula)

También es posible configurar opcionalmente el control de la capacidad de refrigeración (véase el capítulo 6).

## 3 Componentes del sistema

PolyCool<sup>™</sup> Superheat incluye los siguientes componentes:

- Controlador: RWR462.10
- Válvula de inyección electrónica: MVL661...-...
- Sensor de presión: QBE9101-P10U con señal de salida de 4...20 mA
- Sensor de temperatura: QAZ21.682/101, -50...80 °C / -58...176 °F

Estos dispositivos requieren una tensión de alimentación de 24 V CA / CC.

Para AC 24 V (24 V CA), recomendamos un transformador de aislamiento de al menos 25 VA.

## 3.1 Montaje e instalación

#### Controlador

#### A Montaje en rail DIN

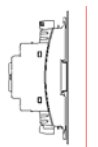

No se requieren piezas adicionales.

B Montaje en pared

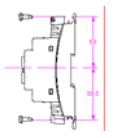

Se requieren cuatro tornillos para orificios elípticos con un diámetro de 4 mm x 6 mm

#### C Montaje empotrado en panel

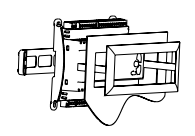

Se puede realizar con el kit de montaje HVAC Products ARG462.10

Instrucciones de montaje M 3351.1

#### Válvula de inyección electrónica (VIE)

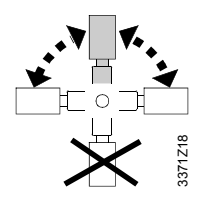

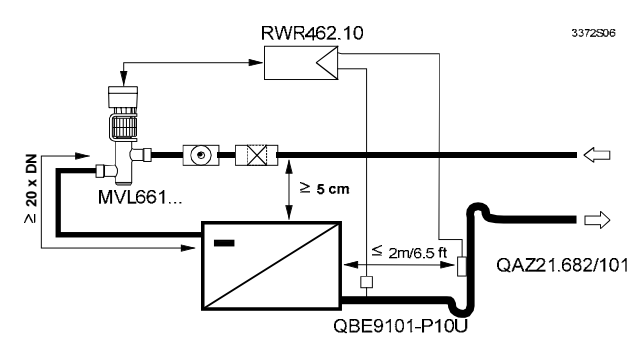

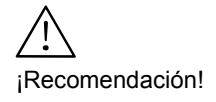

Los ensayos de laboratorio ponen de manifiesto que el rendimiento del control aumenta si la válvula se instala por encima del evaporador (al menos 5 cm). Esto resulta especialmente importante en el caso de los intercambiadores de calor de placas.

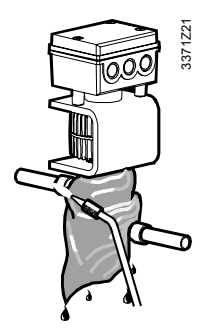

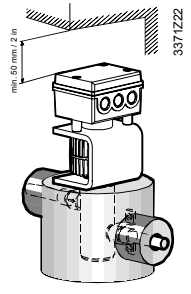

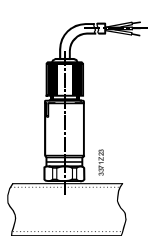

- Antes de soldar la válvula a la tubería, es necesario comprobar detenidamente la dirección del flujo.
- Asegúrese de retirar los materiales de soldadura, limaduras de cobre, etc. de la tubería.
- Durante la soldadura, se debe enfriar el cuerpo de la válvula con un trapo frío.
- Monte un filtro por encima de la válvula.
- La tubería se debe fijar de forma que los soportes de las conexiones de la válvula no estén sometidos a cargas mecánicas. Las vibraciones podrían romper la tubería.
- Con temperaturas del evaporador inferior a 0 °C, se debe configurar toda la válvula (excepto en mando manual) y sus tuberías.
- Con temperaturas superiores a 0 °C, sólo deben calorifugarse el cuerpo de válvula (ni el actuador ni el convertidor) y sus tuberías (ver figura).

#### Sensor de presión

- El sensor de presión se debe montar en posición vertical sobre la tubería.
- Se puede montar directamente sobre la tubería de aspiración.

#### Sensor de temperatura

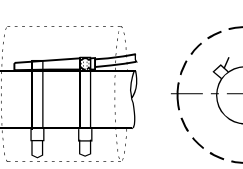

- Se debe montar lo más cerca posible de la salida del evaporador (a una distancia máxima de 2 m / 6,5 pies) en una sección recta de la tubería o inmediatamente después de un codo y en la parte exterior del mismo.
- Fíjelo con un sujetacables.
- Aíslelo.

#### Nota

Cuanto más alejado esté el sensor del evaporador, mayor es la estabilidad del control (máximo 2 m). Se recomienda aumentar proporcionalmente el valor de referencia del recalentamiento.

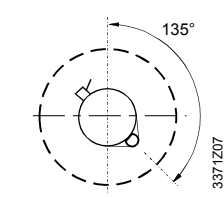

#### 3.2 Cableado de los dispositivos periféricos

El cableado de los dispositivos periféricos se debe llevar a cabo según el siguiente esquema de instalación:

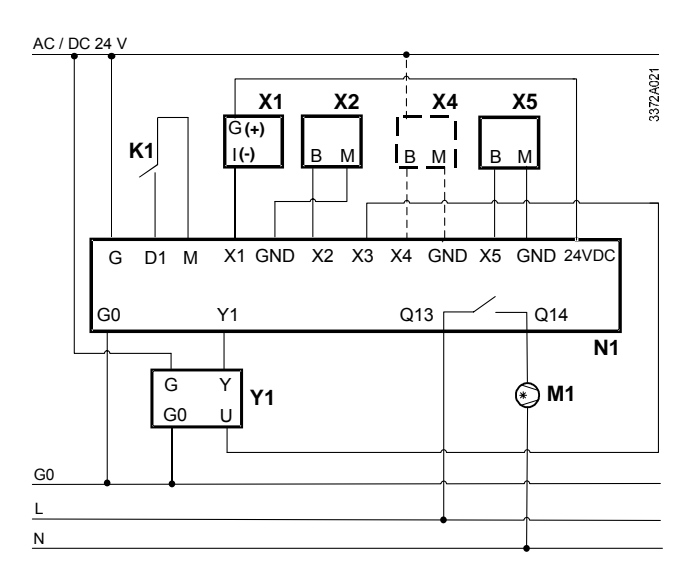

| Dispositivos |                                        | Asignación de bornes |                                          |
|--------------|----------------------------------------|----------------------|------------------------------------------|
| X1           | Sensor de presión QBE9101-P10U         | X1, 24 VDC           | Presión de evaporación                   |
| X2           | Sensor de temperatura QAZ21.682/101    | X2, GND              | Temperatura del gas de aspiración        |
| X4           | Sólo si se configura el control de     | X3                   | Señal de realimentación de posición de   |
|              | capacidad:                             |                      | la VIE                                   |
|              | - Sensor de temperatura activo         | X4, GND              | Si se configura el control de capacidad: |
|              | - Transmisor de señal de               |                      | - Señal externa de 010 V / 420 mA CC     |
|              | 010 V / 420 mA CC *                    |                      | - Temperatura del medio (sensor activo)  |
| X5           | Sensor de temperatura QAZ21.682/101    | X5, GND              | Si se configura el control de capacidad  |
|              | (sólo es necesario para el control de  |                      | interno:                                 |
|              | capacidad interno)                     |                      | - Temperatura del medio (sensor pasivo)  |
| K1           | Activación                             | D1, M                | Activación                               |
| M1           | Compresor                              | Q13, Q14             | Compresor                                |
| N1           | Controlador RWR462.10                  | G, G0                | Alimentación AC / DC 24 V (24 V CA / CC) |
| Y1           | Válvula de inyección electrónica (VIE) | Y1                   | Señal de posicionamiento de la VIE       |
|              | MVL661                                 |                      | (010 V CC)                               |

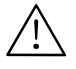

\* El intervalo útil es de -0,5...10,5 V / 3,5...20,5 mA. Fuera de este intervalo, el controlador se bloquea.

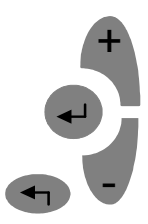

## 4 Controlador4.1 Funcionamiento

Para manejar el controlador, use los botones de mando de la parte delantera del controlador.

- Pulse el botón <OK> para activar los cambios o para confirmar un cambio.
- Pulse los botones +/- para modificar los valores que parpadean o para seleccionar la pantalla de información.
- Pulse el botón <ESC> para salir del nivel en que se encuentra o regresar al nivel anterior.

## Si los valores visualizados parpadean, se trata de valores regulables.

### 4.2 Modos de funcionamiento

Las funciones del controlador se agrupan en cuatro modos de funcionamiento: regulación, configuración, parametrización y simulación.

Para activar cualquiera de los modos, pulse simultáneamente los botones +/- y manténgalos pulsados durante al menos cinco segundos. Pulse los botones hasta que el C1 comience a parpadear.

Siga los procedimientos indicados a continuación para acceder a los distintos modos de funcionamiento.

| Modos de funcionamiento | Procedimientos                                                                                         |  |
|-------------------------|----------------------------------------------------------------------------------------------------|--|
|                         | Cuando el C1 parpadee, pulse el<br>botón <ok> para confirmar.</ok>                                     |  |
| Modo de configuración   | Seleccione el modo de funcionamiento<br>con los botones +/- y pulse <ok> para</ok>                     |  |
| Modo parametrización    | confirmar.<br>Pulse <esc> para salir del nivel de<br/>funcionamiento en el que se<br/>encuentra.</esc> |  |
| Modo de simulación      |                                                                                                    |  |

Tras configurar todos los parámetros necesarios, el controlador estará, por defecto, en el modo de regulación y mostrará el valor de referencia del recalentamiento, el valor actual del recalentamiento y la apertura real de la válvula.

# 5 Puesta en servicio 5.1 Puesta en servicio rápida del controlador

El controlador es básicamente un dispositivo "plug & play", en el que únicamente es necesario seleccionar el refrigerante.

| Procedimientos | Descripción                                      |
|----------------|--------------------------------------------------|
| Paso 1         | Conecte todos los dispositivos periféricos.      |
| Paso 2         | Conecte el controlador a la corriente eléctrica. |
| Paso 3         | Seleccione el refrigerante.                      |

#### 5.1.1 Comprobación de la pantalla

Tras encender el controlador, la pantalla LCD mostrará y comprobará todos los segmentos (imagen 1).

Con el fin de que el manual resulte más comprensible para los usuarios, todas las imágenes que aparecen en la pantalla del dispositivo están enumeradas consecutivamente por orden de aparición.

Consulte el capítulo 8, «Breve descripción de las imágenes mostradas en la pantalla».

## 5.2 Comprobación de la instalación

Antes de conectar el controlador a la corriente eléctrica, compruebe que los componentes del sistema se han instalado y conectado según los apartados 3.1 y 3.2

## 5.3 Configuración del controlador

Tras el arranque inicial, el controlador entra automáticamente en el modo de configuración. Si ya se ha seleccionado un refrigerante, cuando se arranque el dispositivo se activará el modo de regulación. En posteriores arranques, es posible activar el modo de configuración pulsando simultáneamente los botones +/- y manteniéndolos pulsados durante al menos cinco segundos. Si los ajustes del modo de configuración (CONF) se modifican durante el funcionamiento del controlador (no es aplicable a las unidades), la potencia del controlador Y1 pasará a 0 V. En este caso, el control se volverá a desbloquear sólo después de haberse activado todos los parámetros siguientes pulsando el botón <ESC> de la derecha (el controlador debe pasar al modo de regulación).

Nota

#### Modo de configuración/CONF

(Para continuar, pulse <OK> / imagen 3)

En este modo, puede introducir el tipo de refrigerante empleado en la instalación. Además, puede seleccionar las unidades de presión, temperatura y VIE. También le permite configurar los tipos de sensores, según el tipo concreto de aplicación.

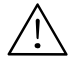

## ¡La incorrecta selección del tipo de refrigerante puede dañar la instalación!

Existe la posibilidad de configurar el control de la capacidad de refrigeración (vea el capítulo 6). Por defecto, el controlador tiene desactivado el control de capacidad.

| lma- | Función | Parámetro                                               | Código                   | Intervalo de ajuste/                                                                                                    | Configuración | Pro-                                                                                      |
|------|---------|---------------------------------------------------------|--------------------------|----------------------------------------------------------------------------------------------------|---------------|-------------------------------------------------------------------------------------------|
| gen  |         |                                                         |                          | incremento                                                                                                    | por defecto   | cedimiento                                                                                |
| 4    | REFRIG  | Tipo de<br>refrigerante                                 | REFRIG                   | R22, R23, R134a,<br>R152a, R170, R290,<br>R401a, R401b, R401c,<br>R402a, R402b, R404a,<br>R406a, R407a, R407b,<br>R407c, R408a, R409a,<br>R410a, R410b, R417a,<br>R502, R507, R600,<br>R600a, R717, R723,<br>R744, R1270 | N/A           | Para<br>ajustar,<br>pulse +/-<br>Para<br>confirmar,<br>pulse<br><ok><br/>Para salir,</ok> |
| 5    |         | Activa/desactiva<br>el compresor y la<br>realimentación | COMP<br>Fb <sup>3)</sup> | ON (for C1)<br>ON/OFF                                                                                                    | ON<br>OFF     | pulse<br><esc></esc>                                                                      |
|      |         | de la VIE                                               |                          |                                                                                                    |               |                                                                                           |
| 6    | CAP     | Aplicación                                              | -                        | NO=recalentamiento<br>simple (Aplicación 1)<br>EXT.=Control de<br>capacidad externo<br>(Aplicación 2)<br>INT. =Control de<br>capacidad interno<br>(Aplicación 3)                                                         | NO            |                                                                                           |
| 7    | SENSOR  | Sensor 1                                                | X1                       | QBE9101-P10U con                                                                                                    | -             |                                                                                           |
|      |         | Sensor 2                                                | X2                       | Ni1000                                                                                                    | Ni1000        |                                                                                           |
|      |         | Sensor 2                                                | X3                       | 010 V. 420 mA                                                                                                    | 010 V         |                                                                                           |
|      |         | Sensor 4 <sup>5)</sup>                                  | X4                       | Si se configura el<br>control de capacidad<br>interno: NO, 010 V,<br>420 mA<br>Si se configura el<br>control de capacidad<br>externo: 010 V,<br>420 mA                                                                   | -             |                                                                                           |
|      |         | Sensor 5 5)                                             | X5                       | Ni1000                                                                                                    | Ni1000        |                                                                                           |

| 8 | RANGE | X4                    | LO  | -9090 °C / 0,1 °C<br>-130194 °F / 0,1 °F | -35,0 °C /<br>-31,0 °F |  |
|---|-------|-----------------------|-----|------------------------------------------|------------------------|--|
|   |       |                       | HI  | -9090 °C / 0,1 °C<br>-130194 °F / 0,1 °F | +35,0 °C /<br>+95,0 °F |  |
| 9 | UNITS | Temperatura           | Т   | °C(K),°F                                 | °C(K)                  |  |
|   |       | Presión               | Р   | Bares, Psi                               | Bares                  |  |
|   |       | Apertura de la<br>VIE | EIV | V, %                                     | %                      |  |

- <sup>1)</sup> Los refrigerantes R290 y R1270 sólo se pueden emplear con válvulas a prueba de explosión. El refrigerante R717 se debe usar con válvulas que se puedan emplear con amoníaco.
- <sup>2)</sup> El Circuito 1 es el sistema de funcionamiento por defecto y el compresor del Circuito 1 no se puede desactivar.
- <sup>3)</sup> Si hay una diferencia de más del 10 % entre la apertura real de la VIE (X3) y la apertura calculada de la VIE (Y1), la pantalla que muestra la realimentación de la VIE parpadeará de forma continuada.
- <sup>4)</sup> Si el control de capacidad está configurado, aparecerá la indicación CAP en el modo de regulación.
- <sup>5)</sup> La selección de X4 y X5 varía en función de la aplicación configurada. Si el valor seleccionado para el sensor X4 es NO, se empleará el sensor X5.
- <sup>6)</sup> El límite del intervalo (RANGE) solo se puede configurar si se han seleccionado el control de capacidad interno (aplicación 3) y X4.

#### Modo de parametrización/ PARA

(Para continuar, pulse <OK> / imagen 10)

En este modo, puede seleccionar el valor de referencia para el recalentamiento, los parámetros para el control del recalentamiento y la función MOP, así como el control de capacidad (si se ha configurado previamente) y el control de seguridad (si está configurado). El control del recalentamiento se consigue mediante un controlador PID. Tanto la función MOP como el control de capacidad usan un algoritmo PI.

| lma-<br>gen | Función           | Parámetro                                                         | Código                        | Intervalo de<br>ajuste/incremento                                                                                 | Configuración<br>por defecto | Procedimiento                      |
|-------------|-------------------|-------------------------------------------------------------------|-------------------------------|----------------------------------------------------------------------------------------------------|------------------------------|------------------------------------|
| 11          | ΔT                | Valor de<br>referencia                                            | SP                            | 016 K / 0,1 K<br>028.8 °F / 0,1 °F                                                                                | 6,0 K<br>10,8 °F             | Para ajustar el<br>parámetro o     |
|             |                   | Banda-P                                                           | XP                            | 2160 K / 1 K<br>3288 °F / 1 °F                                                                                    | 10 K<br>18 °F                | valor, pulse +/-                   |
|             |                   | Tiempo de<br>acción integral                                      | TN                            | 0600 s / 1 s                                                                                                    | 30 s                         | Para confirmar,<br>pulse <ok></ok> |
|             |                   | Parte-D                                                           | D                             | 05 / 1                                                                                                    | 0                            |                                    |
| 12          | CAP <sup>1)</sup> | Incremento<br>máximo de ∆T<br>SP                                  | SMX<br>Ejemplo en<br>pág. 115 | 050 K / 0,1 K<br>090 °F / 0,1 °F                                                                                  | 18,0 K<br>32,4 °F            | Para salir,<br>pulse <esc></esc>   |
|             |                   | Dirección de la<br>señal externa <sup>2)</sup>                    | SD                            | -1 (0 V / 4 mA =<br>capacidad de<br>refrigeración máx.)<br>1 (0 V / 4 mA =<br>capacidad de<br>refrigeración mín.) | 1                            |                                    |
|             |                   | Valor de<br>referencia                                            | SP                            | -4590 °C / 0,1 °C<br>-49194 °F / 0,1 °F                                                                           | 6,0 °C<br>42,8 °F            |                                    |
|             |                   | Banda-P                                                           | XP                            | 2160 K / 1 K<br>3288 °F / 1 °F                                                                                    | 35 K<br>63 °F                |                                    |
|             |                   | Tiempo de<br>acción integral                                      | TN                            | 0600 s / 1 s                                                                                                    | 95 s                         |                                    |
| 13          | MOP               | Valor de<br>referencia                                            | SP                            | -4535 °C / 0,1 °C<br>-4995 °F / 0,1 °F                                                                            | 15,0 °C<br>59,0 °F           |                                    |
|             |                   | Banda-P                                                           | XP                            | 2160 K / 1 K<br>3288 °F / 1 °F                                                                                    | 5 K<br>9 °F                  |                                    |
|             |                   | Tiempo de<br>acción integral                                      | TN                            | 0600 s / 1 s                                                                                                    | 30 s                         |                                    |
| 14          | SAFETY<br>3)      | Retardo del<br>accionamiento<br>de la válvula                     | VD                            | 030 s / 1 s                                                                                                    | 0 s                          |                                    |
|             |                   | Límite de aper-<br>tura para el<br>accionamiento<br>de la válvula | VO                            | 050 % / 1 %                                                                                                    | 0 %                          |                                    |
| lma-<br>gen | Función | Parámetro                                                                                            | Código           | Intervalo de<br>ajuste/incremento  | Configuración<br>por defecto   | Procedimiento |
|-------------|---------|----------------------------------------------------------------------------------------------------|------------------|------------------------------------|--------------------------------|---------------|
|             |         | Retardo de la<br>alarma del<br>sensor de<br>presión cuando<br>el compresor<br>está encendido<br>(ON) | PA               | 030 s / 1 s                        | 5 s                            |               |
|             |         | Límite inferior<br>para la<br>medición de<br>temperatura                                             | TL <sup>4)</sup> | -5040 °C / 1 °C<br>-5840 °F / 1 °F | -40 °C / 1 °C<br>-40 °F / 1 °F |               |
|             |         | Recalentamient<br>o mínimo ΔT                                                                        | MI               | 04 K / 07,2 °F                     | 2 K / 3,6 °F                   |               |

- 1) Sólo se puede parametrizar si se ha seleccionado el control de capacidad externo o interno en el modo de configuración.
- 2) El parámetro SD sólo se puede ajustar si se ha seleccionado el control de capacidad externo en el modo de configuración. Si SD = -1,0 V / 4 mA corresponde a la capacidad de refrigeración máxima.

Si SD = 1.0 V / 4 mA corresponde a la capacidad de refrigeración mínima.

3) Control de la seguridad de funcionamiento

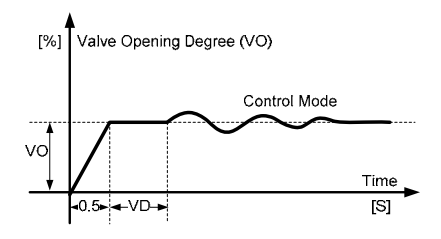

- 4) Cuando el valor de la temperatura se encuentre por encima del límite de TL. se activará una alarma.
- Observación La función MOP se puede configurar mediante el empleo de los parámetros. Por lo general, no conviene modificar la configuración por defecto de esta función.

# 5.4 Comprobación de los dispositivos periféricos

El funcionamiento de los dispositivos periféricos se puede comprobar según lo indicado a continuación:

#### Sensores de presión y de temperatura

Ambos sensores funcionan correctamente si, en el modo de regulación, los valores correspondientes a la temperatura de evaporación TO y a la temperatura del gas de aspiración TOH que se muestran en la pantalla son verosímiles (mediciones de referencia). Si está configurado el control de capacidad interno, también será necesario comprobar el funcionamiento del sensor de la temperatura del medio. En caso de avería, consulte el capítulo 7.

#### Válvula de inyección electrónica

En el modo de simulación, puede preconfigurar el grado de apertura (MAN EIV) de la válvula de inyección electrónica. En ese mismo modo de funcionamiento, puede comprobar si la posición real de la válvula (EIV) coincide con la posición seleccionada manualmente (MAN EIV).

Nota Se debe tener en cuenta que lo habitual es que exista una pequeña diferencia entre la señal de posicionamiento y la señal de realimentación de posición. Sin embargo, esta diferencia no debe variar significativamente con respecto a la totalidad del intervalo de posicionamiento.

### Modo de simulación/SIMU

(Para continuar, pulse <OK> / imagen15)

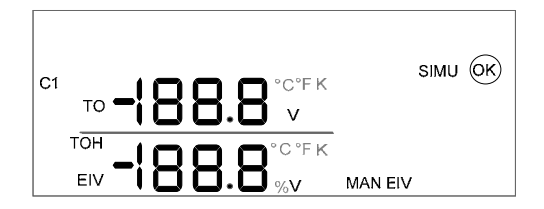

| lma-<br>gen | Función                                                                              | Parámetro                                                                   | Código            | Intervalo<br>de ajuste | Configuración<br>por defecto | Procedimiento                                                                 |
|-------------|--------------------------------------------------------------------------------------|-----------------------------------------------------------------------------|-------------------|------------------------|------------------------------|-------------------------------------------------------------------------------|
| 16          | Grado de<br>apertura manual<br>de la VIE                                             | Valor de<br>referencia *<br>Señal de<br>010 V CC                            | MAN<br>EIV        | 010,0 V /<br>0,1 V     | 0,0 V                        | Para ajustar el<br>parámetro /<br>valor, pulse +/-                            |
| 17          | Realimentación<br>de la posición<br>real de la VIE al<br>grado de<br>apertura manual | Señal de<br>010 V CC<br>Grado de<br>apertura de<br>0100 %                   | MAN<br>EIV<br>EIV | -                      | -                            | Para confirmar,<br>pulse <ok><br/>Pulse <esc><br/>para desplazarse</esc></ok> |
| 18          | Visualización del<br>valor real                                                      | Temperatura<br>de<br>evaporación<br>Temperatura<br>del gas de<br>aspiración | то<br>тон         |                        | -                            | hasta el modo de<br>regulación                                                |
|             | Para salir, pulse el botón <esc> durante varios segundos.</esc>                      |                                                                             |                   |                        |                              |                                                                               |

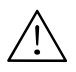

### \*¡Advertencia de seguridad!

- En el modo de simulación, las funciones de control están desactivadas a menos que se activen por medio de D1. Por ello, la instalación podría sufrir daños importantes.
- En el modo de simulación, las funciones de control se pueden desactivar deliberadamente (a través de D1).
   Esto permite que la instalación se accione manualmente durante aproximadamente 15 minutos.

### 5.5 Manejo de la regulación

Durante la regulación, se activa el modo de regulación. En este modo de funcionamiento, es posible visualizar todas las entradas y salidas.

#### Modo de regulación

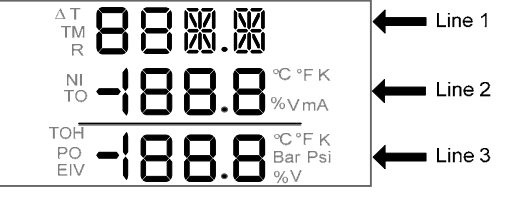

| Imagen            | Parámetro y código                         | Posición | Procedimientos    |
|-------------------|--------------------------------------------|----------|-------------------|
| 19                | Valor real de recalentamiento              | Fila 1   | Pulse los         |
|                   | Valor de referencia del                    | Fila 2   | botones +/- para  |
|                   | recalentamiento (∆T SP)                    |          | desplazarse       |
|                   | Apertura real de la VIE (EIV)              | Fila 3   | hasta la pantalla |
| 19a <sup>1)</sup> | Señal de realimentación de la VIE (Fb)     | Fila 1   | que desee.        |
|                   | Apertura calculada de la VIE               | Fila 2   |                   |
|                   | Apertura real de la VIE (EIV)              | Fila 3   |                   |
| 20                | (en blanco)                                | Fila 1   |                   |
|                   | Temperatura de evaporación<br>(TO)         | Fila 2   |                   |
|                   | Presión de evaporación (PO)                | Fila 3   |                   |
| 21                | (en blanco)                                | Fila 1   |                   |
|                   | Temperatura de evaporación<br>(TO)         | Fila 2   |                   |
|                   | Temperatura del gas de<br>aspiración (TOH) | Fila 3   |                   |
| 21a <sup>2)</sup> | EXT (señal externa)                        | Fila 1   |                   |
|                   | Señal externa real                         | Fila 2   |                   |
|                   | (en blanco)                                | Fila 3   |                   |
| 21b <sup>3)</sup> | Temperatura del medio real (TM)            | Fila 1   |                   |
|                   | Valor de referencia del medio<br>(CAP SP)  | Fila 2   |                   |
|                   | (en blanco)                                |          |                   |
| 22                | Refrigerante seleccionado (R)              | Fila 1   |                   |
|                   | (en blanco)                                | Fila 2   |                   |
|                   | (en blanco)                                | Fila 3   |                   |

<sup>1)</sup> Si la señal de realimentación (Fb) está desactivada, no se podrá visualizar la imagen 19a.

- <sup>2)</sup> La imagen 21a se mostrará si se configura el control de capacidad externo.
- <sup>3)</sup> La imagen 21b se mostrará si se configura el control de capacidad interno.

# 5.6 Ajuste del controlador de recalentamiento

Si el cableado del sistema es correcto y todos los periféricos están correctamente instalados, se puede encender la instalación. Los parámetros por defecto para el control del recalentamiento (XP, TN y D) se pueden optimizar según se indica a continuación.

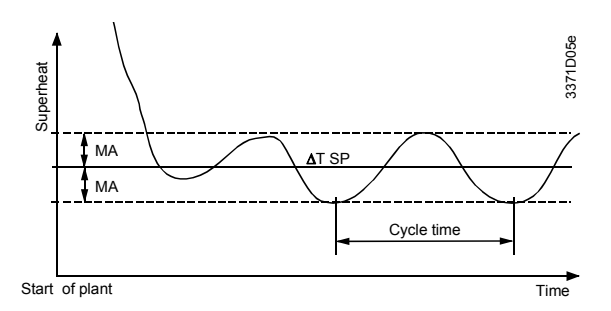

- a) Tras encender la instalación, espere hasta que se haya alcanzado el estado estacionario, lo cual puede requerir entre dos y cinco minutos. El gráfico que aparece más arriba muestra la posible evolución del recalentamiento durante el estado transitorio que sigue a la puesta en marcha de la instalación.
- b) Determine la desviación máxima (MA) con respecto al valor de referencia ∆T SP.
- Aumente la XP (por ejemplo, al doble) o reduzca la XP (por ejemplo, a la mitad).
- d) Tras modificar la XP, espere durante al menos dos ciclos y, a continuación, vuelva a determinar la desviación. El cambio en la MA determina los posteriores ajustes. Consulte la tabla que aparece más abajo.
- e) Tras determinar el valor óptimo de la XP, es probable que no sea necesario realizar más cambios.
- Repita los pasos c) e) con el parámetro TN en lugar de XP.
- g) Repita los pasos c) e) con el parámetro D en lugar de XP.

|             | La MA disminuye                               | La MA aumenta                 |
|-------------|-----------------------------------------------|-------------------------------|
| Se ha       | Vuelva a aumentar la XP y continúe con el     | Restaure la XP a su valor     |
| aumentado   | paso d) hasta que la MA comience a            | inicial y, a continuación,    |
| la XP       | aumentar. A continuación, restaure la XP al   | reduzca el valor de la misma. |
|             | valor en el que la MA presentaba el valor más | Continúe con el paso d).      |
|             | pequeño (valor óptimo).                       |                               |
| Se ha       | Vuelva a aumentar la XP y continúe con el     | Restaure la XP a su valor     |
| reducido la | paso d) hasta que la MA comience a            | inicial y, a continuación,    |
| XP          | aumentar. A continuación, restaure la XP al   | aumente el valor de la misma. |
|             | valor en el que la MA presentaba el valor más | Continúe con el paso d).      |
|             | pequeño (valor óptimo).                       |                               |

# 6 Control de la capacidad de refrigeración

# 6.1 Información general

La capacidad de enfriamiento de la unidad de refrigeración disminuye a medida que aumenta el recalentamiento del gas de aspiración. PolyCool Superheat emplea este principio para controlar la capacidad de refrigeración.

# 6.2 Principio de funcionamiento

El controlador de capacidad varía continuamente con el valor de referencia del recalentamiento dentro de un determinado intervalo. La asignación se produce de forma proporcional a una señal de 0...10 V CC o a la variable manipulada del controlador de capacidad. La señal 0 V / 4 mA CC corresponde al valor de referencia del recalentamiento ( $\Delta$ T SP) y la señal 10 V / 20 mA CC corresponde a la suma de ( $\Delta$ T SP+SMX). Ambos parámetros se pueden introducir en el modo de parametrización. Cuanto mayor sea el valor de SMX, mayor será la reducción posible de la capacidad de refrigeración. Sin embargo, a medida que disminuye la capacidad, disminuye también la presión de evaporación y, con ello, la temperatura de evaporación. El descenso medio por cada K de recalentamiento adicional se muestra a continuación:

| SMX     | <ul> <li>La temperatura de evaporación<br/>disminuye 1 °C</li> <li>La capacidad de refrigeración Q<sub>0</sub><br/>disminuye en un 3,1 %</li> </ul>                                                                                                    |                                                                                                    |
|---------|----------------------------------------------------------------------------------------------------|----------------------------------------------------------------------------------------------------|
| Ejemplo | Se necesita reducir la capacidad de refrigera<br>50 %, es decir, 50 % / 3,1 ≅ 16 K de SMX                                                                                                    | ción en un                                                                                                    |
|         | Para garantizar la correcta lubricación y enfri<br>compresor en todo momento, el recalentamie<br>puede incrementar por encima de ciertos lím<br>conocer la mínima presión de aspiración per<br>la ficha técnica del compresor.<br>Si la capacidad de refrigeración se reduce er<br>puede producir una excesiva formación de hi<br>evaporador (enfriadores de aire). El descens<br>temperatura del evaporador también se debe<br>cuenta en el caso de refrigeradores sin prote<br>escarcha. | amiento del<br>ento no se<br>ites. Para<br>mitida, consulte<br>n exceso, se<br>ielo en el<br>o de la<br>e tener en<br>ección anti- |

### 6.3 Aplicación

PolyCool<sup>™</sup> Superheat es compatible con cuatro tipos distintos de aplicación (modos de configuración). La Aplicación 1 representa el control de recalentamiento normal (por defecto) y es la descrita en el capítulo anterior. Las tres aplicaciones restantes se describen a continuación.

### 6.3.1 Control de capacidad externo (EXT.)

La entrada X4 se puede utilizar para cambiar directamente el valor de referencia del recalentamiento, dentro de los límites determinados en el modo de parametrización (SMX), mediante la aplicación de una señal 0...10 V / 4...20 mA CC basada en la configuración de la dirección de la señal externa (SD). Esta señal procede, generalmente, de un controlador externo (Synco, Saphir o de otro proveedor) cuya función es mantener la temperatura del medio a un nivel constante. El controlador mide la temperatura del medio, calcula la variable manipulada y la convierte en una señal de 0...10 V / 4...20 mA CC.

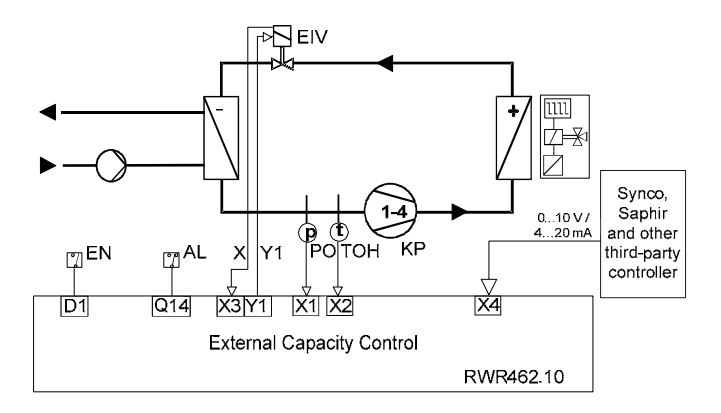

### Modo de funcionamiento

10 V / 20 mA ≅ Q₀ mín 0 V / 4 mA ≅ Q₀ máx. (100 %) Si SD=1 (véase la página 108, imagen 12)

### 6.3.2 Control de capacidad interno (INT.)

La entrada X4 se puede emplear para obtener directamente la temperatura del medio TM mediante un sensor de temperatura activo X4, con una potencia de 0...10 V / 4...20 mA CC o un sensor de temperatura X4 pasivo (Ni1000). En el modo de configuración, la entrada se puede configurar según se requiera (imágenes 6 y 7). El valor real de la temperatura del medio se compara con el valor de referencia (CAP SP) y el controlador de la temperatura del medio (el controlador de capacidad) ajusta el valor de referencia del recalentamiento según proceda. El valor de referencia de la temperatura del medio y los parámetros de control se pueden introducir en el modo de parametrización.

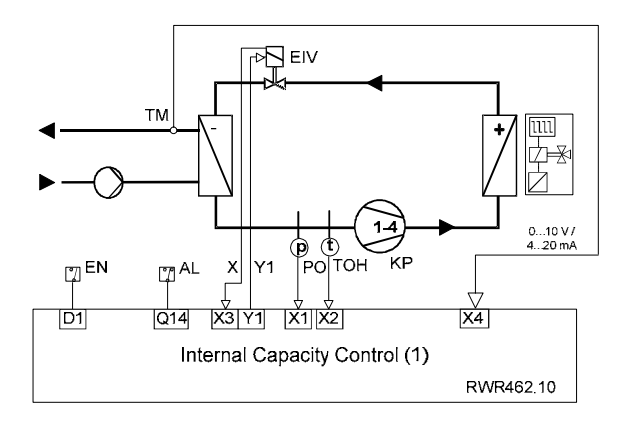

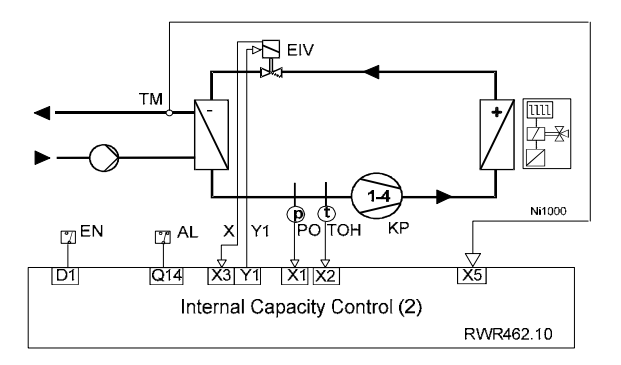

### 6.4 Puesta en servicio y optimización del controlador de capacidad

La puesta en servicio del controlador se ha de realizar según lo descrito en el capítulo 5. A ser posible, la puesta en servicio se debe efectuar usando sólo el control de recalentamiento normal.

Tras la optimización de los parámetros de control según lo descrito en el apartado 5.5, el control de capacidad se debe configurar y parametrizar. En principio, los parámetros del controlador de capacidad (XP, TN) se han de optimizar según lo descrito en el apartado 5.5. Siempre se han de seleccionar de forma que sean considerablemente mayores que los parámetros del controlador de recalentamiento.

#### Corrección de errores 7

Cuando se detecta una señal de error, el icono de alarma 🕮 parpadea y la pantalla muestra el mensaje ERR (o FAIL) junto con el parámetro correspondiente.

| Componente                                                                                   | Error                                                                                                    | Causa posible / solución                                                                                                    |
|----------------------------------------------------------------------------------------------|----------------------------------------------------------------------------------------------------|----------------------------------------------------------------------------------------------------|
| Sensor de<br>temperatura pasivo<br>Ni1000                                                    | El valor medido parpadea.<br>Mensaje: FAIL                                                                    | El cable del sensor tiene un circuito<br>abierto / no está conectado o tiene un<br>cortocircuito.                                                                                                    |
|                                                                                              | El valor medido parpadea.<br>Mensaje: ERR / LO                                                                | El valor medido es $\leq$ TL                                                                                                    |
|                                                                                              | El valor medido parpadea.<br>Mensaje: ERR / HI                                                                | El valor medido es $\ge$ 80 °C                                                                                                    |
| Sensor de<br>temperatura activo<br>con señal 010 V /<br>420 mA CC u otros<br>transmisores de | El valor medido parpadea.<br>Mensaje: ERR / LO                                                                | El valor medido es $\leq$ -0,5 V ó 3,5 mA<br>(en el control de capacidad externo)<br>El valor medido es $\leq$ 0 V ó 4 mA (en el<br>control de capacidad interno con sensor<br>de temperatura activo)               |
| senal 010 V /<br>420 mA CC<br>(Synco, Saphir y<br>controladores de<br>otros proveedores)     | El valor medido parpadea.<br>Mensaje: ERR / HI                                                                | El valor medido es $\ge 10,5$ V ó 20,5 mA<br>(en el control de capacidad externo)<br>El valor medido es $\ge 10$ V ó 20 mA (en<br>el control de capacidad interno con<br>sensor de temperatura activo)              |
| Sensor de presión                                                                            | El valor medido parpadea.<br>Mensaje: ERR / LO                                                                | El valor medido es $\leq$ 4 mA                                                                                                    |
|                                                                                              | El valor medido parpadea.<br>Mensaje: ERR / HI                                                                | El valor medido es $\ge$ 20 mA                                                                                                    |
| Válvula de inyección<br>electrónica (VIE)                                                    | No hay señal de<br>realimentación de posición =<br>0 V                                                        | El cable de conexión de la señal de realimentación tiene un circuito abierto / no está conectado                                                                                                    |
|                                                                                              | La válvula no se abre                                                                                         | El cable de conexión no está<br>conectado.                                                                                                    |
|                                                                                              |                                                                                                    | En el modo de simulación, el<br>funcionamiento de la válvula se puede<br>comprobar introduciendo manualmente<br>el grado de apertura de la válvula y<br>comparándolo con la señal de<br>realimentación de posición. |
|                                                                                              |                                                                                                    | Válvula defectuosa                                                                                                    |
|                                                                                              | La señal de realimentación<br>de posición no coincide con<br>el grado de apertura<br>introducido manualmente. | El cable de la señal de realimentación<br>no está conectado (para los bornes de<br>conexión, consulte la ficha de datos<br>técnicos).<br>Circuito abierto o válvula defectuosa.                                     |
|                                                                                              | Formación de hielo en el<br>evaporador cuando la<br>válvula está cerrada.                                     | Válvula defectuosa<br>La calibración electrónica de la válvula<br>no es correcta.<br>La válvula no se cierra por completo. Es<br>posible que el interior de la válvula esté<br>sucio.                               |

| Controlador | No se visualiza nada en la pantalla.                                    | Comprobar alimentación eléctrica<br>(24 V CA / CC)                                                                                               |
|-------------|-------------------------------------------------------------------------|----------------------------------------------------------------------------------------------------|
|             | La variable manipulada es<br>siempre 0 V (Y1)                           | Cortocircuito / sensor con circuito<br>abierto<br>No hay activación a través de D1 *<br>Controlador defectuoso                                   |
|             | Formación de hielo en el<br>evaporador sin activación a<br>través de D1 | La potencia del controlador Y1 no es 0<br>$V \Rightarrow$ Controlador defectuoso<br>Tensión de ruido externa en la línea de<br>señales de la VIE |

\* Cuando aparezcan errores relativos a la señal de activación D1, parpadeará simultáneamente el icono del compresor ④.

### Breve descripción de las 8 imágenes mostradas en la pantalla

En lo que respecta a los valores de las variables de ajuste y sus incrementos, consulte capítulo 5.

| lma-<br>gen | Informac                                                               | ión visualizada                                    | Procedimiento                                                                                                    |  |
|-------------|------------------------------------------------------------------------|----------------------------------------------------|----------------------------------------------------------------------------------------------------|--|
| 1           | Comprob<br>pantalla d                                                  | ación de los segmentos de la<br>Jurante aprox. 5 s |                                                                                                    |  |
| 2           | Selecciór                                                              | n del circuito                                     | Pulse simultáneamente los botones +/-<br>durante al menos 5 segundos.<br>Seleccione mediante los botones +/- y<br>pulse <ok> para confirmar.</ok> |  |
|             | Tras sele                                                              | ccionar el circuito, seleccione el mo              | odo mediante los botones +/- y pulse <ok></ok>                                                                                                    |  |
|             | para cont                                                              | firmar.                                            |                                                                                                    |  |
| 3           | CONF M                                                                 | ODE (Modo de configuración)                        | Pulse <ok> para confirmar y continuar.</ok>                                                                                                    |  |
| 4           | REFRIG                                                                 | (Selección del refrigerante)                       |                                                                                                    |  |
| 5           | ENABLE                                                                 | (Activación/desactivación del                      |                                                                                                    |  |
|             |                                                                        | compresor y la señal de                            | En la imagen 3, seleccione mediante los                                                                                                    |  |
|             |                                                                        | realimentación de la VIE)                          | botones +/-                                                                                                    |  |
| 6           | CAP                                                                    |                                                    | Para continuar/ confirmar, pulse <ok></ok>                                                                                                    |  |
| 7           | SENSOR                                                                 | 2                                                  | Para salir, pulse <esc></esc>                                                                                                    |  |
| 8           | RANGE                                                                  | (Intervalo de medición de X4)                      |                                                                                                    |  |
| 9           | UNITS                                                                  |                                                    |                                                                                                    |  |
|             | Pulse el l                                                             | ootón <esc> continuadamente para</esc>             | a volver a la imagen 3.                                                                                                    |  |
| 10          | PARA M                                                                 | ODE (Modo de parametrización)                      | Pulse <ok> para confirmar y continuar.</ok>                                                                                                    |  |
| 11          | ΔΤ                                                                     |                                                    | Pulse <ok> para confirmar y continuar.</ok>                                                                                                    |  |
|             | ΔT SP                                                                  | (Valor de referencia del                           |                                                                                                    |  |
|             |                                                                        | recalentamiento)                                   |                                                                                                    |  |
|             |                                                                        | (por defecto: 6,0 K / 10,8 °F)                     |                                                                                                    |  |
|             | ΔΤ ΧΡ                                                                  | (Recalentamiento banda-P)                          | En la imagen 11, seleccione mediante los                                                                                                    |  |
|             |                                                                        | (por defecto: 10 K / 18 °F)                        | botones +/-                                                                                                    |  |
|             | ΔΤ ΤΝ                                                                  | (Recalentamiento tiempo de                         | Para continuar/ confirmar, pulse <ok></ok>                                                                                                    |  |
|             |                                                                        | acción integral)                                   | Para salir, pulse <esc></esc>                                                                                                    |  |
|             |                                                                        | (por defecto: 30 s)                                |                                                                                                    |  |
|             | ΔT D                                                                   | (Parte D del recalentamiento)                      |                                                                                                    |  |
|             |                                                                        | (por defecto: 0)                                   |                                                                                                    |  |
|             | Pulse el botón <esc> continuadamente para volver a la imagen 10.</esc> |                                                    |                                                                                                    |  |

121/124

CPS40

| lma-<br>gen | Info | rmación visualizada                                                                                              | Procedimiento                                                                                        |
|-------------|------|----------------------------------------------------------------------------------------------------|----------------------------------------------------------------------------------------------------|
| 12          | CAP  |                                                                                                    | Pulse <ok> para confirmar y continuar.</ok>                                                          |
|             | CAP  | <ul> <li>SMX (Incremento máximo del valor<br/>de referencia)<br/>(por defecto: 18,0 K / 32,4 °F)</li> </ul>      |                                                                                                    |
|             | CAP  | SD (dirección de señal externa)<br>(SD=1 indica que 0 V / 4 mA                                                   |                                                                                                    |
|             |      | corresponde a la capacidad de<br>refrigeración mínima)                                                           | En la imagen 12, seleccione mediante los botones +/-                                                 |
|             | CAP  | <ul> <li>SP (valor de referencia del control de capacidad)</li> <li>(por defecto 6,0 °C / 42,8 °F)</li> </ul>    | Para continuar/ confirmar, pulse <ok><br/>Para salir, pulse <esc></esc></ok>                         |
|             | CAP  | 2 XP (Banda-P)<br>(por defecto: 35 K / 63 °F)                                                                    |                                                                                                    |
|             | CAP  | (por defecto: 5 s)                                                                                               |                                                                                                    |
|             | Puls | e el botón <esc> continuadamente para</esc>                                                                      | a volver a la imagen 12.                                                                             |
| 13          | MOF  | 2                                                                                                    | Pulse <ok> para confirmar y continuar.</ok>                                                          |
|             | MOF  | P SP (Valor de referencia de MOP)<br>(por defecto: 15 °C / 59 °F)                                                | En la imagen 13 seleccione mediante los                                                              |
|             | MOF  | P XP (Banda-P de MOP)<br>(por defecto: 5 K / 9 °F)                                                               | botones +/-                                                                                          |
|             | MOF  | P TN (Tiempo de acción integral de MOP)                                                                          | Para salir, pulse <esc></esc>                                                                        |
|             | Dulo | o ol botán <esc> continuadamento par</esc>                                                                       | a volvor a la imagon 13                                                                              |
| 14          | SAF  | ETV (Control de seguridad)                                                                                       | Pulse $< OK >$ para confirmar y continuar                                                            |
|             | VD   | (Retardo del accionamiento de la<br>válvula)<br>(por defecto: 0)                                                 | En la imagen 15 seleccione mediante los<br>botones +/-<br>Para continuar/ confirmar, pulse <ok></ok> |
|             | VO   | (Límite de apertura para el<br>accionamiento de la válvula)<br>(por defecto: 0)                                  | Para salir, pulse <esc></esc>                                                                        |
|             | PA   | (Retardo de la alarma del sensor de<br>presión cuando el compresor está<br>encendido - ON)<br>(por defecto: 5 s) |                                                                                                    |
|             | TL   | (Límite inferior para la medición de<br>temperatura)<br>(por defecto: -40 °C / -40 °F)                           |                                                                                                    |

| lma-<br>gen | Informac                                                               | ión visualizada                       | Procedimiento                               |  |
|-------------|------------------------------------------------------------------------|---------------------------------------|---------------------------------------------|--|
|             | MI (Red                                                                | calentamiento mínimo ΔT)              |                                             |  |
|             | (por                                                                   | defecto: 2 K / 3,6 °F)                |                                             |  |
|             | Pulse el b                                                             | otón <esc> continuadamente para</esc> | a volver a la imagen 14.                    |  |
| 15          | SIMU MO                                                                | DE (Modo de simulación)               | Pulse <ok> para confirmar y continuar.</ok> |  |
| 16          | MAN EIV                                                                | (Apertura manual de la válvula        |                                             |  |
|             |                                                                        | mediante señal interna 010 V          |                                             |  |
|             |                                                                        | CC)                                   | En la imagen 15, pulse <ok></ok>            |  |
|             | ¡Adverte                                                               | ncia de seguridad!                    | Para salir, pulse <esc></esc>               |  |
|             | Puede pr                                                               | oducir daños graves en el             |                                             |  |
|             | compres                                                                | or.                                   |                                             |  |
| 17          | EIV                                                                    | (Realimentación de la posición        |                                             |  |
|             |                                                                        | real de la VIE a la apertura          | En la imagen 16, vuelva a pulsar <ok></ok>  |  |
|             |                                                                        | manual MAN EIV)                       |                                             |  |
| 18          | то                                                                     | (Valor real de la temperatura de      |                                             |  |
|             |                                                                        | evaporación)                          | En la imagen 17, seleccione con los         |  |
|             | тон                                                                    | (Valor real de la temperatura del     | botones +/-                                 |  |
|             |                                                                        | gas de aspiración)                    |                                             |  |
|             | Pulse el botón <esc> continuadamente para volver a la imagen 15.</esc> |                                       |                                             |  |

Siemens Schweiz AG Building Technologies Group International Headquarters HVAC Products Gubelstrasse 22 CH-6301 Zug Tel. +41 41-724 24 24 Fax +41 41-724 35 22 www.siemens.com/buildingtechnologies

#### 124/124

Building Technologies HVAC Products © 2006 Siemens Schweiz AG Änderungen vorbehalten